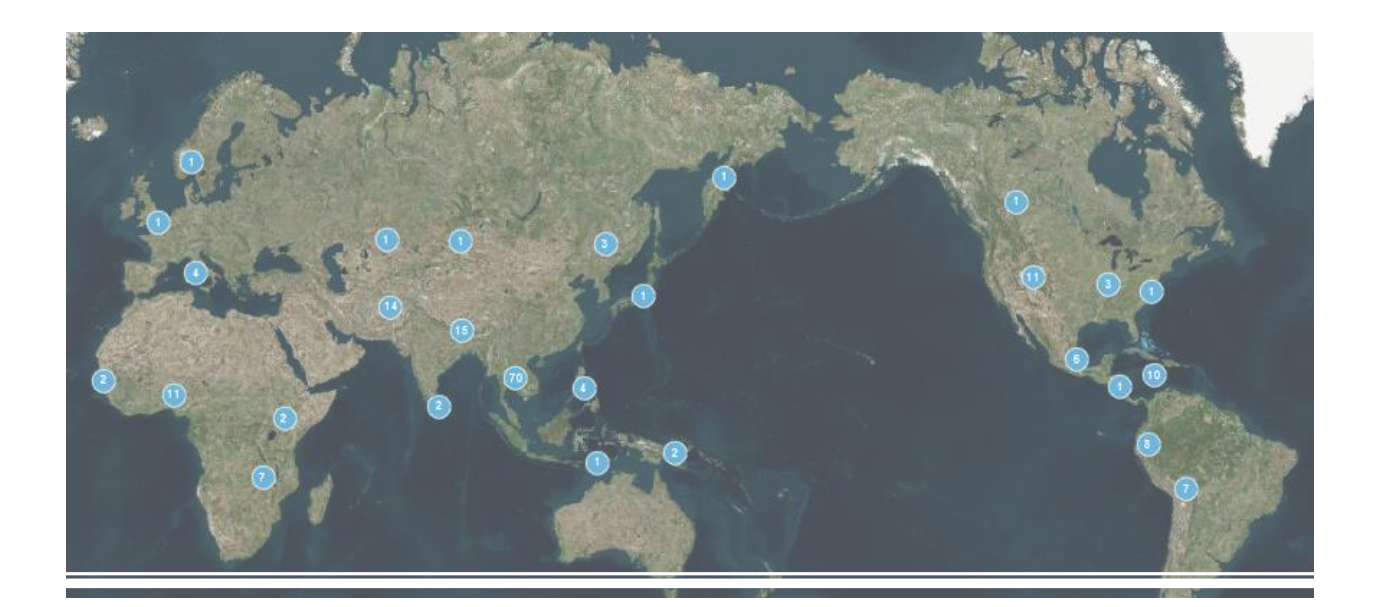

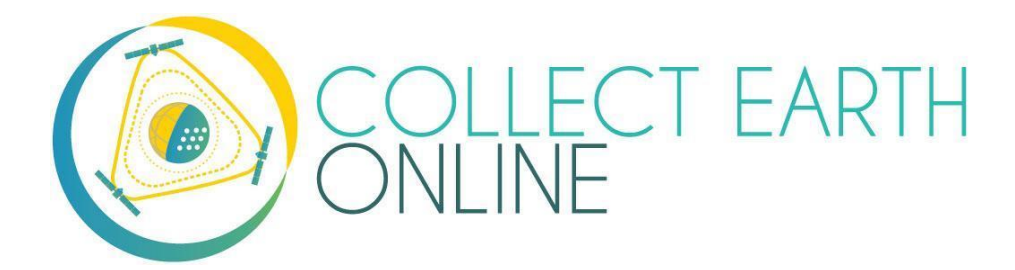

# Manual de creación de instituciones y proyectos El Equipo de CEO Primavera 2021

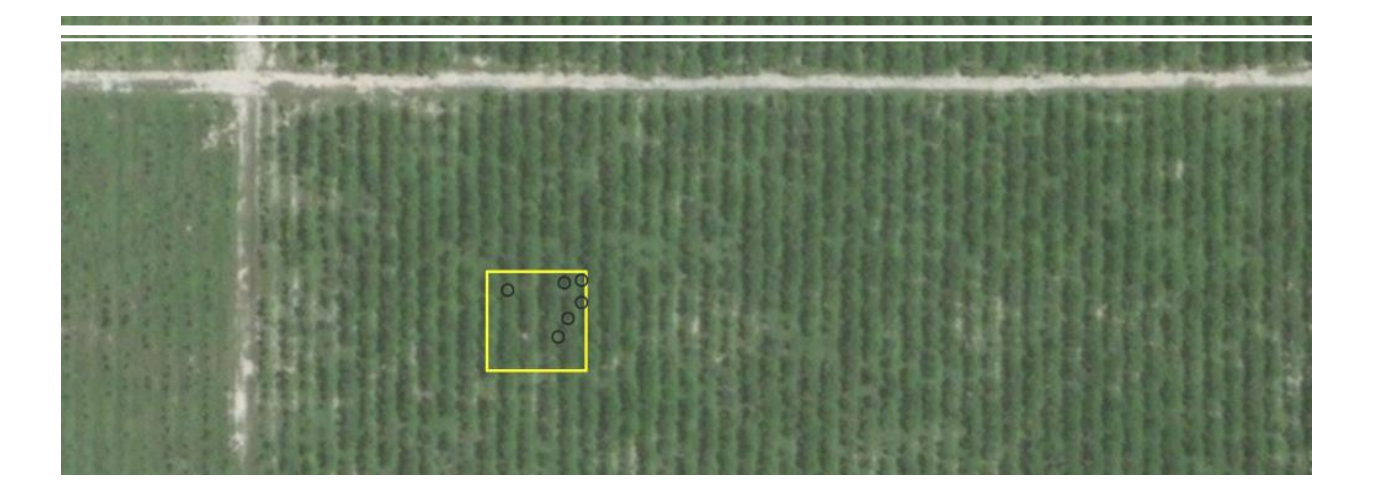

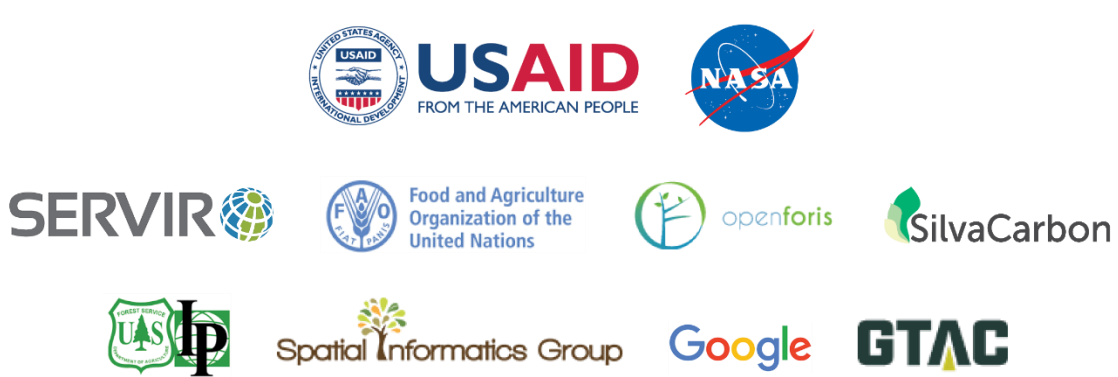

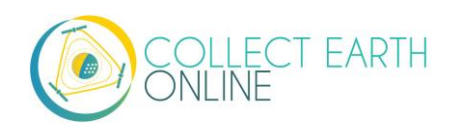

## Índice

| BIEN | VENIDOS A COLLECT EARTH ONLINE                                                | 5  |
|------|-------------------------------------------------------------------------------|----|
| PART | 1: BREVE INTRODUCCIÓN A COLLECT EARTH ONLINE                                  | 6  |
| Α.   | CREACIÓN DE UNA CUENTA                                                        | 6  |
| В.   | FUNCIONES DEL SITIO WEB                                                       | 6  |
| C.   | REPORTAR UN PROBLEMA Y SOLICITAR NUEVAS FUNCIONES                             | 7  |
| PART | 2: CREACIÓN Y ADMINISTRACIÓN DE INSTITUCIÓN                                   | 8  |
| A.   | LISTADO DE INSTITUCIONES Y PÁGINAS INSTITUCIONALES                            | 8  |
| В.   | Solicitud de afiliación a una institución                                     | 9  |
| C.   | CREAR UNA NUEVA INSTITUCIÓN                                                   | 10 |
| D.   | Administración de institución                                                 | 11 |
| Ε.   | Administración de usuario (miembro) de una institución                        | 12 |
| F.   | OTROS PRIVILEGIOS DE ADMINISTRADOR                                            | 12 |
| PART | 3: FUENTES BASE DE IMÁGENES INCORPORADAS Y CÓMO AÑADIRLAS                     | 13 |
| Α.   | Fuentes base de imágenes incorporadas                                         | 13 |
| В.   | AGREGAR IMÁGENES DE MAPAS BASE ADICIONALES                                    | 14 |
| C.   | Agregar imágenes de múltiples periodos                                        | 30 |
| D.   | Editando y eliminando imágenes                                                | 31 |
| Ε.   | ESTIMACIÓN DE LOS COSTOS DE LAS IMÁGENES                                      | 32 |
| F.   | DATOS DE RADAR DE APERTURA SINTÉTICA (SAR) EN CEO PARA DEGRADACIÓN DE BOSQUES | 33 |
| PART | 4: CREACIÓN DE UN PROYECTO                                                    | 35 |
| Α.   | CREAR UN PROYECTO NUEVO                                                       | 36 |
| В.   | DESCRIPCIÓN DEL PROYECTO                                                      | 36 |
| C.   | Selección de Imágenes                                                         | 41 |
| D.   | DISEÑO DE LAS PARCELAS                                                        | 42 |
| Ε.   | DISEÑO DE LAS PARCELAS: SISTEMA INTEGRADO DEL CEO                             | 43 |
| F.   | DISEÑO DEL MUESTREO: SISTEMA INTEGRADO DEL CEO                                | 46 |
| G.   | DISEÑO DE MUESTRAS Y PARCELAS - ARCHIVOS CSV Y SHP                            | 47 |
| Н.   | PREGUNTAS DE LA ENCUESTA.                                                     | 53 |
| ١.   | REGLAS DE LA ENCUESTA                                                         | 66 |
| J.   | REVISAR PROYECTO                                                              | 69 |
| PART | 5: INTERFAZ DE INFORMACIÓN DEL PROYECTO                                       | 70 |
| Α.   | DETALLES DEL PROYECTO                                                         | 70 |
| В.   | MANEJO DEL PROYECTO                                                           | 70 |
| C.   | Modificar detalles del proyecto                                               | 71 |
| D.   | ENLACES EXTERNOS                                                              | 71 |
| Ε.   | DESCARGA DE DATOS                                                             | 72 |
| PART | 6: IMPLEMENTACIÓN DE GEO-DASH                                                 | 76 |
| A.   | NOTAS SOBRE FORMATEO DE HERRAMIENTAS                                          | 78 |
| В.   | Agregar la Herramienta de Colección de Imágenes                               | 78 |
| Æ    |                                                                               | 3  |

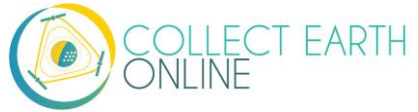

| C.     | Agregar una herramienta de Gráfico de Series Temporales       | 81 |
|--------|---------------------------------------------------------------|----|
| D.     | Agregar una Herramienta de Estadísticas                       | 81 |
| Ε.     | Agregar la Herramienta de Doble Colección de Imágenes         | 82 |
| F.     | Agregar una Herramienta de Recurso de Imagen                  | 83 |
| G.     | Agregar una Herramienta de Recurso de Colección de Imágenes   | 85 |
| Н.     | Agregar la Herramienta de Datos SRTM de Elevación Digital 30m | 86 |
| I.     | Herramienta de degradación (Bosque)                           | 86 |
| J.     | MOVER Y CAMBIAR EL TAMAÑO DE LAS HERRAMIENTAS                 | 87 |
| К.     | EDITAR Y ELIMINAR HERRAMIENTAS                                | 88 |
| PART 7 | 7: CREACIÓN DE UN PROYECTO PARA VALIDACIÓN                    | 89 |
| Α.     | Evaluación de Precisión                                       | 89 |
| В.     | OBJETIVOS DE LA VALIDACIÓN Y TAMAÑO REQUERIDO DE MUESTRA      | 90 |
| C.     | MÉTODO DE MUESTREO                                            | 92 |
| D.     | VARIANTE: UTILIZAR TIMESYNC                                   | 93 |
|        |                                                               |    |

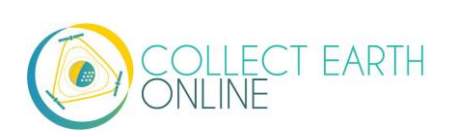

### **Bienvenidos a Collect Earth Online**

*Collect Earth Online*, o CEO, es una herramienta gratuita y de acceso abierto de visualización e interpretación de imágenes, útil para proyectos que requieren información sobre la cobertura y/o uso del suelo. CEO permite interpretaciones visuales simultáneas de imágenes satelitales, proporcionando la cobertura global de MapBox y Bing Maps, una variedad de fuentes de datos satelitales del Google Earth Engine y la capacidad de conectarse con su propio Servicio de Mapas Web (WMS, del inglés *Web Map Service*) o Servicio de Mosaico Cartográfico Web (WMTS, del inglés *Web Map Tile Service*). La totalidad de sus funciones se implementa en línea, no se requiere ninguna instalación en el escritorio de la computadora.

CEO permite a las instituciones crear proyectos y movilizar a sus equipos de trabajo para recopilar datos utilizando imágenes de sensores remotos. Entre los usos se encuentra la interpretación histórica y casi en tiempo real de las imágenes satelitales, recopilación de datos para validación de modelos de cobertura y/o uso del suelo.

Collect Earth Online (CEO) se encuentra disponible en https://collect.earth/.

El presente manual brinda información para administradores de instituciones y proyectos, que incluye cómo crear una institución, crear un proyecto y sugerencias sobre el manejo de los proyectos. En la Parte 1, se ofrece un breve panorama general de la plataforma *Collect Earth Online*, para que los administradores puedan crear sus propias cuentas de usuario. En la Parte 2, se brindan detalles sobre cómo crear y administrar una institución en CEO. En la Parte 3, se expone cómo manejar transmisiones personalizadas de imágenes; si su institución solo va a utilizar las imágenes estándar de MapBox y Bing Maps, puede saltarse esta sección. En la Parte 4, se expone cómo crear un proyecto de recopilación de datos. En la Parte 5, se expone la revisión de proyectos y en la Parte 6, se presenta Geo-Dash, que proporciona información adicional para usos durante la recopilación de datos. En la Parte 7, se explica cómo administrar un proyecto publicado. Si usted está interesado en crear un proyecto CEO para validación (p. ej., de un modelo de cobertura del suelo), en la Parte 8 se presenta la creación de proyectos especializados.

Este manual utiliza algunas normas de formato para facilidad de uso. Los enlaces en los que se puede pulsar se presentan **[de este modo]**. Los nombres de páginas, como la **Página Inicial**, se encuentran en negrita.

El ícono  $\stackrel{Q}{\rightarrow}$  se utiliza para indicar ejemplos de uso. El ícono  $\stackrel{Q}{\rightarrow}$  se utiliza para indicar una función nueva, única o útil de CEO. Por último, CEO es una herramienta viva que se encuentra en continuo desarrollo. Los métodos alternativos para problemas actuales se presentan en recuadros como este:

Esta es la descripción de un problema actual y cómo superarlo.

Funciones previstas se presentan en recuadros como este:

Esta es la descripción de una función prevista.

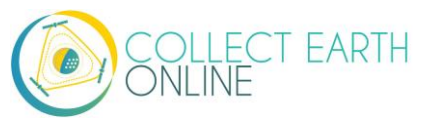

## Part 1: Breve introducción a Collect Earth Online

#### A. Creación de una cuenta

- 1. En la ventana de su navegador, introduzca <u>https://collect.earth/</u>. CEO es compatible con Google Chrome, Mozilla Firefox y Microsoft Edge.
- 2. Haga clic en [Login/Register] (conectarse/registrarse) en la parte superior derecha.
- 3. Para crear una nueva cuenta, haga clic en [Register a new account] (registrar una cuenta nueva) y siga las instrucciones.
- 4. Si ya tiene una cuenta, ingrese su correo electrónico y su clave.
- 5. Si olvida su clave, haga clic en [Forgot your password?] (¿olvidó su clave?) y siga las instrucciones.

#### B. Funciones del sitio web

En un navegador de escritorio, puede acceder a las páginas **Inicial**, **Acerca de**, **Asistencia** y **Cuenta**, que se encuentran en la barra de menú en la parte superior.

- i. La página **Inicial** contiene información sobre instituciones, proyectos publicados y un mapa que muestra las ubicaciones de los proyectos existentes.
- ii. La página Acerca de contiene información sobre CEO.
- iii. La de Asistencia contiene manuales, tutoriales y un demo en línea de Collect Earth Online.
   Esta página también ofrece enlaces para reportar errores y foros para pedir ayuda.
- iv.La página de **Blog** alberga noticias interesantes sobre CEO e información sobre nuevas funciones.
- v. La página **Cuenta** contiene un listado de información, como estadísticas de usuarios y permite a estos actualizar la configuración de su cuenta.
- vi. Hay una símbolo morado de ? en la esquina derecha de la pantalla. Al darle clic en este, aparecerá la interfaz de ayuda, la cual provee información sobre las funciones de CEO. Esta interfaz de ayuda esta disponible desde la página de Inicio, para **[Data Collection]** (Colección de datos) (ver el otro manual) y para **[Project Creation]** (Creación de proyectos).

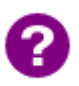

CEO agregará pestañas dinámicas de "Mis instituciones/Mis proyectos" junto con páginas más detalladas de Cuenta. Esto facilitará el acceso a sus instituciones y proyectos.

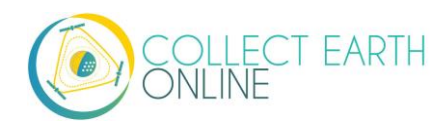

#### C. Reportar un problema y solicitar nuevas funciones

Cuando hace clic en **[Support]** (ayuda) en la parte superior de la página web, hay un enlace a la página de problemas de GitHub. Esta página también se encuentra disponible en: <a href="https://github.com/openforis/collect-earth-online/issues">https://github.com/openforis/collect-earth-online/issues</a>.

Si descubre que alguna de las funciones de *Collect Earth Online* no está trabajando correctamente o quisiera sugerir una función adicional, puede utilizar esta página para ingresar un problema o sugerencia. Luego de haber ingresado, el mensaje se enviará directamente al equipo desarrollador de *Collect Earth Online*.

Para poder reportar un problema, usted deberá ingresar o crear una cuenta de GitHub. Al ingresar, el equipo desarrollador puede ponerse en contacto con usted, en caso de necesitar información adicional para poder solventar el problema o sugerencia de función. Como alternativa, si no puede crear una cuenta en GitHub, puede pedir ayuda en el foro OpenForis, que se encuentra disponible aquí <u>http://www.openforis.org/support</u>.

- 1. Si usted posee una cuenta GitHub, diríjase a la página CEO GitHub.
- 2. Para reportar un problema o solicitar una nueva función de CEO, simplemente haga clic en el botón verde **[New issue]** (nuevo asunto), que se encuentra en la parte superior derecha de la pantalla.
- 3. Escriba un título que dé idea sobre el tema del problema o solicitud.
- 4. Luego, abajo, ingrese un mensaje que describa el problema que encontró o la función adicional que le gustaría tener en CEO.
- 5. Una vez que haya terminado de dar los detalles, haga clic en el botón verde **[Submit new issue]** (presentar nuevo asunto). Esto enviará su mensaje.

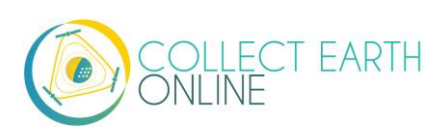

## Part 2: Creación y administración de institución

#### A. Listado de instituciones y páginas institucionales

- 1. En la página Inicial se encuentra un listado de todas las instituciones.
- 2. Si ha iniciado sesión, esta lista esta dividida en dos: sus Afiliaciones (Affiliations) y Otras instituciones. Las afiliaciones hacen referencia a las instituciones a las cuales usted pertenece.
- 3. Al hacer clic en el nombre de una institución se despliega un listado de Proyectos activos de dicha institución. Al darle clic en estos proyectos los llevara a la página de **Data Collection** (ver el manual de Data Collection).

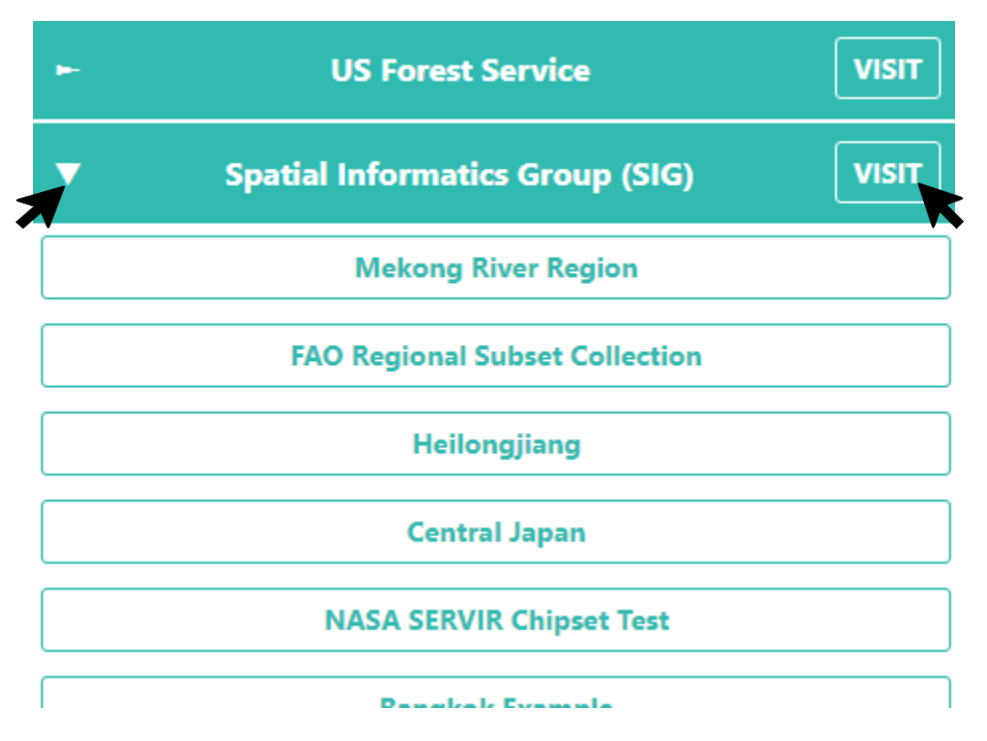

- 4. Junto al nombre de cada institución se encuentra un botón de VISIT. Al darle clic en este, abrirá
- 5. En cada página de información de la Institución, se puede encontrar:
  - i. El logotipo de la institución, que en caso de ser pulsado lo dirigirá al enlace de la página web de la institución.
  - ii. El nombre de la institución.
  - iii. Una breve descripción de la institución.
  - iv. Imágenes disponibles para la institución.
  - v. Los proyectos de la institución.
  - vi. Un listado de todos los usuarios registrados asociados con la institución.

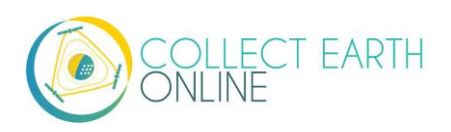

#### B. Solicitud de afiliación a una institución

- Si su institución ya posee una cuenta en CEO y usted quisiera solicitar su membresía, comience navegando en la página de la Institución por medio del botón de info descrito anteriormente en A.2-4.
- 2. El listado de usuarios se despliega en el panel del lado derecho.
- 3. Haga clic en el botón [Request membership] (solicitar membresía) para ser considerado para formar parte de la institución.
- 4. Una vez usted forme parte de una institución, el panel de la **Institución** en la página **Inicial** mostrará sus instituciones. Esto facilita el acceso a esas instituciones y sus proyectos.

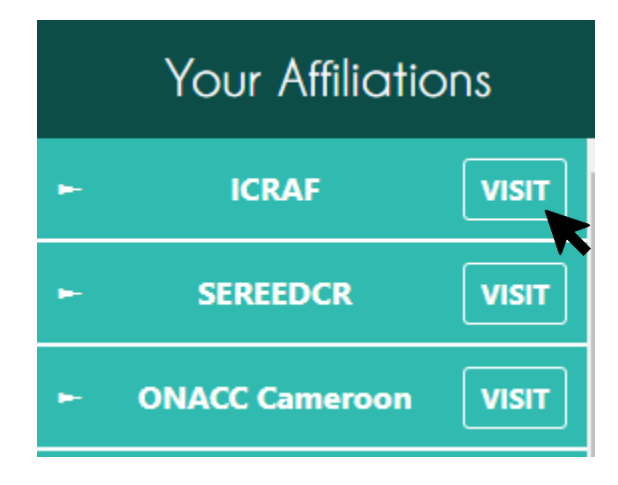

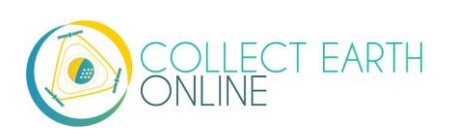

#### C. Crear una nueva institución

- 1. Si su institución aún no se ha registrado en CEO, usted puede crear una nueva institución. Para ello, es necesario que usted ingrese a su cuenta (pulsando en [Login/Register]).
- 2. Cuando ingrese, navegue en la página **Inicial** y haga clic en **[Create New Institution]** (crear una institución nueva) en el panel del lado izquierdo de la página **Inicial**.

|    | 🗗 Create New Insti  | tution 🔭 |
|----|---------------------|----------|
| Er | nter text to filter | <b>T</b> |
|    | Your Affiliatio     | ons      |
| ł  | ICRAF               | VISIT    |
| •  | SEREEDCR            | VISIT    |
| •  | ONACC Cameroon      | VISIT    |
|    |                     |          |

- 3. Ingrese el nombre, URL y una breve descripción de su institución. Estos se desplegarán en la página de su **Institución**.
- 4. Puede subir un logotipo desde su equipo haciendo clic en [Browse...] y navegando hacia la ubicación correcta dentro de su computadora.

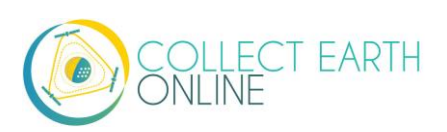

| Create New Institution   |
|--------------------------|
| lame                     |
|                          |
| RL                       |
| ogo                      |
| Browse No file selected. |
| escription               |
|                          |
| ji.                      |
| Create Institution       |

5. Después de terminar de ingresar su información, pulse en [Create Institution] (crear institución).

#### D. Administración de institución

Si usted es un administrador de una institución, puede modificar la información de su institución después de haber sido creada.

- 1. Si desea efectuar cambios, comience navegando en la página de información de su **Institución** (ver A.2-4 arriba).
- 2. Usted puede modificar la página de su institución haciendo clic en [Edit] (editar) en la parte superior de la página.
- También puede eliminar la institución pulsando en [Delete] (borrar). Esta acción es PERMANENTE y no será posible recuperar su institución después. Todos los proyectos asociados a esta institución también serán eliminados.

Más importante aún, también puede administrar tres aspectos de su institución que permiten la recopilación de datos a través de CEO. Entre ellos se encuentra la toma de **Imágenes**, los **Proyectos** de recopilación de datos y los **Usuarios** asociados con la institución. Esta información se despliega en tres paneles en la página de información de su **Institución**.

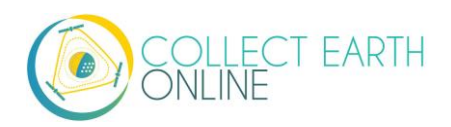

- El panel de Imágenes muestra un listado de todas las imágenes disponibles y fuentes WMS. Usted puede agregar nuevas fuentes de imágenes también. Esto se aborda en la Parte 3 del presente manual.
- El panel de Proyectos muestra un listado de todos los proyectos de su institución, identifica a los proyectos como públicos o privados y le permite crear nuevos proyectos. Esto se aborda en la Parte 4 del presente manual.
- 6. El panel de **Usuarios** muestra un listado de todos los miembros de su institución y permite que se actualicen. Esto se aborda más adelante, en la sección E.

#### E. Administración de usuario (miembro) de una institución

- Como administrador, usted puede agregar usuarios *Collect Earth Online* a la institución ingresando la dirección de correo electrónico del usuario en el espacio y pulsando en el botón [Add User] (agregar usuario). <u>Únicamente correos electrónicos que ya tienen una cuenta CEO</u> <u>pueden agregarse a las instituciones.</u> Si lo ha hecho correctamente, una ventana emergente le notificará que el usuario ha sido designado "miembro" y la dirección de correo electrónico aparecerá en el listado de usuarios.
- 2. Usted también puede aprobar solicitudes pendientes de afiliación.
- Para cambiar la función de un usuario, utilice el menú al lado derecho de la dirección de correo electrónico. Las funciones disponibles son Administrador y Miembro. Los usuarios que son Administradores pueden editar cualquiera de los proyectos de la institución.
- 4. Para limitar las capacidades de un usuario a uno solo de los proyectos de la institución, usted puede crear una nueva institución específicamente para ese proyecto. Agregue el usuario como un Administrador de la nueva institución.
- 5. También puede eliminar usuarios de la institución utilizando este menú desplegable y seleccionando la opción **Remove** (eliminar).

#### F. Otros privilegios de administrador

- Como administrador, usted también puede revisar y modificar las respuestas para todas las parcelas, incluidas parcelas etiquetadas por otros usuarios de CEO. Los miembros de una institución solo pueden revisar y modificar las respuestas de parcelas que ellos mismos han etiquetado. Para acceder a esta función, usar el menú desplegable [Navigate Through] (Navegar a través) en la página de colecta [Collection page], fijar [All Collected Plots].
- 2. Como administrador usted puede revisar proyectos "sin publicar" que usted u otros administradores han creado. Esto se desarrolla más en la Parte 4: Creación de un proyecto.
- Como administrador, usted puede descargar colecciones de datos de los proyectos de la institución. Ver Parte 5: Interfaz de información del proyecto Sección E: Descarga de datos, para los campos de datos incluidos en la descarga.

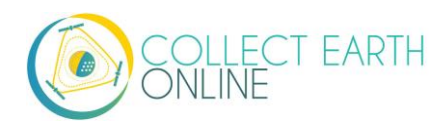

# Part 3: Fuentes base de imágenes incorporadas y cómo añadirlas

#### A. Fuentes base de imágenes incorporadas

Existen varias opciones para obtener imágenes en CEO. Cada una de ellas tiene distintas fortalezas y limitaciones.

**MapBox** es una plataforma de mapeo de código abierto para la elaboración de mapas personalizados. Las imágenes satelitales utilizan distintas fuentes, basadas en el nivel de acercamiento y disponibilidad geográfica.

- Niveles de acercamiento 0-8 utilice datos sin nubosidad de los satélites NASA MODIS.
- Niveles de acercamiento 9-12 utilice imágenes <u>NASA/USGS Landsat 5 y 7</u>.
- Niveles de acercamiento 13+ utilice una combinación de fuentes de distribución libre y con licencia, incluidas <u>Digital Globe</u> para casi todo el mundo, NAIP 2011–2013 de USDA en los Estados Unidos continentales e imágenes aéreas libres de Dinamarca, Finlandia y partes de Alemania.

MapBox Satellite y Mapbox Satellite con etiquetas: Son aquellas imágenes compuestas, donde cada mosaico cartográfico puede ir junto imágenes adquiridas en múltiples fechas. No necesariamente una sola fecha para una imagen de mosaico. Por ejemplo, esto es lo mismo para Google Maps e imágenes Bing Aerial.

CEO ha creado una capa satelital plana, así como una etiquetada. Más información disponible aquí: <u>https://www.mapbox.com/ y https://docs.mapbox.com/help/how-mapbox-works/satellite-imagery/</u>.

Maxar ha dejado de utilizar múltiples productos de datos, entre ellos: DigitalGlobeRecentIMagery; DigitalGlobeRecentImagery+Streets; DigitalGlobeWMSImagery y EarthWatch.

Planet NICFI Public Planet: Son imágenes disponibles gracias a una alianza entre el ministerio de clima y ambiente de Noruega, específicamente la iniciativa internacional de clima y bosque (NICFI - International Climate and Forest Initiative), con Planet. Junto con otros socios, ellos han realizado una imagen de alta resolución (sub 5-m pixel), la cual está disponible en los trópicos. Más información puede ser encontrada acá: <a href="https://www.planet.com/pulse/planet-ksat-and-airbus-awarded-first-ever-global-contract-to-combat-deforestation/">https://www.planet.com/pulse/planet-ksat-and-airbus-awarded-first-ever-global-contract-to-combat-deforestation/</a>.

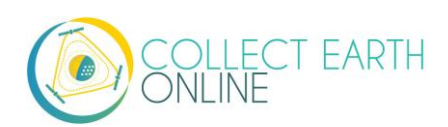

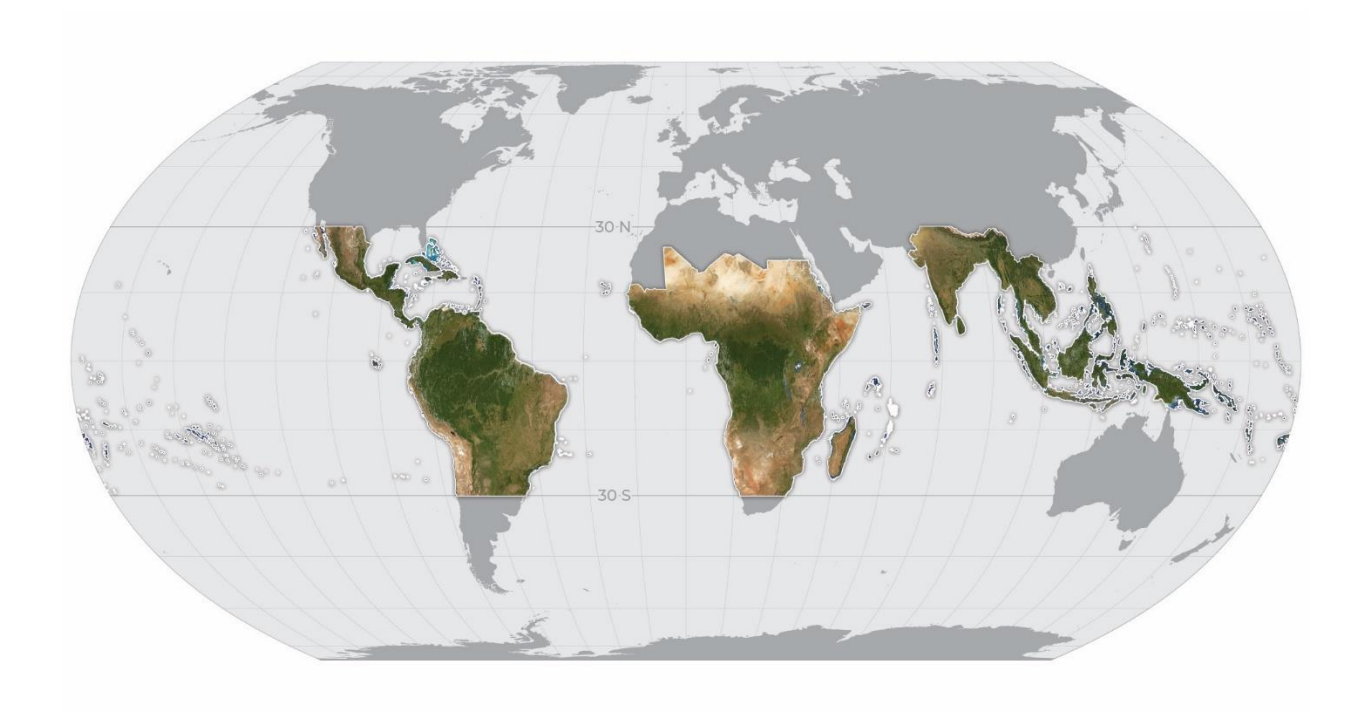

#### B. Agregar imágenes de mapas base adicionales

Las imágenes contenidas no proporcionan suficiente información para constituirse en un mapa base en algunos proyectos, incluidos proyectos que comparan usos del suelo en dos períodos dados o proyectos que necesitan imágenes para fechas o meses específicos. CEO permite a las instituciones, agregar nuevas fuentes de imágenes a través de las páginas de sus Instituciones. Esta sección discute los distintos tipos de imágenes que se puede añadir.

Las instrucciones a continuación suponen que usted está empezando desde la página de su Institución (ver indicaciones en la Parte 2: A.2-4) y que ha ingresado como Administrador de su Institución.

Dentro del panel de **Imágenes** en la página de la **Institución**, haga clic en **[Add New Imagery]** (agregar nuevas imágenes). Verá estas opciones: GeoServer, BingMaps, Planet Monthly, Planet Daily, SecureWatch, Sentinel 1, Sentinel 2, MapBox Raster y MapBox Static. GeoServer es un protocolo que puede aplicarse ampliamente, en tanto las demás opciones conectan a fuentes específicas de datos a las que generalmente usted se puede suscribir.

Para BingMaps, Planet Monthly, Planet Daily y SecureWatch, primero deberá localizar su clave API de acceso sin autenticación. Se le pedirá esta clave en el panel de establecimiento de imágenes de CEO.

Ahora procederemos a describir cómo agregar imágenes para cada una de estas opciones, pues la información que se necesita para establecer el servidor WMS será diferente, de acuerdo con las imágenes específicas que esté agregando (tome en cuenta que la imagen puede ser diferente de lo que usted ve, pues la disponibilidad de imágenes ha cambiado recientemente de manera significativa).

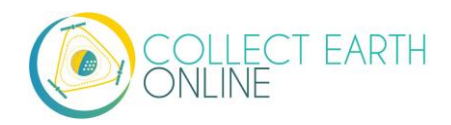

| Select Type               |    |   |
|---------------------------|----|---|
| WMS Imagery               | K  | ~ |
| WMS Imagery               | •• |   |
| XYZ Imagery               |    |   |
| Bing Maps                 |    |   |
| Planet Monthly            |    |   |
| Planet Daily              |    |   |
| Planet NICFI              |    |   |
| SecureWatch               |    |   |
| Sentinel 1                |    |   |
| Sentinel 2                |    |   |
| GEE Image Asset           |    |   |
| GEE ImageCollection Asset |    |   |
| Mapbox Raster             |    |   |
| Mapbox Static             |    |   |

#### 1. WMS imagery

- i. Esta opción puede ser usada para acceder a datos de su institución posee o servicios de datos que usan WMS o WTMS. Las imágenes deben ser accesibles usando WMS o WMTS. Imágenes almacenadas localmente, en un computador de un usuario, no pueden ser añadidas a un proyecto de CEO, anqué pueden ser consultadas si usted las ubica en WMS o WTMS (como mapas base), o como un Google Earh Engine Asset (para Geo-Dash y/o mapas bases)
- ii. El primer paso para preparar una conexión a su WMS con CEO es verificar que tu WMS es compatible con CEO.
  - (a) <u>CEO requiere datos en EPSG:3857:</u> Tu servidor WMS es responsable de re proyectar las imágenes, alojando dentro de la proyección requerida
- iii.Segundo, conectar su servicio de mapa web (WMS) a CEO, se requiere reunir tres piezas de información: la base URL para tu WMS, el nombre de la capa que se necesite y cualquier parámetro que sea solicitado por tu servicio de imágenes WMS.
- iv. Título: este será el nombre visible de las imágenes.
- v. **Atribución**: el atributo mostrado en las imágenes. Aparecerá en la parte superior del mapa mientras los usuarios efectúan tareas de recopilación de datos.
- vi. URL del GeoServer: esta sería la URL de su GeoServer. Debería ser http:// o https://
- vii. **Nombre de la capa GeoServer**: es el nombre de la capa de su servidor que usted desea mostrar.
- viii. **Params de GeoServer (como objeto JSON)**: si existen algunos parámetros de la capa que usted desea especificar, póngalos aquí como un objeto JSON. La documentación para el getMapService WMS se encuentra disponible en línea aquí:

https://docs.geoserver.org/stable/en/user/services/wms/reference.html#getmap. Estos funcionan solo si son analizados por el GeoServer de destino. He aquí un ejemplo:

{"TILED": true}

{"VERSION": "1.1.1", "CONNECTID": "63f634af-fc31-4d81-9505b62b4701f8a9", "FEATUREPROFILE": "Accuracy\_Profile",

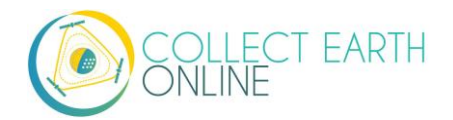

#### "COVERAGE\_CQL\_FILTER": "(acquisition\_date>'2012-01-01')AND(acquisition\_date<'2012-12-31')"}</pre>

Las comillas **DEBEN SER** "" comillas verticales/neutras/ASCII. Utilizar "" comillas curvas/tipográficas/elegantes causará errores. Utilice únicamente Unicode U+0022 y U+0027.

- ix.Si usted quiere agregar esta fuente de imágenes a todos los proyectos de su institución, marcar la casilla que se encuentra al lado de [Add Imagery to all projects when Saving] (Adicionar las imágenes a todos los proyectos una vez se guarde).
- x. Cuando todos los campos hayan sido completados, haga clic en [Add New Imagery] (agregar nuevas imágenes).

Si usted está teniendo algún problema, acá hay algunas sugerencias para su solución:

- Encontrar la página de información de su WMS.
  - Por ejemplo: <u>http://www.snitcr.go.cr/servicios\_ogc\_lista\_capas?k=bm9kbzo6Mw==&nombre=Ortofo</u> <u>to%202005-2007%201k-5k</u>
  - Segundo ejemplo: <u>http://www.snitcr.go.cr/servicios\_ogc\_lista\_capas?k=bm9kbzo6NDM=&nombre=Ortofo</u> <u>to%202014-2017%205k</u>
- Ubicar el URL del WMS.
  - Para el primer ejemplo, <u>https://geos0.snitcr.go.cr/cgi-bin/web?map=ortofoto.map&SERVICE=WMS&version=1.1.1&request=GetCapabilities</u>
  - Un aspecto importante a notar es que todo después de ? en su URL del WMS es un parámetro. No debe ser considerado como parte del URL.
  - $\circ$  ~ Usted necesita incluir el símbolo ? en su URL.
  - Algunas veces su WMS no será dado por el URL, ni en la capa de información ni en la página principal del WMS.
    - En este caso, usted puede buscar una pestaña o una opción denominada "Demos".
    - En esta pestaña, usted puede generar URLs de demostración.
    - Para "Request" (solicitar) seleccionar "WMS\_get\_Map.url"
    - Verá un URL de demostración que se llenará automáticamente. Puede usar este URL para encontrar el URL del WMS y los parámetros (ver siguiente paso).
- Identificar los parámetros
  - En el primer ejemplo, todo después de ? es un parámetro separado por &:
    - map = ortofoto.map
    - SERVICE=WMS
    - version=1.1.1
    - request=GetCapabilities

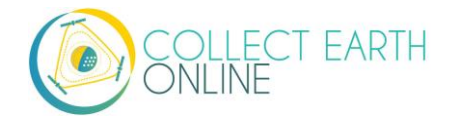

- Definitivamente no queremos incluir "request=GetCapabilities". Esto no retornará las imágenes.
- Sin embargo, sí parece que necesitamos "map=ortofoto.map".
- Usar este proceso, para identificar cualquier parámetro adicional que su WMS requiera para entregar la imagen.

Ahora que contamos con toda la información importante, podemos conectar el WMS a CEO

- En CEO, navegar a su página de imágenes institucionales.
- Crear una nueva capa de imágenes de tipo imágenes WMS.
- Añadir el nombre deseado para el mosaico. Esto puede ser el mismo del nombre de la capa de WMS, nombre del WMS, alguna combinación de estos, etc.
- Añadir la atribución para sus imágenes.
- Escribir en el URL del WMS (únicamente la parte antes del ?) que pudo identificar previamente.
- Escribir en su nombre de la capa del WMS.
- Escribir en sus parámetros adicionales del WMS. Estos necesitan ser escritos como objetos JSON,
  - Así "map=ortofoto.map"
  - Se vuelve {"MAP":"ortofoto.map"}. notar las comillas rectas "".
  - Si usted no tiene ningún parámetro, escribir {}.
- Doble verificación y oprimir [Save] (guardar).
  - Para agregar estas imágenes a todos sus proyectos, marcar [Add Imagery to All Projects When Saving] (agregar imágenes a todos los proyectos guardados)

| WMS URL                                 |  |
|-----------------------------------------|--|
| https://geos0.snitcr.go.cr/cgi-bin/web? |  |
| WMS Layer Name                          |  |
| Mosaico5000                             |  |
| Additional WMS Params (as JSON object)  |  |
| {"MAP":"ortofoto.map"}                  |  |

Sugerencias adicionales para solucionar problemas:

- Si su capa está en blanco, primero revisar la resolución. Algunas capas de WMS solo serán visibles bajo resoluciones específicas.
- Siguiente, verificar cualquier error por escritura en el URL y el nombre de la capa.
- Si esto no funciona, un buen punto para empezar es asegurarse que su servidor WMS está funcionando correctamente, encontrando el URL del WMS de una de las imágenes del mosaico del mapa. Si usted abre este URL en un buscador, debería ver la imagen cargada de forma satisfactoria.

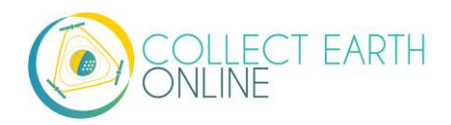

- Por ejemplo, <u>http://geos0.snitcr.go.cr/cgi-bin/web?SERVICE=WMS&VERSION=1.3.0&REQUEST=GetMap&FORMAT=image%2Fpng &TRANSPARENT=true&LAYERS=Mosaico5000&WIDTH=320&HEIGHT=320&CRS=EPSG%3
   A3857&STYLES=&FORMAT\_OPTIONS=dpi%3A113&BBOX=-9275174.760236427%2C939258.2035682462%2C-9236039.001754416%2C978393.9620502564&map=ortofoto.map
  </u>
- https://geos1.snitcr.go.cr/Ortofoto2017/wms?SERVICE=WMS&VERSION=1.1.1&REQUES T=GetMap&FORMAT=image%2Fpng&TRANSPARENT=true&LAYERS=fotocentros\_ortofot
   2017\_5000&TILED=true&WIDTH=256&HEIGHT=256&SRS=EPSG%3A5367&gridSet=CR TM05&STYLES=&BBOX=348586.56637714803%2C738692.4676108168%2C912687.8695
   003731%2C1302793.770734042
  - Notar que ese servidor requiere SRS en lugar de CRS. Ambos son compatibles con OGC. Mientras crea el funcionamiento de la URL del WMS, usted podría tener el siguiente error.

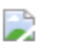

400: No SRS specified

- Por lo tanto, cuando se crea esta URL, usted requerirá incluir el {"SRS":"EPSG3857"} como un argumento JSON.
- Asegurar que sus capas estén disponibles en la proyección correcta. CEO usa 3857.
- Si su capa sigue estando en blanco, entonces visitar la consola del buscador y examinar los mensajes de error.
- 2. Mosaicos XYZ
  - i. Mosaico XYZ es una manera flexible de agregar imágenes. Algunos de los servicios que ahora pueden ser añadidos son cualquier adaptación de Open Street Maps, Yandex y cualquier otro servicio que use XYZ.
  - ii. Título: este será el nombre visible de las imágenes.
  - iii. Atribución para las imágenes XYZ. Este será n=mostrado a los usuarios en el panel de colecta de datos.
  - iv.Añadir el URL del WXZ.
    - (a) Por defecto, XYZ emplea la ampliamente utilizada cuadricula de Google, en donde (x, y)
       (0, 0) están en la parte de arriba derecha.
    - (b) Por lo general, este debería tener el formato <URL>?x={x}&y={y}&z={z}. Por ejemplo, <u>https://sat0{1-4}.maps.yandex.net/tiles?l=sat&x={x}&y={y}&z={z}.</u> Otro ejemplo, <u>https://mt1.google.com/vt/lyrs=y&x={x}&y={y}&z={z}.</u>

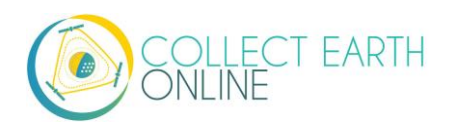

- (c) Puede usar también grillas donde (x, y) (0, 0) están la parte de abajo izquierda. Para ello, necesitará usar el siguiente formato: <URL>?x={x}&y={-y}&z={z}.
- (d) Notar que algunas veces usted requiera de editar un URL dado para hacerlo compatible con CEO. Por ejemplo, el Open Street Map WIKI ofrece el siguiente URL para la versión alemana de Open Street Maps: <u>https://a.tile.openstreetmap.de/\${z}/\${x}/\${y}.png</u>. Como esta dispuesto, este no funcionará. Para hacerlo funcional, necesitará borrar el subdominio "a." y los caracteres "\$".
- (e) El URL editado que funcionara en CEO es: <u>https://tile.openstreetmap.de/{z}/{x}/y}.png</u>.
- v. Si usted quiere agregar esta fuente de imágenes a todos los proyectos de su institución, marcar la casilla al lado de **[Add Imagery to All Projects When Saving]** (Añadir imágenes a todos los proyectos al momento de guardar).
- vi.Cuando todos los campos están llenados, dar clic en [Add New Imagery] (Añadir nuevas imágenes).

| Title                        |                                          |              |
|------------------------------|------------------------------------------|--------------|
| Yandex                       |                                          |              |
| Attribution                  |                                          |              |
| Yandex                       |                                          |              |
| KYZ URL                      |                                          |              |
| https://sat0{1-4 <u>}.ma</u> | <u>ps.yandex.net</u> /tiles?l=sat&x={x}- | &y={y}&z={z} |
| □ Add Imagery to A           | ll Projects When Saving                  |              |
| Save Imagery Char            | ges                                      |              |

- 3. Open Street Maps
  - i. Open Street Maps es un producto abierto de mapeo. Hay que destacar que, este provee capas de mosaico estándar de Open Street Map (capas de mosaico estándar – OpenStreeMap wiki). Este producto es útil para orientar usuarios, ya que tiene calles y nombres de lugares.
  - ii. Título: este será el nombre visible de las imágenes.

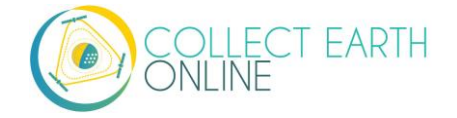

- iii.Si usted quiere agregar esta fuente de imágenes a todos los proyectos de su institución, marcar la casilla al lado de [Add Imagery to All Projects When Saving] (Añadir imágenes a todos los proyectos al momento de guardar).
- iv.Cuando todos los campos están llenados, dar clic en [Add New Imagery] (Añadir nuevas imágenes).

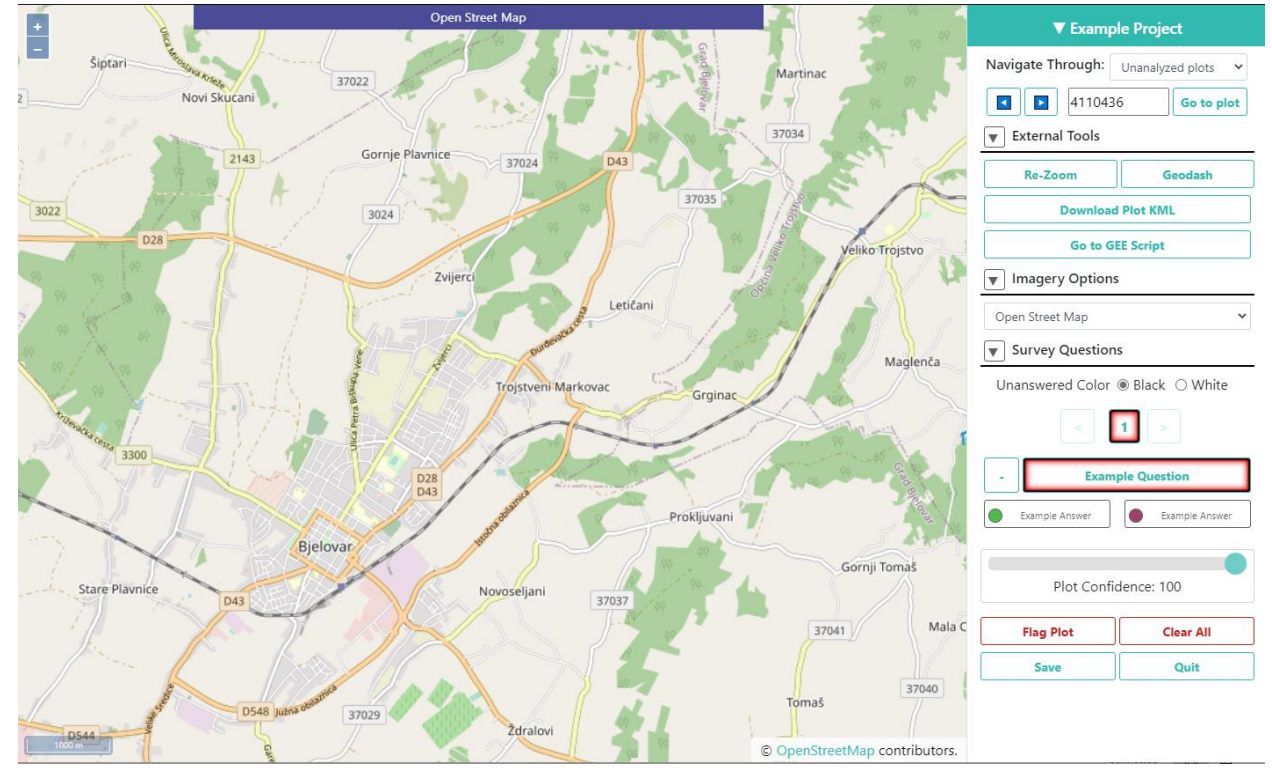

#### 4. BingMaps

- i. Este le permite agregar Bing Maps con su propia clave API (en lugar de utilizar la de CEO). Las imágenes distribuidas por BingMap son imágenes de satélite compuestas. Esto significa que cada mosaico de mapa se une a partir de imágenes adquiridas en múltiples fechas. No hay una fecha única para un mosaico de imágenes. Algunos mosaicos contienen imágenes colectadas a través de una ventana de múltiples días, mientras que otros mosaicos contienen imágenes colectadas a través de una ventana de múltiples años. Como no hay una única fecha para el mapa del mosaico, CEO no puede proveer la fecha exacta de la imagen usada. Si usted esta interesado en conocer más, el API de BingMaps puede ser encontrado en : <a href="https://docs.microsoft.com/en-us/bingmaps/rest-services/imagery/imagery-metadata">https://docs.microsoft.com/en-us/bingmaps/rest-services/imagery/imagery-metadata</a>. El sistema del mosaico de Bing usa la proyección Mercator y tiene 23 niveles de acercamiento (aunque no todos los niveles están disponibles en todas las locaciones). Comúnmente, la resolución a un máximo acercamiento es alrededor de 0.3 metros por pixel. Para más información, ver <a href="https://docs.microsoft.com/en-us/bingmaps/articles/bing-maps-tile-system">https://docs.microsoft.com/en-us/bingmaps/articles/bing-maps-tile-system</a>.
- ii. Título: este será el nombre visible de las imágenes.
- iii. ID de las imágenes: actualmente solo se encuentran implementadas Aerial y AerialWithLabels. Tome en cuenta que las imágenes AerialWithLabels utilizan el servicio de

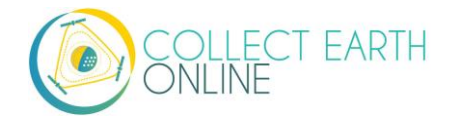

mosaico estático histórico, que es obsoleto y no se actualizará con datos actuales. Por tanto, es posible que tenga imágenes más antiguas que el conjunto de datos de Bing Aerial.

- iv. **Token de acceso** Su clave de BingMaps. Para más información o para obtener su propia clave, visite <u>https://docs.microsoft.com/en-us/bingmaps/getting-started/bing-maps-dev-center-help/getting-a-bing-maps-key</u>.
- v. Si usted quiere agregar esta fuente de imágenes a todos los proyectos de su institución, marcar la casilla al lado de **[Add Imagery to All Projects When Saving]** (Añadir imágenes a todos los proyectos al momento de guardar).
- vi.Cuando todos los campos hayan sido completados, haga clic en [Add New Imagery] (agregar nuevas imágenes).

Instrucciones para solicitar una llave de BingMaps:

- Para usar las imágenes de BingMaps en sus proyectos, usted puede crear su propia llave GRATUITA de Bing, con la que puede conectar los proyectos de la institución a la cuenta de BingMap. Las instrucciones completas para crear la llave están acá: <u>https://docs.microsoft.com/en-us/bingmaps/getting-started/bing-maps-dev-centerhelp/getting-a-bing-maps-key</u>.
- Vistar <a href="https://www.bingmapsportal.com/">https://www.bingmapsportal.com/</a> para solicitar una llave Bing o una copia de una llave existente.
  - Registro. Usted necesitará una cuenta de BingMap o una cuenta Microsoft (<u>https://docs.microsoft.com/en-us/bingmaps/getting-started/bing-maps-dev-center-help/creating-a-bing-maps-account</u>).
  - Una vez se haya registrado, dar click en [My account] (Mi cuenta), luego dar clic en [My keys] (mis llaves).
  - Si usted ya cuenta con una llave, dar clic en [Show Key] (mostrar llave) o [Copy key] (copiar llave).
  - Si usted no tiene una llave, dar clic en **[Click here to créate a new key]** (Dar clic acá para crear una nueva llave).
  - Llene la información. URL de la aplicación es opcional (y se sugiere no usarla), pero si desea llenarla, usar <u>https://collect.earth</u> como la URL de la aplicación.
  - Usted creará una llave básica. Si necesita más imágenes, usted necesitará con Microsoft y solicitar una Enterprise key (llave empresarial) (<u>https://www.microsoft.com/en-</u> <u>us/maps/create-a-bing-maps-key#enterprise</u>)

5. Planet Monthly

- i. Planet ofrece múltiples productos de datos (especificaciones de los productos, aquí: https://support.planet.com/hc/en-us/articles/360022233473-Planet-Imagery-Product-Specifications). Esta opción extrae mosaicos de Planet Monthly, lo cual le permite desplegar imágenes de un mes específico. La ayuda para usuario está disponible acá: https://developers.planet.com/docs/apps/explorer//.
- ii. **Título:** este será el nombre visible de las imágenes.

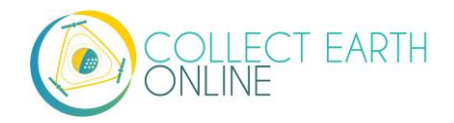

- iii. Año predeterminado: el año que por defecto se mostrará cuando se cargue el mapa.
- iv. **Mes predeterminado**: el mes que por defecto se mostrará cuando se cargue el mapa. Use el formato de números enteros de 1 a 12.
- v. **Token de acceso**: su token de acceso a Planet. Para más información, visite <u>https://developers.planet.com/docs/quickstart/getting-started/</u>.
- vi.Si usted quiere agregar esta fuente de imágenes a todos los proyectos de su institución, marcar la casilla al lado de **[Add Imagery to All Projects When Saving]** (Añadir imágenes a todos los proyectos al momento de guardar).
- vii. Cuando todos los campos hayan sido completados, haga clic en **[Add New Imagery]** (agregar nuevas imágenes).

El año y mes predeterminados le permitirán ingresar cualquier número entero positivo o negativo. Los cursores de flecha para arriba y abajo empiezan en 0. Por favor ingrese el año en formato AAAA y para el mes, un número entero entre 1 y 12.

- 6. PlanetDaily
  - PlanetDaily es otro producto de imágenes disponible en Planet. Permite a los usuarios detectar cambios en el uso y cobertura del suelo casi en tiempo real. Esta fuente de información le permite seleccionar una fecha de inicio y una de finalización para obtener imágenes actualizadas diarias. Es posible que su área de estudio no tenga cobertura todos los días.
  - ii. Título: este será el nombre visible de las imágenes.
  - iii.**Token de acceso:** su clave API de PlanetDaily. Para más información, visite <u>https://developers.planet.com/docs/quickstart/getting-started/</u>.
  - iv. **Fecha de inicio:** fecha inicial para las imágenes que le interesan; puede ingresar la fecha utilizando teclas numéricas o con el calendario que se encuentra en el lado derecho.
  - v. Fecha de finalización: fecha de finalización para las imágenes que le interesan.
  - vi.Si usted quiere agregar esta fuente de imágenes a todos los proyectos de su institución, marcar la casilla al lado de **[Add Imagery to All Projects When Saving]** (Añadir imágenes a todos los proyectos al momento de guardar).
  - vii. Cuando todos los campos hayan sido completados, haga clic en **[Add New Imagery]** (agregar nuevas imágenes).
- 7. Planet NICFI
  - i. Esto le permite agregar su propia llave de Planet NICFI, en lugar de usar la de CEO. Notar que usted necesitará una cuenta del programa Planet NICFI: <u>https://www.planet.com/nicfi/</u>. Esta es distinta de su cuenta 'normal' de Planet.
  - ii. Título: este será el nombre visible de las imágenes.

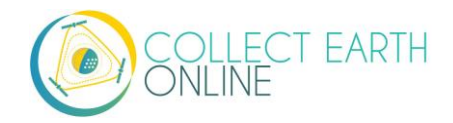

- iii. Token de acceso: su clave API de PlanetDaily. Esta pude se acceder a través de su [My Account] (mi cuenta) página en el sitio web de Planet.
- iv. Fecha predeterminada: Escoger el periodo por defecto de las imágenes a mostrar. Notar que los periodos disponibles en NICFI están constantemente cambiando. Así como Marzo 2021 estos incluyen meses individuales: 2020-09 a 2021-02 y productos bianuales: 2020-06\_2020-08, 2019-12\_2020-05, 2019-06\_2019-11, 2018-12\_2019-05, 2018-06\_2018-11, 2017-12\_2018-05, 2017-06\_2017-11, 2016-12\_2017-05; 2016-06\_2016-11 y 2015-12\_2016-05. ESTOS ESTAN SUJETOS DE CAMBIOS BASADOS EN LAS DECISIONES DE PLANET Y NICFI.

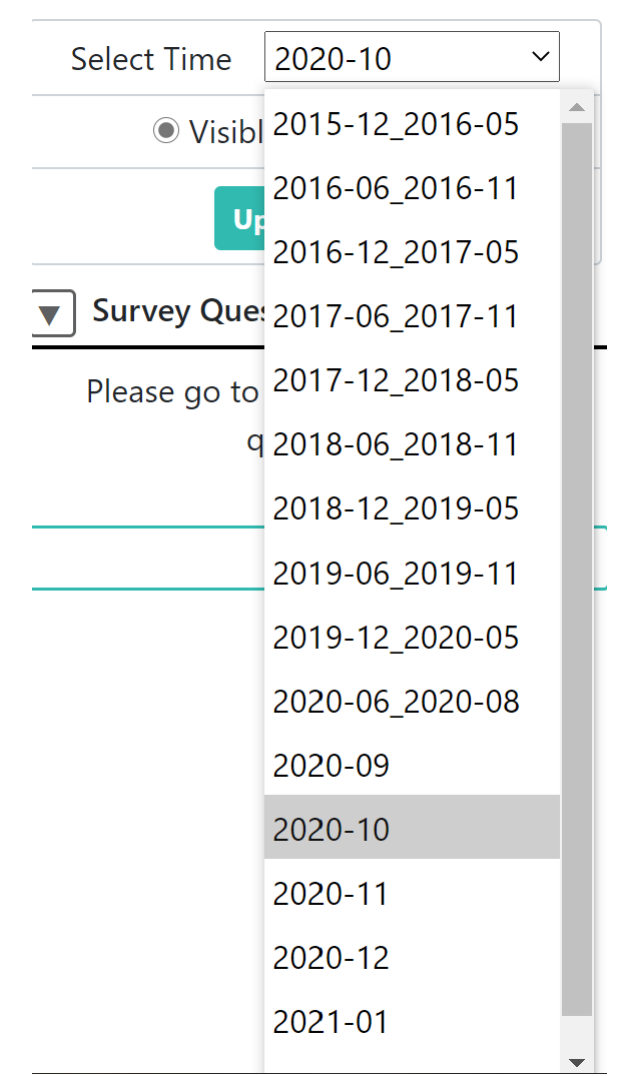

v. Banda predeterminada: Escoger entre visible (RGB) y color falso infrarrojo.

- vi.Si usted quiere agregar esta fuente de imágenes a todos los proyectos de su institución, marcar la casilla al lado de **[Add Imagery to All Projects When Saving]** (Añadir imágenes a todos los proyectos al momento de guardar).
- vii. Cuando todos los campos están llenados, dar clic en **[Add New Imagery] (**Añadir nuevas imágenes**).**

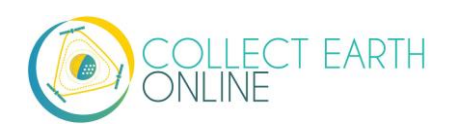

- 8. SecureWatch Imagery
  - SecureWatch es un servicio de Maxar enfocado en monitorear nuevos cambios en el uso/cobertura del suelo y comparar el uso/cobertura del suelo actual con imágenes históricas de más de 20 años. Para más información visite:
    - https://www.digitalglobe.com/products/securewatch.
  - ii. <u>https://gcs-</u> <u>docs.s3.amazonaws.com/Access/Miscellaneous/DevGuides/WMS/WMS\_Map.htm?Highlight=</u> <u>key</u>
  - iii. Título: este será el nombre visible de las imágenes.
  - iv.**ID de conexión:** es su clave API. Es necesario que utilice una clave de acceso sin autenticación, la cual será una serie de letras y números separados por guiones.
  - v. **Fecha de inicio:** fecha inicial para las imágenes que le interesan; puede ingresar la fecha utilizando teclas numéricas o con el calendario que se encuentra en el lado derecho.
  - vi. Fecha de finalización: fecha de finalización para las imágenes que le interesan.
  - vii. Si usted quiere agregar esta fuente de imágenes a todos los proyectos de su institución, marcar la casilla al lado de **[Add Imagery to All Projects When Saving]** (Añadir imágenes a todos los proyectos al momento de guardar).
  - viii. Cuando todos los campos están llenados, dar clic en **[Add New Imagery] (**Añadir nuevas imágenes**).**
- 9. Sentinel 1 Imagery
  - i. Sentinel imagenes se puede acceder a través de GEE en CEO. La información de Sentinel 1 es únicamente disponible desde abril de 2014 al presente (fecha de lanzamiento de Sentinel 1A)
  - ii. Título: este será el nombre visible de las imágenes.
  - iii. Año predeterminado: el año que por defecto se mostrará cuando se cargue el mapa.
  - iv. **Mes predeterminado**: el mes que por defecto se mostrará cuando se cargue el mapa. Use el formato de números enteros de 1 a 12.
  - v. **Combinación de bandas**: Combinaciones preestablecidas de bandas más usadas son VH y VV, son polarización simple; VH / VV y HH / HV son polarización dual. Más información <u>https://sentinel.esa.int/web/sentinel/user-guides/sentinel-1-sar/acquisition-modes</u>.
  - vi. Min: Valor mínimo para bandas. Este puede ser un valor para todas las bandas, o un valor para cada una de las tres bandas. La sintaxis para esto debe ser "##, ##, ##" sin las comillas. Los valores aceptables para el mínimo de cada banda son los mismos que los de Geo-Dash y GEE disponibles en general; ver <u>https://developers.google.com/earth-</u> engine/datasets/catalog/sentinel
  - vii. **Max:** Valor máximo para bandas, que serán obtenidas para ser mapeadas a una escala de visualización de 255. Este puede ser un valor para todas las bandas, o un valor para cada una de las tres bandas. Este puede ser un número. Números aceptables para cada máximo de banda son los mismos que se emplean para las imágenes de Sentinel disponibles en GEE. Ver el anterior link. Max puede ser tan grande como 1, pero .3 es el más usado.

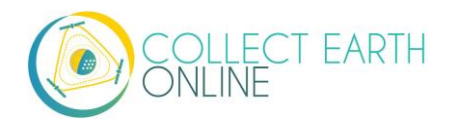

- viii. Si usted quiere agregar esta fuente de imágenes a todos los proyectos de su institución, marcar la casilla al lado de **[Add Imagery to All Projects When Saving]** (Añadir imágenes a todos los proyectos al momento de guardar).
- ix. Cuando todos los campos están llenados, dar clic en [Add New Imagery] (Añadir nuevas imágenes)
- 10. Sentinel 2 Imagery
  - i. Las imágenes de Sentinel 2 están disponibles desde junio 2015 hasta el presente.
  - ii. Título: este será el nombre visible de las imágenes.
  - iii. Año predeterminado: el año que por defecto se mostrará cuando se cargue el mapa.
  - iv. **Mes predeterminado:** el mes que por defecto se mostrará cuando se cargue el mapa. Use el formato de números enteros de 1 a 12.
  - v. **Combinación de bandas**: Seleccione una de las opciones disponibles, incluyendo Color verdadero, Falso color infrarrojo, Falso color urbano, Agricultura, Vegetación saludable e Infrarrojo de onda corta.
  - vi. Min: Valor mínimo para bandas. Este puede ser un valor para todas las bandas, o un valor para cada una de las tres bandas. La sintaxis para esto debe ser "##, ##, ##" sin las comillas. Los valores aceptables para el mínimo de cada banda son los mismos que los de Geo-Dash y GEE disponibles en general; ver <u>https://developers.google.com/earth-engine/datasets/catalog/sentinel</u>
  - vii. **Max:** Valor máximo para bandas, que serán obtenidas para ser mapeadas a una escala de visualización de 255. Este puede ser un valor para todas las bandas, o un valor para cada una de las tres bandas. Este puede ser un número. Valores aceptables para cada máximo de banda son los mismos que se emplean para las imágenes de Sentinel disponibles en GEE. Ver el anterior link. Max puede ser tan grande como 1, pero .3 es el más usado.
  - viii. Puntuación de nubes: cubierta de nubes permitida. Los valores pueden ser 0-100.
  - ix. Si usted quiere agregar esta fuente de imágenes a todos los proyectos de su institución, marcar la casilla al lado de [Add Imagery to All Projects When Saving] (Añadir imágenes a todos los proyectos al momento de guardar).
  - x. Cuando todos los campos están llenados, dar clic en [Add New Imagery] (Añadir nuevas imágenes).
- 11. GEE Image Asset
  - i. Google Earth Engine (GEE) Assets incluye archivos cargados por usuarios asís como archivos de otros usuarios y GEE. La información de Assets (archivos) puede ser encontrada en: <u>https://developers.google.com/earth-engine/guides/asset\_manager</u>. A continuación, encontrará mayor detalle en como cargar sus archivos. Notar que la imagen Asset se refiere a una única imagen
  - ii. Título: este será el nombre visible de las imágenes.
  - iii. Asset ID: el ID del Asset para el archivo de la imagen. Este tendrá un formato similar a: USDA/NAIP/DOQQ/n\_4207309\_se\_18\_1\_20090525.
  - iv. Parámetros de visualización (formato JSON): Cualquier parámetro de visualización de la capa. Por ejemplo, {"bands":["R","G","B"],"min":90,"max":210}.

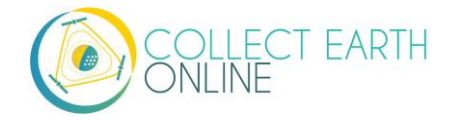

- v. Si usted quiere agregar esta fuente de imágenes a todos los proyectos de su institución, marcar la casilla al lado de [Add Imagery to All Projects When Saving] (Añadir imágenes a todos los proyectos al momento de guardar).
- vi.Cuando todos los campos están llenados, dar clic en [Add New Imagery] (Añadir nuevas imágenes).

| GEE Image Asset                                   |  |
|---------------------------------------------------|--|
| Title                                             |  |
|                                                   |  |
| Asset ID                                          |  |
| USDA/NAIP/DOQQ/n_4207309_se_18_1_20090525         |  |
| Visualization Parameters (JSON format)            |  |
| {"bands": ["R", "G", "B"], "min": 90, "max": 210} |  |
| Add Imagery to All Projects When Saving           |  |
| ♣ Add New Imagery                                 |  |
| ◊ Discard                                         |  |

#### 12. GEE ImageCollection Asset

- i. Los Asset de Google Earth Engine (GEE) incluyen archivos subidos por usuarios, así como archivos dispuestos por otros usuarios y GEE. La información de Assets (archivos) puede ser encontrada en: <u>https://developers.google.com/earth-engine/guides/asset\_manager</u>. A continuación, encontrará mayor detalle en como cargar sus archivos. Es de notar que el Asset de una imagen refiere a una única imagen (ej. Una capa GeoTIFF) mientras que un Asset ImageCollection refiere a un grupo o pila de imágenes (ej. Capas de GeoTiff de una misma locación para distintas fechas).
- ii. Título: este será el nombre visible de las imágenes.
- iii. Asset ID: el ID del Asset para el archivo de la imagen. Este tendrá un formato similar a: LANDSAT/LC08/C01/T1\_SR.
- iv. Fecha de inicio: La fecha de inicio predeterminada de las imágenes a mostrar.
- v. Fecha final: La fecha final preterminada de las imágenes a mostrar.
- vi. **Parámetros de visualización (formato JSON):** Cualquier parámetro de visualización de la capa. Por ejemplo, {"bands":["R","G","B"],"min":0,"max":2000}.
- vii. Si usted quiere agregar esta fuente de imágenes a todos los proyectos de su institución, marcar la casilla al lado de **[Add Imagery to All Projects When Saving]** (Añadir imágenes a todos los proyectos al momento de guardar).

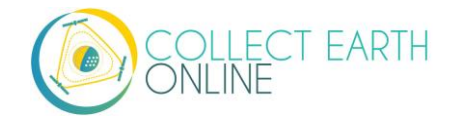

viii. Cuando todos los campos están llenados, dar clic en **[Add New Imagery] (**Añadir nuevas imágenes**).** 

Cargar imágenes GeoTIFF a GEE:

- Ir a <u>https://code.earthengine.google.com/</u>
- Navegar a [Assets] (archivos)
- Clic en [New] (Nuevo), luego debajo de [Image upload] (Cargar imagen) clic en GeoTIFF.

| Scripts Docs  | Assets                | New Script             |
|---------------|-----------------------|------------------------|
| NEW           | - C                   | 1                      |
| Image Upload  |                       |                        |
| GeoTIFF (.ti  | if, .tiff) or TFRecor | rd (.tfrecord + .json) |
| Table Upload  |                       |                        |
| Shape files   | (.shp, .shx, .dbf, .p | orj, or .zip)          |
| CSV file (.cs | sv)                   |                        |
| Image colle   | ection                |                        |
| Folder        |                       |                        |
|               |                       |                        |

- Una nueva ventana aparecerá. Dar clic en **[Select]** (Seleccionar) y navegar hasta el archivo **GeoTIFF.**
- Si lo desea, modificar el Assed ID.
- Verificar la configuración predeterminada, por ejemplo, si sus datos tienen fechas de inicio/final añadirlas.
- Dar clic en Upload.

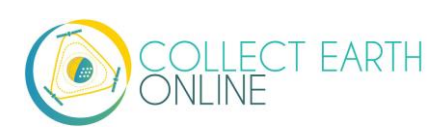

| Source files                                                                                                    | iiliaye as:                                                              | sei                                                    |                                                       |                                               |
|----------------------------------------------------------------------------------------------------|--------------------------------------------------------------------------|--------------------------------------------------------|-------------------------------------------------------|-----------------------------------------------|
| SELECT                                                                                                    |                                                                          |                                                        |                                                       |                                               |
| Please drag and drop<br>Allowed extensions:                                                                                                    | o or select files<br>tiff, tif, json, tfre                               | for this asset.<br>ecord or tfrecore                   | d.gz.                                                 |                                               |
| Asset ID                                                                                                    |                                                                          |                                                        |                                                       |                                               |
| users/drkdyson/ 🔻                                                                                                    | Asset Name                                                               |                                                        |                                                       |                                               |
| Metadata properties<br>and after ingestion. T<br>of the asset.                                                                                                 | about the asse<br>he "system:tim                                         | et which can be<br>ne_start" proper                    | edited during as<br>ty is used as the                 | sset upload<br>e primary date                 |
| Metadata properties<br>and after ingestion. T<br>of the asset.<br>Advanced options                                                                             | about the asse<br>The "system:tim                                        | et which can be<br>ne_start" proper<br>Add start time  | edited during as<br>ty is used as the<br>Add end time | e primary date<br>Add property                |
| Metadata properties<br>and after ingestion. T<br>of the asset.<br>Advanced options<br>Pyramiding policy<br>MEAN                                                | about the asse<br>The "system:tim<br>                                    | et which can be<br>ne_start" proper<br>Add start time  | edited during as<br>ty is used as the<br>Add end time | Add property                                  |
| Metadata properties<br>and after ingestion. T<br>of the asset.<br>Advanced options<br>Pyramiding policy<br>MEAN<br>Masking mode<br>None                        | about the asse<br>The "system:time                                       | tt which can be<br>ne_start" proper                    | edited during as                                      | sset upload<br>e primary date<br>Add property |
| Metadata properties<br>and after ingestion. T<br>of the asset.<br>Advanced options<br>Pyramiding policy<br>MEAN<br>Masking mode<br>None<br>Learn more about ho | about the asse<br>'he 'system:tim<br>'<br>'<br>'<br>@<br>w uploaded file | et which can be<br>the_start" proper<br>Add start time | edited during as<br>ty is used as the<br>Add end time | Add property                                  |

- Esperar que cargue su archivo. Cuando lo este, haga clic en el nombre del archivo y una nueva ventana se desplegará.
- Al lado de ImageID hay dos cuadrados interconectados.
- Clic en este para copiar su ImageID al portapapeles (Necesitará esto para conectar a CEO).
  - También puede dar clic en la pestaña de "Bandas" para obtener más información sobre su imagen. Esto es muy útil para especificar sus parámetros de visualización en CEO.
  - Para añadir también gamma, información, entre otros, ver
     <u>https://developers.google.com/earth-engine/guides/image\_visualization</u>
- 13. MapBox Raster
  - i. MapBox Raster sirve mosaicos de trama, incluido Mapbox Satellite. Para más información, ver: <a href="https://docs.mapbox.com/help/glossary/raster-tiles-api/">https://docs.mapbox.com/help/glossary/raster-tiles-api/</a>.
  - ii. Título: este será el nombre visible de las imágenes.
  - iii.Nombre capa: es el nombre de capa deseado de MapBox.
  - iv. **Token de acceso:** será su clave sin autorización de MapBox. Para más información, ver <u>https://docs.mapbox.com/help/glossary/raster-tiles-api/</u>.
  - v. Si usted quiere agregar esta fuente de imágenes a todos los proyectos de su institución, marcar la casilla al lado de **[Add Imagery to All Projects When Saving]** (Añadir imágenes a todos los proyectos al momento de guardar).
  - vi.Cuando todos los campos están llenados, dar clic en [Add New Imagery] (Añadir nuevas imágenes).

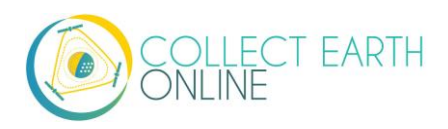

- 14. MapaBox Static
  - Mapbox Static sirve mosaicos ráster generados a partir de un estilo basado en <u>Mapbox GL</u>.
     Esta API tiene parámetros adicionales que se pueden usar para afinar los resultados de una solicitud. Más información ver: <u>https://docs.mapbox.com/help/glossary/static-tiles-api/</u>
  - ii. Título: este será el nombre visible de las imágenes.
  - iii. Nombre del usuario: este será su nombre de usuario de MapBox.
  - iv. **ID de estilo de mapa:** será la identificación de MapBox.
  - v. **Token de acceso:** será su clave MapBox sin autorización. Para más información, ver <u>https://docs.mapbox.com/help/glossary/static-tiles-api/</u>.
  - vi.Si usted quiere agregar esta fuente de imágenes a todos los proyectos de su institución, marcar la casilla al lado de **[Add Imagery to All Projects When Saving]** (Añadir imágenes a todos los proyectos al momento de guardar).
  - vii. Cuando todos los campos están llenados, dar clic en **[Add New Imagery] (**Añadir nuevas imágenes**).**

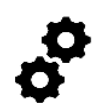

Para imágenes de PlanetDaily y SecureWatch, las fechas que usted ingresa son las predeterminadas a las que las imágenes quedarán circunscritas en la página de recopilación. Sin embargo, el usuario podrá cambiarlas cuando explore el mapa, pues hay herramientas de

fecha inicial y final en la barra lateral de la página de recopilación (existen ejemplos en el **Manual de Recopilación de Datos**). En el caso de SecureWatch, el usuario también podrá escoger entre FeatureProfiles (perfiles). Si no se especifica un FeatureProfile (perfil), sobre el mapa se desplegarán las imágenes más recientes entre la fecha de inicio y la de finalización.

SecureWatch no producira imágenes si la vista del mapa se aleja mucho (*zoom out*). Al hacerlo, el resultado es un lienzo blanco desplegado generalmente en la vista general del proyecto. Si sucede, simplemente pulse el botón "*Go to first plot*" (ir a la primera parcela) en la página de Recopilación para acercar la imagen a nivel de parcela y así deberían aparecer las imágenes.

Para SecureWatch, la fecha que aparece cuando se recopilan los datos se añadirá a los datos .csv del proyecto, disponibles para descargar (ver Parte 7: E "Descargue sus datos").

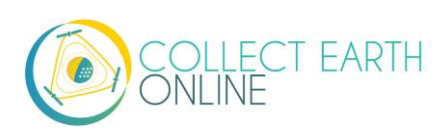

#### C. Agregar imágenes de múltiples periodos

Agregar múltiples opciones de imágenes de distintos periodos predeterminados puede facilitar la recopilación de datos para proyectos que comparan dos o más periodos con el fin de detectar cambios en el uso y cobertura del suelo. Entre los WMS/WMTS que usted puede utilizar para crear mapas base de distintos puntos temporales se encuentran GeoServer, Planet Monthly, Planet Daily y Secure Watch.

#### 1. GeoServer:

- i. Para GeoServer, la forma de agregar diferentes años de imágenes dependerá de su servidor.
  - (b) Si los años que a usted le interesan están almacenados como diferentes capas, modifique el campo de Nombre de la capa GeoServer cuando agregue la segunda capa. Asegúrese de que sus campos de título/atribución/etc. sean los que corresponden a la nueva capa.
  - (c) Si su servidor utiliza filtros para desplegar imágenes de diferentes años, será necesario que usted modifique el campo GeoServerParams (nuevamente, asegúrese de que la información de sus otros campos sea la correcta).
- ii. Una vez que haya decidido cuál es la mejor forma para su servidor, repita los pasos de la Parte3 B.1 para cada periodo que desee agregar.
- iii. Tenga en mente que es posible que algunos años no cuenten con imágenes, debido a la escasez de datos dentro de la base de datos. Si no aparecen imágenes para el intervalo temporal, será necesario cambiar el campo GeoServerParams, para modificar el perfil o las fechas.
- 2. Planet Monthly, Planet Daily y Planet NICFI
  - i. Es otro servicio de Maxar, simplemente tiene que cambiar los campos del periodo para agregar capas con diferentes periodos predeterminados. Los usuarios podrán cambiar el periodo mostrado durante la recopilación de datos; sin embargo, este será el predeterminado que aparezca primero.
  - ii. Asegúrese de cambiar el campo Título para que se muestre el Año, Mes y Día predeterminados para cada nueva capa que agregue.
- 3. Secure Watch
  - i. Es otro servicio de Maxar, simplemente tiene que cambiar los campos del periodo para agregar capas con diferentes periodos predeterminados. Los usuarios podrán cambiar el periodo mostrado durante la recopilación de datos; sin embargo, este será el predeterminado que aparezca primero.
  - ii. Asegúrese de cambiar el campo Título para que se muestre el Año, Mes y Día predeterminados para cada nueva capa que agregue.
- 4. Sentinel 1 & 2
  - i. Los usuarios podrán cambiar el año y mes predeterminado durante la colección de los datos.
  - ii. Sin embargo, capas adicionales con distintos años y meses predeterminados pueden ser agregados basados en las preferencias del usuario.

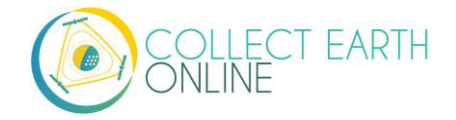

- iii.Estar seguro de cambiar el campo de **[Title]** (titulo) para correctamente reflejar el año, mes y día de cada nueva capa agregada.
- 5. GEE Image Asset
  - i. Usando la interfaz de las imágenes se pueden agregar diferentes **Image Assets** (archivos de imágenes) que abarcan distintos periodos de tiempo.
  - ii. Sin embargo, si usted tiene múltiples imágenes de una misma área para diferentes momentos en el tiempo, considere usar la función ImageCollection de GEE, en lugar de múltiples Assets (archivos)
- 6. GEE ImageCollection Asset
  - i. Los usuarios podrán cambiar el año y el mes predeterminado durante la colección de los datos.
  - ii. Sin embargo, capas adiciónalas con distintos años y meses predeterminados pueden ser agregados, considerando las preferencias del usuario.
  - iii. Estar seguro de cambiar el campo de **[Title]** (titulo) para correctamente reflejar el año, mes y día de cada nueva capa agregada.

#### D. Editando y eliminando imágenes

Después de agregar las imágenes, quizás se necesario cambiar las fechas predeterminadas o los parámetros de visualización.

- 1. Navegar hasta la página de su institución.
- 2. Al lado de la imagen, que le gustaría editar, hay un botón de edición con una mano.

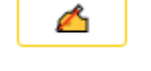

- 3. Al momento de dar clic en el botón de edición, este lo llevara de vuelta al formato de creación de imágenes.
- 4. Editar los valores como sean requeridos, usando la Sección B como guía.
- 5. Marcar la casilla al lado de **[Add Imagery to All Projects When Saving]** (Añadir imágenes a todos los proyectos al momento de guardar), si desea agregar las imágenes a todos los proyectos de la institución.
- 6. Cuando finalice, dar clic en [Save Imagery Changes] (guardar cambios en imágenes).
- 7. Puede borrar imágenes dando clic en el icono de con forma de caneca de basura, ubicado al lado del nombre de la imagen.

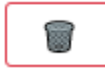

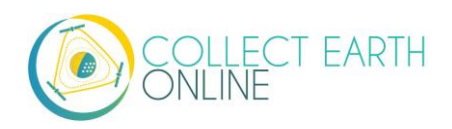

Actualmente no existe forma de obtener una "vista preliminar" de las imágenes que aparecerán en su nueva capa en el proceso "*Add Imagery*" (agregar imagen). Sin embargo, existen dos formas de solucionarlo.

La primera, si su fuente de datos cuenta con un portal de vista de datos, puede utilizarlo para explorar las imágenes y determinar qué está disponible para los periodos de su interés.

La segunda, usted puede agregar la capa de imágenes y luego abrir un proyecto existente de su institución. Las imágenes se encontrarán disponibles en el menú desplegable (si usted está alternando entre una ventana de proyecto y una ventana de Institución, es posible que necesite actualizar la ventana de proyecto para que aparezca la nueva capa). Después puede verificar si las imágenes se despliegan correctamente y volver a la página de la Institución y tratar de agregar de nuevo las imágenes, en caso

#### E. Estimación de los costos de las imágenes

Antes de crear un proyecto en CEO, es importante estimar cuántas imágenes se utilizarán, con fines de asignación presupuestaria y de recursos. Aquí se presenta una guía rápida que puede servir de ayuda.

- 1. ¿Cuándo se utilizan las imágenes? Los datos de imágenes se utilizan siempre que hay un mapa en la página. Ello significa que, en CEO, todas estas páginas **pueden** utilizar datos:
  - i. Inicial
  - ii. Recopilación de Datos
  - iii.Crear un Proyecto
  - iv.Revisión de un Proyecto
  - v. Tablero del Proyecto
  - vi.GeoDash (opciones o módulos específicos)
  - vii. TimeSync (al estar implementado)

En dichas páginas, cuando recién se carga el mapa, se utilizan datos de imágenes. Cada vez que un usuario hace un acercamiento o una vista panorámica en la ventana de mapa, se utilizan imágenes. La mayor cantidad probablemente se usa en Recopilación de Datos.

- 2. Estimación del uso de imágenes para un proyecto:
  - i. Cada organización que proporciona conjuntos de imágenes establece sus propias reglas en cuanto al número de mosaicos que se puede descargar por año, dado el tipo de cuenta que usted tenga con ellos. Por tanto, es importante estimarlo antes de crear un proyecto.

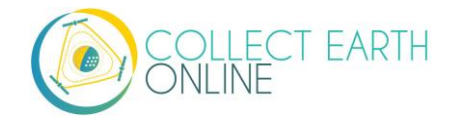

- ii. Asimismo, es posible que los servicios "cuenten" las imágenes con respecto a su cuota de manera diferente. Por ejemplo, Planet cuenta con una norma de "Cada pixel se cobra una vez" por lo que puede descargar varias veces un mismo pixel y este se cobra una sola vez (consulte aquí: <u>https://support.planet.com/hc/en-us/articles/360021227554--When-is-a-Planet-product-charged-against-my-quota-</u>). También es necesario que lo sepa.
- iii. Para determinar cuántas imágenes podría necesitar en un solo proyecto, cuente el número de puntos. Luego defina cuántos usuarios clasificarán cada punto (en CEO, por lo general es un usuario por parcela, en la actualidad). Después, trate de tomar en cuenta la frecuencia con la que la gente hará un acercamiento o una vista panorámica de sus mapas para dar contexto al responder las preguntas de la encuesta sobre una parcela. Multiplique esas cifras.
- iv. Luego, decida si utiliza Geo-Dash y considere cuántas herramientas de mapa desplegará en su página Geo-Dash. Multiplique ese número por el número de parcelas para obtener la cantidad de imágenes Geo-Dash que va a necesitar. Recuerde que las imágenes Geo-Dash se cuentan con respecto a nuestro límite anual para memoria/procesamiento de usuario en GEE, mientras las capas globales habituales de CEO (Bing Maps, SecureWatch, Planet) tienen límites separados, anuales, basados en mosaicos. Para GEE, recomendamos cortar y hacer un procesamiento previo de las imágenes para archivos de imagen o archivos de Colección de Imágenes para el área de Recopilación. Esto elimina el procesamiento sobre la marcha para cada usuario que está recopilando, pues Geo-Dash puede simplemente tomar el archivo de imagen pre-procesada.
- v. Por último, agregue algunas descargas extra de mosaico para cargar los mapas mientras crea y revisa el proyecto.
- vi. Una vez que tenga una idea de cuántas imágenes de mapa necesitará para su proyecto, deberá buscar la política de conteo de mosaicos del servicio de imágenes que utilizará. Por ejemplo, algunos cuentan 15 mosaicos como una unidad de uso. Otros poseen diferentes normas de conteo.

<u>Consejos para reducir el uso de imágenes</u>: considere establecer un fondo predeterminado de imágenes de una fuente más barata (como Bing) y solo cambiar a imágenes pagadas más caras cuando se encuentre en el nivel correcto de acercamiento.

## F. Datos de Radar de Apertura Sintética (SAR) en CEO para degradación de bosques

La observación de variaciones de retrodispersión a lo largo del tiempo en datos satelitales SAR puede atribuirse a la estructura y la humedad. En el caso de bosques, estos pueden estar relacionados con cambios en las condiciones de humedad de los árboles y suelo, así como cambios en la estructura forestal. Estos son de gran utilidad para, p. ej., detectar degradación forestal.

La visualización de colores de estos datos es posible en CEO a través de GEE y GEO-Dash.

Para obtener información sobre la detección de la degradación del bosque a través de nuestra funcionalidad de widget GEE, consulte la Parte 4: E Opciones de proyecto.

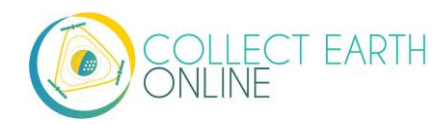

Para obtener información sobre la detección de la degradación del bosque a través de nuestro widget Geo-Dash, consulte la Parte 6: I Herramienta degradación (Bosque).

Para más información, por favor consulte:

- Kellndorfer, Josef. "Using SAR Data for Mapping Deforestation and Forest Degradation." SAR Handbook: Comprehensive Methodologies for Forest Monitoring and Biomass Estimation. Eds. Flores, A., Herndon, K., Thapa, R., Cherrington, E. NASA. 2019. DOI: . 10.25966/68c9-gw82; disponible en línea en: <u>https://gis1.servirglobal.net/TrainingMaterials/SAR/Ch3-Content.pdf</u>
- 2. Esta nota de SERVIR & SilvaCarbon: <u>https://servirglobal.net/Portals/0/Documents/Articles/2019\_SAR\_Handbook/SAR\_VegIndices\_1p</u> <u>age\_new.pdf</u>

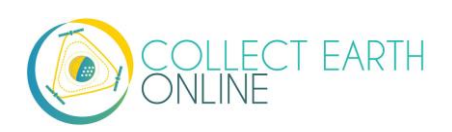

## Part 4: Creación de un proyecto

Una vez haya cargado sus imágenes, usted se encuentra listo para crear un nuevo proyecto.

Antes de comenzar con una iniciativa de recopilación de datos en CEO, asegúrese de tener metas concretas, indicadores y parámetros para dicha iniciativa. Aunque este manual se enfoca en temas técnicos, existen otras fuentes disponibles para ayudarle a crear esas metas, indicadores y parámetros. Aquí, algunas fuentes que le pueden ser útiles:

Hacia la restauración: guía para la identificación de prioridades e indicadores para monitorear la restauración de bosques y paisajes, disponible [en inglés] en: <a href="http://www.fao.org/in-action/forest-landscape-restoration-mechanism/resources/detail/en/c/1253837/">http://www.fao.org/in-action/forest-landscape-restoration-mechanism/resources/detail/en/c/1253837/</a>. Esta guía de la FAO y WRI describe los pasos para el establecimiento de metas, selección de indicadores y definición de parámetros.

Si su proyecto se centra en la clasificación del uso o cobertura del suelo, también debe contar con un esquema de clasificación y clave de interpretación. Un esquema de clasificación debe ser exhaustivo, excluyente y coherente con el objetivo del trabajo y suficientemente descriptivo. El esquema puede ser de un solo nivel o jerárquico y no es necesario que sea de detalle homogéneo. Los recopiladores de datos recurren a una clave de interpretación (un conjunto de reglas, imágenes y directrices) para clasificar elementos de la cobertura del suelo. Una clave exhaustiva de interpretación permite a los recopiladores producir resultados más coherentes y confiables.

• Consulte los Capítulos 2 y 3 del Manual teórico de *Collect Earth Online*, que se encuentra en <u>https://collect.earth/downloads/CEO\_Theoretical\_Manual.pdf</u>.

El diseño de un proyecto es un proceso iterativo y probablemente usted necesitará hacer múltiples proyectos en CEO en la medida en que afina sus metas, clasificación de uso y cobertura del suelo, fuentes de imágenes, etc. Estos cambios pueden ser realizados al proyecto antes de que este sea publicado. Esto significa que usted puede crear un proyecto y colectar datos de testeo en él y editar cualquier error que usted encuentre antes de la publicación del proyecto.

Es posible que algunas cosas cambien luego de que se ha publicado un proyecto, mientras que en el caso de otras actualmente no es posible. Por ejemplo, si usted se da cuenta de que olvidó agregar una capa de imágenes luego de haber creado un proyecto, la puede agregar después de crear el proyecto, siguiendo los pasos de la Parte 3.

Actualmente no es posible cambiar las preguntas de las encuestas que se efectúan sobre cada parcela de estudio, después de haber publicado el proyecto. No empiece la recopilación de datos hasta no estar seguro(a) de que las preguntas de su encuesta son las correctas.

Las instrucciones a continuación suponen que usted está empezando desde la página de su **Institución** (ver indicaciones en la Parte 2: A.2-4) y que ha ingresado como Administrador de su Institución.

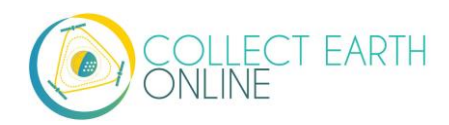

#### A. Crear un proyecto nuevo

1. En la columna de **Proyectos** de la página de su **Institución**, haga clic en **[Create New Project]** (crear un proyecto nuevo). Esto lo llevará al formulario de Crear un Proyecto.

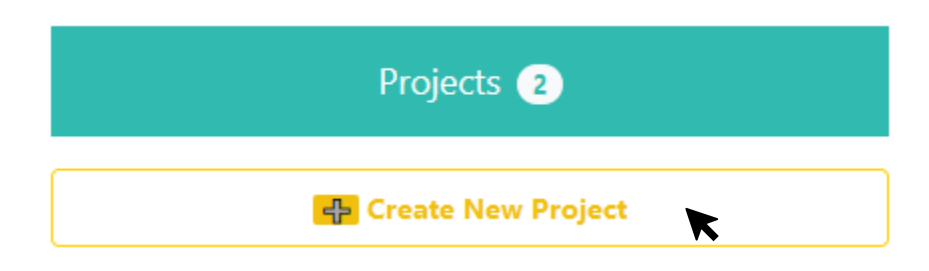

- 2. Como respuesta a la retroalimentación de los usuarios, CEO implementó un asistente para la creación de proyectos, dentro de la actualización de noviembre de 2020.
- 3. El asiste compone de 6 partes, cada una cubierta en las secciones de abajo.

| Project Overview Imagery                     | y Selection     | Plot Design       | Sample Design | Survey Questio | ons Survey Rules |
|----------------------------------------------|-----------------|-------------------|---------------|----------------|------------------|
| General info                                 | rmation a       | bout the pro      | ject          | Intro          | oduction         |
| Template Filter (Name or ID)                 | Select Temp     | late<br>ect - 🗸 🗸 | Load Clear    | Welcome to the | new wizard!      |
| Name                                         |                 |                   |               |                |                  |
|                                              |                 |                   |               |                |                  |
| Description                                  |                 |                   |               |                |                  |
|                                              |                 |                   |               |                |                  |
| Visibility                                   |                 |                   |               |                |                  |
| ○ Public: <i>All Users</i> ○ Users: <i>I</i> | logged In Users | Institution: Grou | ıp Members    |                |                  |
| O Private: Group Admins                      |                 |                   |               |                |                  |
| Project Options                              |                 |                   |               |                |                  |
| Show GEE Script Link on Co                   | ollection Page  |                   |               |                |                  |
| Show Extra Plot Columns o                    | n Collection Pa | ige               |               |                |                  |
| Auto-launch Geo-Dash                         |                 |                   |               |                |                  |
|                                              |                 |                   |               | Back Next      | Review Cancel    |

#### B. Descripción del proyecto

Esta sección permite agregar información general al proyecto, seleccionar una plantilla (opcional), nombre del proyecto y opciones del proyecto.

1. Usar una plantilla de proyecto (opcional)

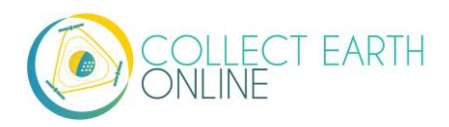
- i. Esta opción es usada para copiar toda la información incluyendo información del proyecto, área y diseño de la muestra – de un proyecto publicado a uno nuevo. Esto es útil si usted tiene un proyecto existente y quiere duplicarlo para otro año o locación. De igual si está iterando a través del diseño del proyecto. Para la plantilla, usted podrá usar cualquier disponible ya publicada o de un proyecto de la institución ya terminado. Usted no puede borrar proyectos. Usted no puede usar otros proyectos privados de instituciones (solo miembros o administradores pueden acceder), pero usted puede usar proyectos públicos de otras instituciones (cualquier visitante de la website o usuario de CEO). Para más información de configuración de proyectos privados, ver [Visibility] (Visibilidad).
- ii. Omitir esta sección, si usted no quiere copiar otro proyecto y dejar configurado el campo [Select template] (Seleccionar plantilla) en –[Select Project] (Seleccionar proyecto).
- iii. Filtrado de plantillas (Nombre o ID): Escribir una letra en el nombre de un proyecto existente o el número ID del proyecto. Para encontrar el número ID del proyecto, puede ir al proyecto que quiere copiar y mirar la URL.

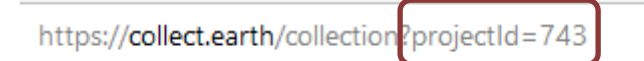

iv.Luego dar clic en el menú desplegable debajo de **[Select Project]** (Seleccionar proyecto) y dar clic el nombre del proyecto.

| Template Filter (Name or ID) | Select Template                        |   |      |       |
|------------------------------|----------------------------------------|---|------|-------|
| 743                          | - Select Project -                     | ~ | Load | Clear |
| Name                         | - Select Project -<br>743 - FAO - Demo | n |      |       |

- v. Dar clic en el nombre del proyecto, y luego clic en **[load]** (cargar) para poder cargar la plantilla de información.
- vi.Clic en [Clear] (Limpiar) para limpiar todos los campos de la plantilla.

Si usted selecciona un proyecto en **[Select Template]** (Seleccionar plantilla) y después usted quiere limpiar la selección del proyecto, las imágenes de previsualización pueden desplegarse únicamente en escala gris/blanco en la siguiente sección. Cambiar las **imágenes predeterminadas** a otra fuente y luego regresar a la fuente en la que usted está interesado y el mapa base reaparecerá.

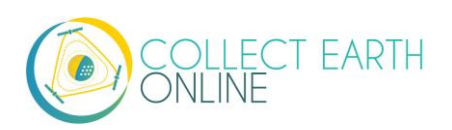

- vii. Esta carga de una plantilla creará dos casillas de verificación bajo [Copy options] (Copiar opciones), [Copy Template Plots and Samples] (Copiar plantillas de lotes y muestreos) y
   [Copy Templates Widgets] (Copiar plantillas de widgets). Estas están predeterminadamente marcadas.
  - (a) Si **[Copy Template Plots and Samples] (**Copiar plantillas de lotes y muestreos**)** es marcada, las secciones, revisión de gráficos y diseño de experimento, solo mostrará una descripción del número de lotes, etc. Desmarcar esta casilla para cambiar estos parámetros.
  - (b) **[Copy Templates Widgets]** (Copiar plantillas de widgets) hace referencia a las opciones de Geo-Dash cubiertas en la sección 6: Implementación de Geo-Dash.
- 2. Ingresar el nombre del proyecto y la descripción.
  - i. El **Nombre** debe ser corto y será mostrado en la página de inicio, al igual que la página de Data Collection del proyecto.
  - ii. Usted debe mantener la **Descripción** corta pero informativa. Los usuarios verán esto si le dan clic al pin del proyecto en el mapa de la página de inicio. También usted lo verá cuando este administrando el proyecto.
  - iii.Si usted está utilizando una plantilla, el Nombre y la Descripción se llenaran automáticamente. Estar seguro de cambio esto para reflejar el contenido del nuevo proyecto.
- 3. Seleccionar la visibilidad del proyecto.
  - i. El botón de opción de Nivel de Privacidad (Privacy Level) cambia quién puede ver su proyecto, contribuir con la recopilación de datos y si los administradores de su institución u otros que estén creando proyectos nuevos puede utilizar su proyecto como plantilla.
    - **Público:** *All* **(todos):** todos los usuarios pueden ver y aportar datos a su proyecto. Los administradores pueden utilizar su proyecto como plantilla.
    - Usuarios: Logged in Users (usuarios conectados): Cualquier usuario conectado a CEO puede ver y aportar datos a su proyecto. Los administradores pueden utilizar su proyecto como plantilla.
    - Institución: *Group Members* (miembros del grupo): los miembros de su institución pueden ver y aportar datos a su proyecto. Los administradores de otras instituciones no pueden utilizar su proyecto como plantilla.
    - Privado: Group Admins (administradores de grupo): solo los administradores de su institución pueden ver y aportar datos a su proyecto. Los administradores de otras instituciones no pueden utilizar su proyecto como plantilla.
- 4. Seleccionar opciones del proyecto.
  - i. La primera opción es mostrar el enlace del código de GEE en la página de colecta (Show GEE Script Link on the Collection Page.)

**Project Options** 

□ Show GEE Script in Collection Page?

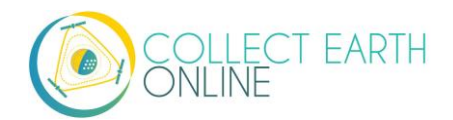

(a) Esto permite a los usuarios de Recopilación de Datos pulsar un botón etiquetado como **Go to GEE Script** (ir a Script de GEE).

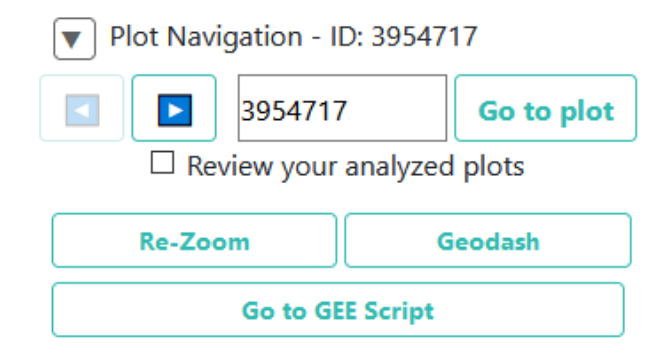

(b) Este botón los llevará a un sitio web con información adicional sobre la parcela en el terreno. Aquí se muestra un ejemplo:

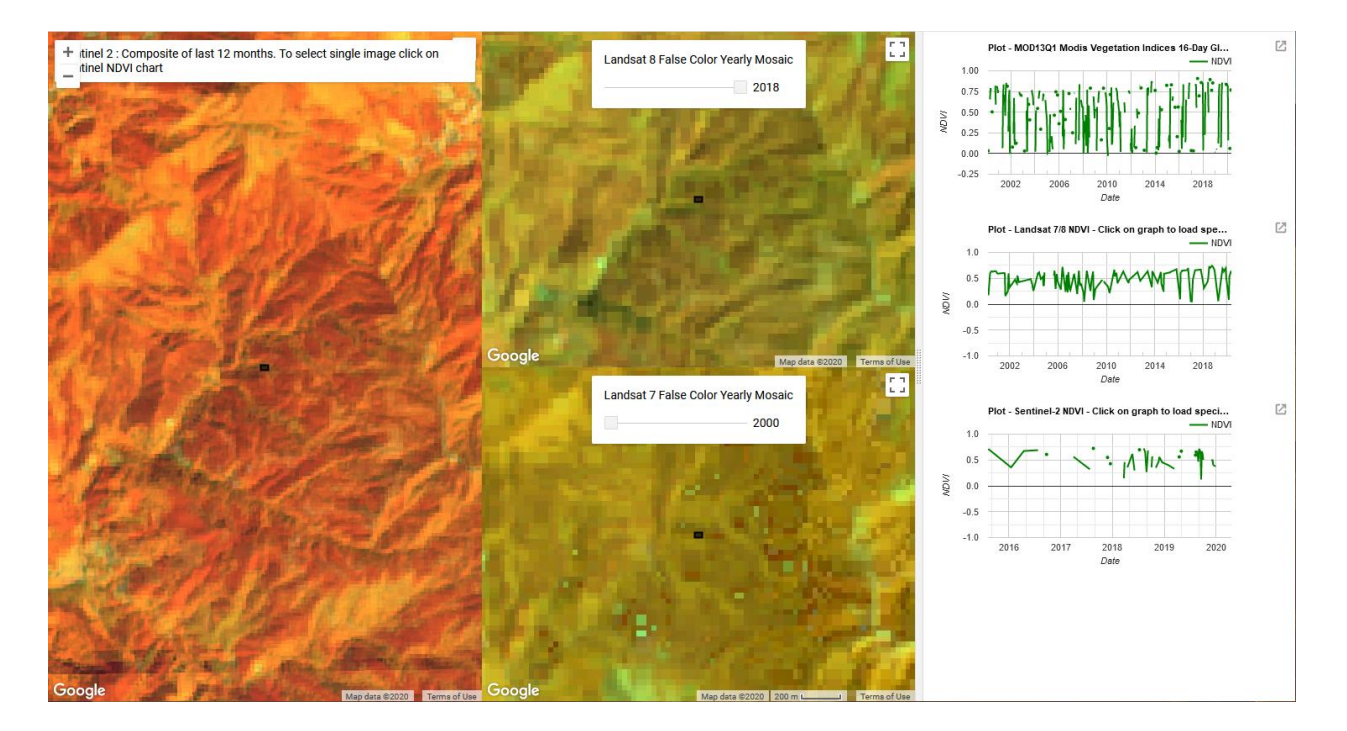

Hay tres paneles. En el extremo izquierdo, hay un compuesto Sentinel 2 de los últimos 12 meses. Se colorea usando un compuesto de color infrarrojo (infrarrojo cercano, infrarrojo medio, rojo). En el centro están los mosaicos Landsat 8 y Landsat 7 en colores anuales, con un control deslizante para que pueda elegir entre años. En la derecha están los gráficos NDVI de la trama de MODIS, Landsat 7/8 y Sentinel 2. Para los gráficos Landsat 7/8 y Sentinel, puede hacer clic en un punto de los gráficos para cargar imágenes específicas en los paneles izquierdo y central.

ii. La segunda opción es **Show Extra Plot Columns on Collection Page** (mostrar columnas adicionales de los lotes en la página de colección).

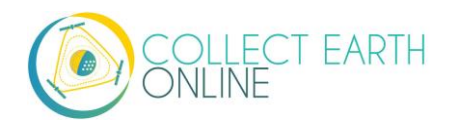

- (a) Esta opción es únicamente útil si se está usando archivos .csv o .shp para definir el diseño del lote.
- (b) Si usted tiene columnas adicionales en sus archivos .csv o .shp, tales como elevación o tipo de cobertura, los colectores de datos podrán ver estos en la página Data collection (colección de datos) debajo de Plot information (información del lote).

# Plot Information

- id 132A
- plot 132
- type MDF
- year 2016
- diam1 30
- diam2 31
- height 15
- subplot sub\_plotA
- province Xiengkhouang
- mean\_diam 30.5
- parent\_index 1
- biomass\_per\_mg\_ha 0.08837375
- biomass\_per\_kg\_tree 6.246772285
- iii. La tercera opción es Collect plot Confidence on Collection Page (Recopliación de confianza del lote en la página de colecta). Si usted quiere los usuarios puedan decir que tan seguros ellos están con sus respuestas a las preguntas de las encuestas, el deslizador de confianza les permitirá asignarles un valor de 1 a 100, donde 100 es que está completamente de sus respuestas; este valor aplica al campo. Esta información será incluida en su lote y la muestra de las descargas CSV.

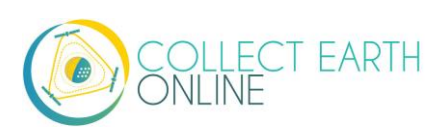

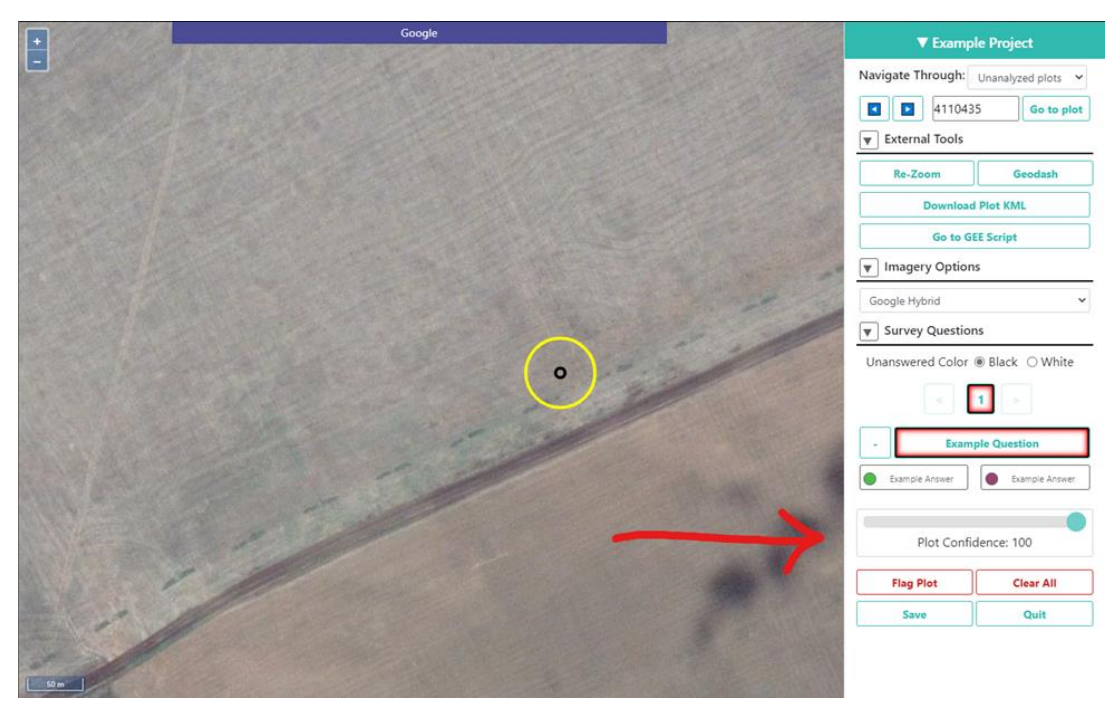

- iv. La cuarta opción es [Auto-launch Geo-Dash] (Auto despliegue de Geo-Dash). Abrirá automáticamente la interfaz de Geo-dash en una nueva ventana o pestaña, cuando el colector de datos navegue a un nuevo campo. Desmarcar esta opción representará que el colector de datos necesitará dar clic en el icono del Geo-Dash debajo del [External Tools] (Herramientas externas) en la interfaz de [Data Collection] (Colección de datos).
- 5. Clic [Next] (siguiente) cuando haya finalizado.

# C. Selección de Imágenes

En el panel de Selección de Imágenes, el mapa predeterminado del mapa base puede ser cambiado, al igual que las imágenes de mapa base que están disponibles para los usuarios en la colección de datos.

- 1. Usted puede cambiar las imágenes predeterminadas, lo que especifica la imagen por defecto que los usuarios verán cuando ellos empiecen la colección de datos en sus proyectos.
  - i. Podrá escoger cualquier opción de imagen disponible de su institución.
  - ii. Las opciones predeterminadas (que son públicas) son MapBox Satélite, Mapbox Satelite con etiquetas y Planet NICFI Public.
  - iii. La previsualización de imágenes mostrará la selección actual.
  - iv. Sus usuarios pueden cambiar dentro de todas las capas de imágenes disponibles durante los análisis.
  - v. PlanetMonthly, PlanetDaily y SecureWatch no están permitidas para extracciones de datos para grandes extensiones de área, por lo que no deben ser opciones predeterminadas para el mapa base (los usuarios verán únicamente una caja blanca).

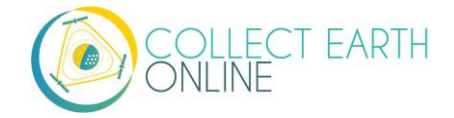

- vi. Deberá configurar un mapa base predeterminado diferente y cambiar su colector de datos a PlanetDaily una vez haya hecho zoom sobre un lote para la interpretación.
- vii. Si su proyecto es comparar cambios de uso de suelo y coberturas entre dos años, seleccionar acá una de las imágenes WMS del año como imagen predeterminada. Con esto, sus usuarios podrán cambiar fácilmente las imágenes de este año y las imágenes del otro año en la colección de datos.
- viii. Necesitará primero configurar la fuente de imágenes para uno de los periodos de fecha en el panel de manejo de las imágenes de la institución. Ir a las instrucciones en la Parte 4, sección B.

Maxar ha dejado de utilizar múltiples productos de datos, entre ellos: DigitalGlobeRecentIMagery; DigitalGlobeRecentImagery+Streets; DigitalGlobeWMSImagery y EarthWatch.

- 2. Imágenes públicas
  - Estas imágenes están disponibles para todas las instituciones. Si usted tiene un proyecto público, todos los usuarios (incluyendo aquellos que no están registrados) podrán ver las imágenes.
  - ii. Clic en la casilla de verificación ubicada al lado de cada fuente de imágenes, para disponerlas en su proyecto.
- 3. Imágenes privadas de la institución
  - i. Estas imágenes únicamente serán visibles a los miembros de la institución, incluso si su proyecto está configurado como público.
  - ii. Clic en la casilla de verificación ubicada al lado de cada fuente de imágenes, que le gustaría tener disponible para su proyecto.
- 4. Clic [Next] (siguiente) cuando haya finalizado.

#### D. Diseño de las parcelas

Un muestreo bien preparado puede proporcionar una estimación confiable de los parámetros de interés para la población (porcentaje de cobertura boscosa, por ejemplo). A menudo este es el factor más importante en el levantamiento de un inventario confiable o evaluación de precisión. El objetivo de un muestreo es proporcionar una estimación imparcial de alguna medida de población (p. ej., proporción del área) con la menor varianza posible, dadas ciertas limitaciones, incluida la disponibilidad de recursos.

El primer paso del diseño del muestreo contenido en CEO es el diseño de la parcela de muestreo. El segundo paso consiste en seleccionar muestras dentro de una parcela y este se explica en la siguiente sección (parte 4: G Diseño (de la unidad) de muestreo). Al utilizar estos dos pasos, es posible obtener

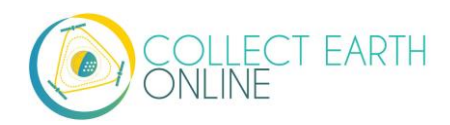

muchos diseños de muestreo con CEO. Para más información sobre cargar su propia muestra como archivo .csv o .shp, por favor vea la Parte 4: Carga de archivos CSV y SHP.

Por ejemplo, suponga que está cuantificando la cobertura boscosa en un paisaje. Para este enfoque, las unidades de muestreo se utilizan para clasificar la cobertura del suelo y luego se resumen a nivel de parcela para obtener un estimado del porcentaje de cobertura boscosa de la parcela. Luego, la información sobre las parcelas puede utilizarse para estimar la cobertura boscosa a nivel de paisaje y detectar patrones o tendencias. La precisión de sus estimados a nivel de paisaje dependerá de cuántas parcelas clasifique y qué tan variable sea el paisaje, entre otros factores. Más información teórica detallada se encuentra disponible en el Manual de Elaboración de Proyectos de CEO (en <a href="https://collect.earth/downloads/CEO Theoretical Manual.pdf">https://collect.earth/downloads/CEO Theoretical Manual.pdf</a>).

Además, algunos términos podrían ser de ayuda para los dos tipos de muestreo disponibles en CEO. **Muestreo simple aleatorio** significa que todas las unidades tienen la misma probabilidad de ser seleccionadas. Produce parámetros imparciales. Sin embargo, alcanzar un equilibrio geográfico con muestras pequeñas puede ser difícil. Asimismo, es posible que detectar clases raras que no reciban suficiente cobertura. Si usted desea detectar clases raras, le recomendamos el enfoque de muestreo estratificado de SEPAL. Para esto, necesitaría crear una muestra estratificada en SEPAL (disponible en línea en <u>sepal.io</u>) o usando QGIS o ArcGIS e importarla usando la carga csv o shp (consulte la Parte 4: Carga de archivos CSV y SHP).

El segundo tipo es el **muestreo sistemático por cuadrícula**. Este consiste en una cuadrícula de puntos ubicados sobre el paisaje a intervalos regulares. Este proporciona un equilibrio geográfico excelente, pero no es posible obtener estimados imparciales de la varianza de los parámetros de la población.

Hay dos enfoques principales para especificar un área de interés (AOI) y un diseño de muestreo: 1. utilizando el sistema integrado de CEO y 2. Creando una muestra en otro programa (QGis, ArcGis, etc.) e importarlo a CEO. Nosotros discutiremos la integración del diseño del muestreo en la sección E y luego cargar su propio muestro como archivos .csv o .shp en la Sección F.

No se puede cargar un archivo de capa o shapefile (.shp) únicamente para delinear su AOI.

En vez de eso, utilice ArcGIS, QGIS o programa similar para crear parcelas de muestreo dentro de su AOI.

# E. Diseño de las parcelas: sistema integrado del CEO

El sistema integrado del CEO permite a los usuarios crear diseños de muestreo usando una interfaz fácil de uso. Hay dos aspectos importantes, seleccionar el AOI y generación de PGPlot.

1. Seleccionar su AOI

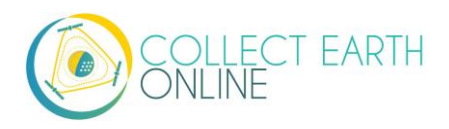

- i. La forma más fácil de seleccionar el AOI de su proyecto es dibujando un cuadro en la ventana del mapa.
  - (a) Ubique su área de interés acercándose o alejándose, utilizando la rueda de desplazamiento del mouse o las casillas + o - que se encuentran en la ventana del mapa. Puede hacer una vista panorámica del mapa pulsando en él y arrastrando la ventana del mapa.
  - (b) Mantenga presionada la tecla CTRL (o command en Mac) y dibuje un cuadro mientras mantiene presionado el botón izquierdo del mouse.
  - (c) Mantenga la tecla SHIFT y dibuje un recuadro para el acercamiento.
  - (d) Las casillas de coordenadas se llenarán una vez se haya dibujado el cuadro y usted haya soltado el botón del mouse. Las coordenadas aparecen en lat/long utilizando WGS84 EPSG:4326.
- ii. También puede manualmente introducir sus coordenadas de contorno en las casillas dispuestas para esto.

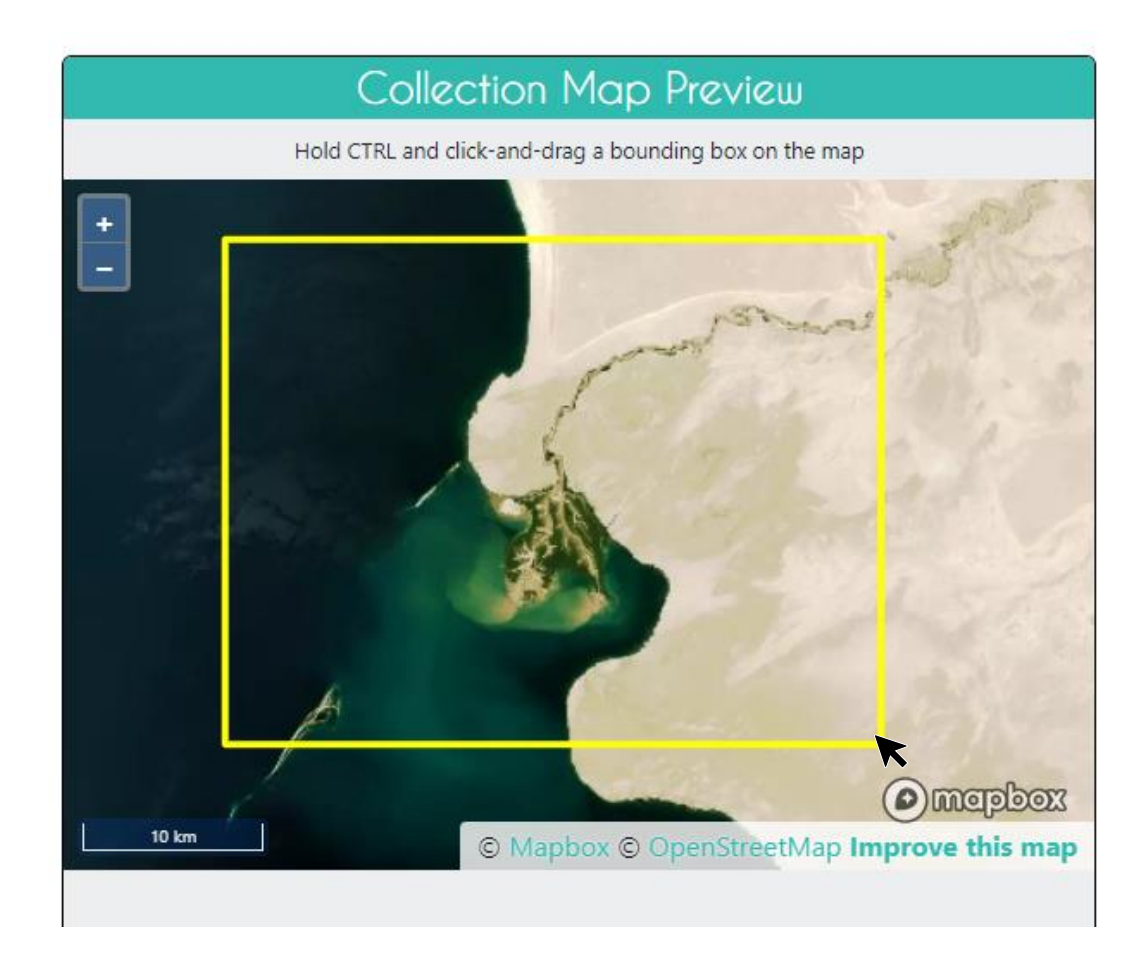

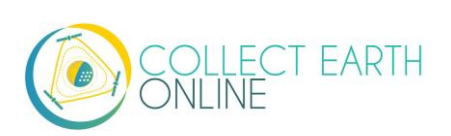

| Boundary Coordinates |               |               |  |           |       |  |
|----------------------|---------------|---------------|--|-----------|-------|--|
|                      |               | 42.1958831416 |  |           |       |  |
|                      | 57.4284822116 |               |  | 57.867348 | 81051 |  |
|                      |               | 41.9457605124 |  |           |       |  |
|                      |               |               |  |           |       |  |

- 2. En la sección de **Diseño de Parcela** (Plot Design) puede especificar el tipo y número de parcelas de muestreo.
  - Distribución Espacial (Spatial Distribution) define la distribución de las unidades de muestreo.
     En CEO, usted puede indicar si desea ya sea un método de muestreo aleatorio, o bien por cuadrícula (sistemático).
    - (a) El muestreo aleatorio tiene la ventaja de ser extremadamente simple y obtener parámetros imparciales que se calculan de manera muy sencilla. Sin embargo, no hay certeza de equilibrio geográfico con muestras pequeñas y es posible que las clases raras no se muestren adecuadamente, a menos que el tamaño de la muestra sea grande.
    - (b) El muestreo sistemático presenta la ventaja de proporcionar un excelente equilibrio geográfico. Sin embargo, no es posible calcular un estimado verdaderamente imparcial de la varianza de los parámetros de la población cuando se efectúa un muestreo sistemático. Además, si los patrones en su paisaje coinciden con el espaciamiento de las unidades de su cuadrícula, obtendrá un estimado con mucho sesgo.
    - (c) Si selecciona un muestreo **Aleatorio** (Random), será necesario que proporcione el número de parcelas de todo el proyecto.
    - (d) Si selecciona un muestreo **Cuadriculado** (Gridded), será necesario que proporcione el espaciado entre los centros de las parcelas (en metros).

Usando el m el muestreo de CEO, el número máximo de parcelas para un proyecto es 5000. Para un muestreo en grilla, quizás sea requerido incrementar el espacio entre parcelas para evitar exceder las 5000 parcelas.

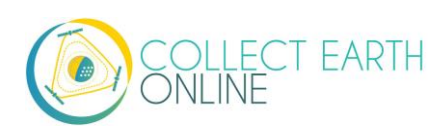

| Spatial Distribution       Random ✓         - Plot centers will be randomly distributed within the project boundary. |          |    |  |
|----------------------------------------------------------------------------------------------------|----------|----|--|
| Number of plots Plot Shape Diameter (m)                                                                              |          |    |  |
| 25                                                                                                    | ⊖ Circle | 30 |  |
| This project will contain around 25 plots.                                                                           |          |    |  |

- 3. La forma de la parcela (plot shape) puede ser Circular o Cuadrada.
  - i. Será necesario que especifique el diámetro de la parcela (en el caso de un círculo) o el ancho (en el caso de un cuadrado).
  - ii. El tamaño estará determinado por las necesidades de su proyecto.
  - iii.Si las parcelas son pequeñas, sus usuarios deberán alejarse lo suficiente para ver las imágenes de fondo relevantes, porque CEO automáticamente centra y acerca a los bordes de la parcela.
- 4. Clic [Next] (siguiente) cuando haya finalizado.

#### F. Diseño del muestreo: sistema integrado del CEO

Acá determinamos cuantos puntos de muestreo están en cada parcela, y si estos son muestreados de forma aleatoria o cuadriculada.

- 1. Bajo distribución espacial:
  - i. Con [Random sampling] (Muestreo aleatorio) los puntos de muestreo serán distribuidos de forma aleatoria dentro de los límites de la parcela. Usted necesitará especificar el número de muestras por parcelas.
  - ii. Con [Gridded sampling] (Muestreo cuadriculado), las unidades de muestreo se encontrarán sistematizadas en una cuadrícula dentro de los límites de la parcela. Será necesario que especifique la distancia entre los puntos dentro de la parcela en Sample resolution (m) [Distanciamiento de Muestreo (m)].
  - iii.Con **[Center]** (centro), una unidad de muestreo se colocará en el centro de la parcela; no es necesario que especifique nada más.
  - iv.Con **[None]** (Ninguno), usted no predefinirá ningún muestreo. Esto requerirá a los usuarios de dibujar sus propias muestras durante la colección.

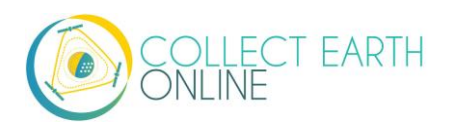

2. Para cualquiera de estas distribuciones espaciales, usted deberá dar clic en la casilla de verificación junto a Allow users to draw their own samples (permitir a los usuarios dibujar sus propias muestras) para permitir un diseño proactivo.

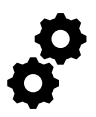

El muestreo proactivo permite a los colectores de datos dibujar, puntos líneas y polígonos directamente en el mapa para crear sus propias muestras. Luego, el colector de datos responde preguntas sobre cada forma.

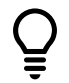

El muestreo proactivo es útil para colectar datos de entrenamiento para modelos de machine learning (aprendizaje automático). Este también puede incrementar la precisión de los estimadores de áreas de cambio de uso de suelo y coberturas, al permitir a los usuarios mapear el total del área de la parcela, en lugar de usar puntos de muestreo dentro de los lotes.

El número máximo de unidades de muestreo por parcela es 200.

El número máximo de unidades de muestreo para un proyecto (número de parcelas multiplicado por el número de unidades de muestreo/parcela) es 50.000.

Si usted requiere más parcelas o muestreos, por favor crear un diseño de muestreo en otro programa y cargue el archivo en formato .csv o .shp a CEO, más información en la siguiente sección.

#### G. Diseño de muestras y parcelas - archivos CSV y SHP

Si bien el diseño predeterminado de muestreo funcionará para muchos usuarios, es posible que usted quiera crear su propio diseño de muestreo y subirlo a CEO utilizando la función de .csv o .shp. Por ejemplo, esta función es útil cuando: usted desea dibujar sus parcelas de muestreo con una forma distinta a un rectángulo (p. ej., el contorno de una región o un país) o si usted desea efectuar una estratificación en el diseño de su muestreo. Usted puede crear un archivo .csv o .shp con las parcelas/unidades de muestreo que desee a través de servicios y aplicaciones, como Sepal, ArcGIS (p. ej., <u>https://pro.arcgis.com/en/pro-app/tool-reference/data-management/create-random-points.htm</u>), y QGIS (p. ej., <u>https://freegistutorial.com/how-to-create-random-points-inside-polygon-on-ggis/</u>).

Usando archivos .csv y .shp, el número máximo de parcelas es 50,000 y el limite total de puntos de muestreo es 350,000.

Tiene que utilizar el formato WGS84 EPSG:4326 para las coordenadas tanto en archivos .cvs como .shp.

<u>Ejemplos de CSV y SHP están disponibles para descarga. Cuando son usados, las parcelas deben</u> <u>deletrear "OK" cuando son usadas para crear un proyecto.</u>

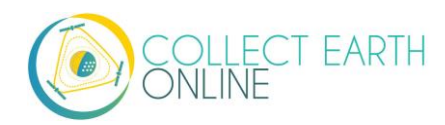

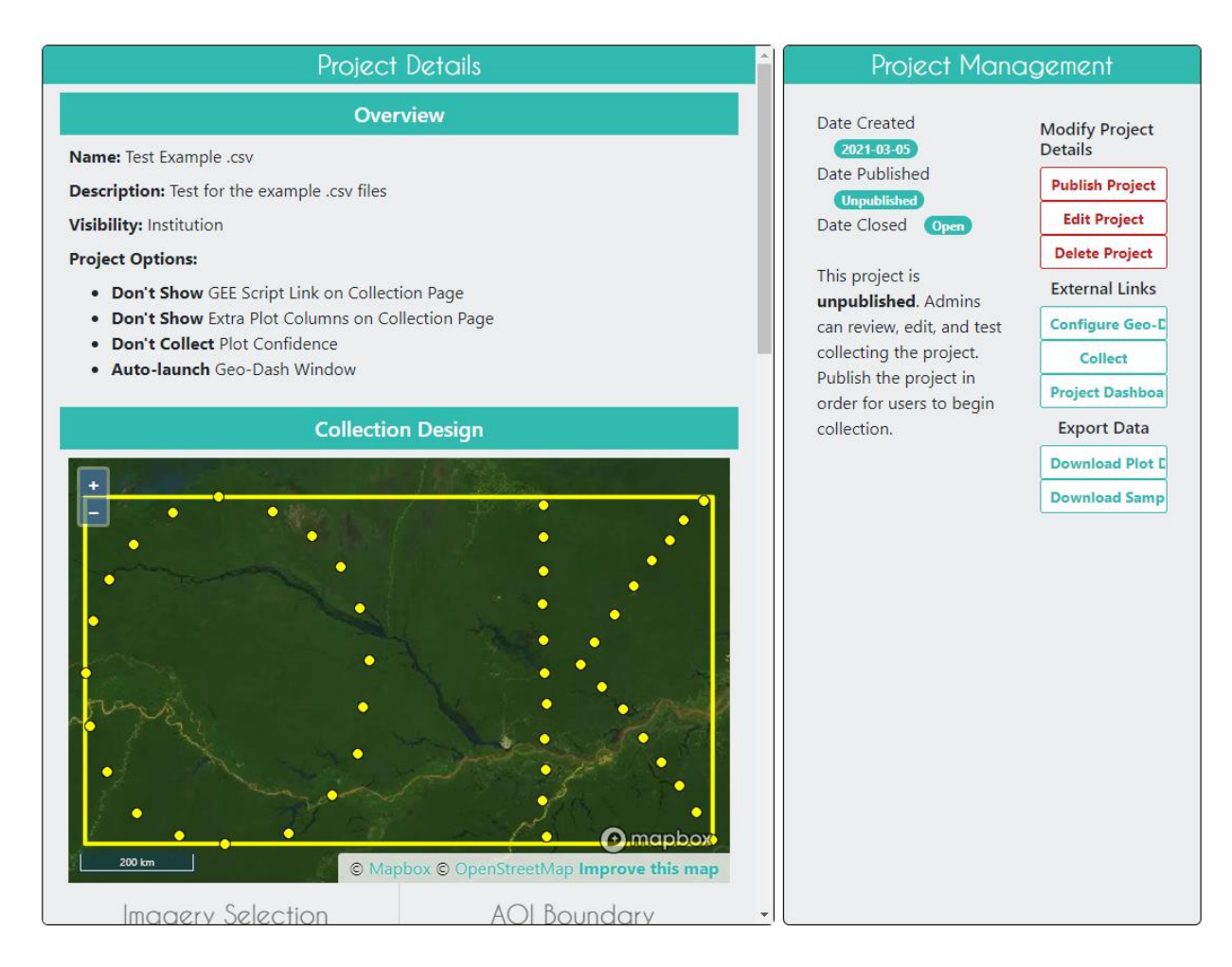

<u>Para archivos .csv</u>, especifique los centros de la parcela cargando un .csv con las siguientes columnas: LON, LAT, PLOTID.

También puede cargar un segundo archivo donde especifique su propio centro de unidades de muestreo, subiendo un .csv con las siguientes columnas: LON, LAT, PLOTID, SAMPLEID. LON y LAT también pueden ser LONGITUD y LATITUD. Puede incluir columnas adicionales con datos sobre sus parcelas y unidades de muestreo si y solo si estas se encuentran después de estos campos clave.

Si usted no coloca los nombres de las columnas correctamente (ortografía u orden), le aparecerá el siguiente error:

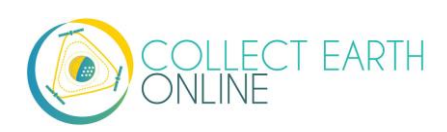

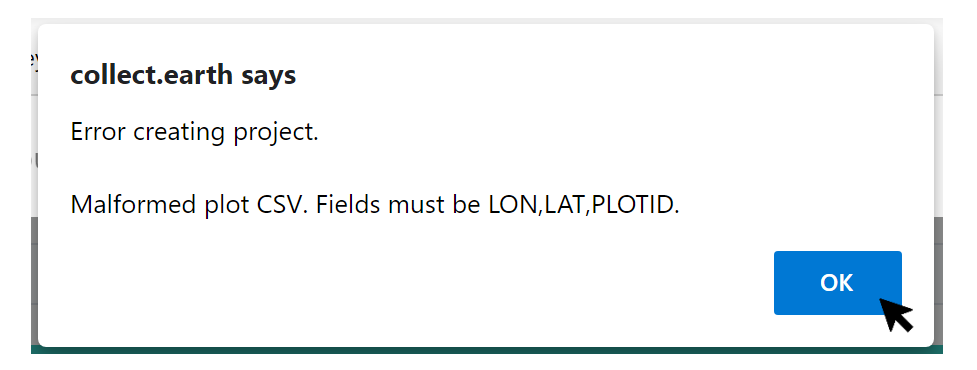

La longitud debe encontrarse entre -180 y 180 y la latitud entre -90 y 90. Si las confunde, es posible que le aparezca un error, si su longitud es mayor de 90 o menor de -90 (cuando se confunde con la latitud, se encuentra "por encima" del polo). Siempre verifique bien estos valores.

Usted puede cargar un solo archivo con los centros de la parcela, O BIEN, dos archivos, uno con los centros de la parcela y otro con los centros de las unidades. Cuando sus archivos .csv cumplen con las especificaciones anteriores, siga las instrucciones a continuación.

Para un archivo solo con los centros de la parcela:

- 1. En [Plot Generation] (Generación de parcelas), seleccione el archivo CSV.
- 2. Luego, clic en **[Upload plot file]** (Cargar archivo de parcela) y ubicar el .csv en su computador con el muestreo de puntos centrales de las parcelas.

| Spatial Distribution                                                                  | CSV File 🗸   |  |
|---------------------------------------------------------------------------------------|--------------|--|
| - Specify your own plot centers by uploading a CSV with these fields: LON,LAT,PLOTID. |              |  |
| Upload plot file File: None                                                           |              |  |
| Plot Shape                                                                            | Diameter (m) |  |
| ⊖ Circle                                                                              | 30           |  |
|                                                                                       |              |  |

- 3. Después de cargar el archivo, el nombre del archivo aparecerá al lado de [File] (archivo).
- 4. Necesitará especificar **[Plot Shape]** (la forma de la parcela) y su correspondiente **[Diameter]** (diámetro).
- 5. También necesitar'epecificar su [Sample (Point) Design] (Diseño de muestreo) como en la Parte
  4: F Diseño de la parcela de muestreo, descrita anteriormente.

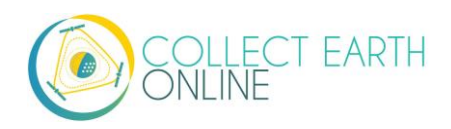

En caso de tener dos archivos, uno con los centros de la parcela y otro con los centros de las unidades de muestreo,

- 1. Siga los pasos 1 a 4 anteriores.
- En el paso 4, es importante que indique un tamaño de parcela lo suficientemente grande como para que contenga sus unidades de muestreo, en caso de que se carguen mediante un archivo .csv o .shp. Esto no será problema si utiliza la función de diseño de la unidad de muestreo incorporada en CEO.
- 3. Luego, en **[Sample Design]** (Diseño de muestreo), configurar **[Spatial Distribution]** (Distribución espacial) a archivo CSV.
- 4. Haga clic en **[Upload CSV]** (cargar CSV) y navegue hacia su archivo .csv. Dar clic en **[Open]** (Abrir) y el nombre del archivo aparecerá al lado de **[File]** (archivo).
- 5. Notar que también se puede escoger archivos SHP y cargar un archivo shape.
- Puede dar clic en la casilla de verificación que está al lado de [Allow users to draw their own samples] (Permitir a los usuarios dibujar sus propias muestras) para permitir el muestreo proactivo.

| Sample Generation                                                                               |            |  |  |
|-------------------------------------------------------------------------------------------------|------------|--|--|
| Spatial Distribution                                                                            | CSV File 🗸 |  |  |
| - Specify your own sample points by uploading a CSV with these fields: LON,LAT,PLOTID,SAMPLEID. |            |  |  |
| □ Allow users to draw their own samples                                                         |            |  |  |
| Upload sample file                                                                              | File: None |  |  |
| N                                                                                               |            |  |  |

<u>Para archivos .shp</u>, usted puede especificar su propio límite de parcelas al cargar un archivo shape comprimido (el cual debe contener los archivos SHP, SHX, DBF y PRJ) de los atributos de polígono. Cada atributo debe tener un único capo de PLOTID. LON y LAT no son requeridos para los polígonos.

También será necesario que cargue un segundo archivo donde especifique sus propias unidades de muestreo. Este puede ser un archivo .csv con las siguientes columnas: LON, LAT, PLOTID, SAMPLEID. LON y LAT también pueden ser LONGITUD y LATITUD. También puede ser un archivo .shp comprimido (en zip, que contenga archivos SHP, SHX, DBF y PRJ). Cada característica debe poseer los campos PLOTID y SAMPLEID. Tanto las unidades de muestreo como los polígonos funcionan como archivo de unidades de muestreo, aunque en el caso de archivos con unidades, deberán incluir LON y LAT. Al igual que con los

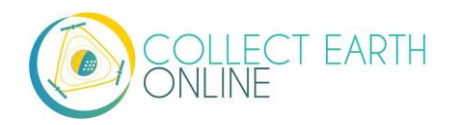

archivos .csv, puede incluir campos adicionales con información sobre sus parcelas y unidades de muestreo si y solo si estas se encuentran después de estos campos clave.

Si no especifica su PLOTID en el archivo .csv o .shp de unidades de muestreo, recibirá los siguientes mensajes de error:

| collect.earth says                                                                                                    |
|----------------------------------------------------------------------------------------------------|
| Error creating project.                                                                                                    |
| Malformed sample CSV. Fields must be LON,LAT,PLOTID,SAMPLEID.                                                                                                    |
| ОК                                                                                                    |
|                                                                                                    |
|                                                                                                    |
| collect.earth says                                                                                                    |
| <b>collect.earth says</b><br>Error creating project.                                                                                                    |
| <b>collect.earth says</b><br>Error creating project.<br>Malformed sample Shapefile. All features must be of type polygon and<br>include PLOTID and SAMPLEID fields. |

Puede comprimir fácilmente sus archivos con zip en Windows seleccionando los archivos pertinentes, luego pulse el botón derecho del mouse sobre uno de ellos y hace clic en [Send to] -> [Compressed (zipped) folder] ([enviar a] -> [folder comprimido (con zip)].

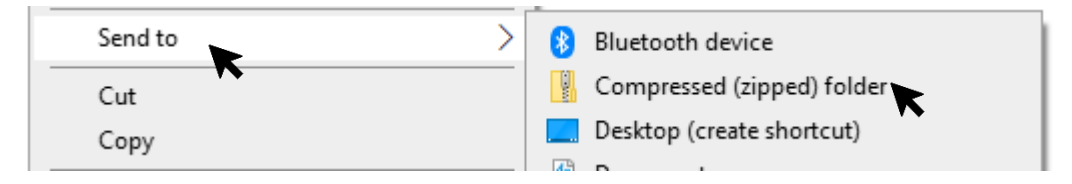

En caso de estar usando Mac, seleccione los archivos pertinentes, pulse el botón derecho del mouse en uno de los archivos y seleccione **[Compress Items]** (comprimir elementos) del menú emergente.

Cuando sus archivos .shp cumplen con las especificaciones anteriores, siga las instrucciones a continuación.

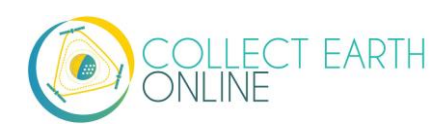

- En [Plot Generation] (Generación de parcelas), configure [Spatial Distribution] (Distribución espacial) a [SHP File] (archivo SHP). Debe tener el punto de radio seleccionado antes de que el botón de carga pueda aparecer.
- 2. Luego, dar clic en **[Upload plot file]** (Cargar archivo de parcela) y ubicar el archivo comprimido que contenga el .shp.

|                                                                                       | Plot                                              | Generation                                                                                |
|---------------------------------------------------------------------------------------|---------------------------------------------------|-------------------------------------------------------------------------------------------|
| Spatial Distribution                                                                  | SHP File 🗸                                        |                                                                                           |
| - Specify your own plot bo<br>PRJ files) of polygon featur<br><b>Upload plot file</b> | undaries by uplo<br>res. Each feature<br>le: None | bading a zipped Shapefile (containing SHP, SHX, DBF, and must have a unique PLOTID field. |

- 3. Clic [Next] (Siguiente) en [Sample Design] (Diseño de muestreo) configure [Spatial Distribution] (Distribución espacial) a archivo SHP.
- 4. Clic en **[Upload simple file]** (Cargar un archive de muestreo) y ubicar el archivo comprimido que contiene el archivo .shp de los puntos y polígonos de muestreo y luego seleccionarlo.
- 5. Esto también funcionará con el archivo CSV.

| Sample Generation                                                                                                    |            |  |
|----------------------------------------------------------------------------------------------------|------------|--|
| Spatial Distribution                                                                                                    | SHP File 🗸 |  |
| - Specify your own sample shapes by uploading a zipped Shapefile (containing SHP, SHX, DBF, and PRJ files) of polygon features. Each feature must have PLOTID and SAMPLEID fields. |            |  |
| Allow users to draw their own samples                                                                                                    |            |  |
| Upload sample file File: None                                                                                                    |            |  |

Cuando descarga sus datos recopilados, cualquier columna con información extra que se encontrara presente en los archivos .csv y .shp que cargó, se conservará en los datos descargados (Ver Parte 6: B). Estas columnas pueden ser visualizadas en el panel de Colección de datos (ver parte B: Descripción del proyecto).

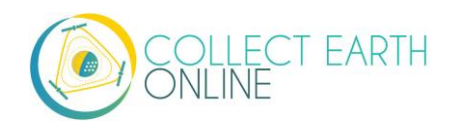

# H. Preguntas de la encuesta.

Aquí es donde usted diseña las preguntas que sus recopiladores de datos/interpretadores de fotografías responderán para cada una de sus parcelas de medición. Cada pregunta crea una columna de datos. Estos datos crudos facilitan el cálculo de indicadores y parámetros clave y contribuye a alcanzar las metas de su proyecto.

Las **Fichas de Encuesta** (Survey Cards) son la unidad básica de organización. Cada ficha de encuesta crea una página de preguntas en la interfaz de Recopilación de Datos. El diagrama básico de trabajo es: Crear una nueva pregunta superior (nueva ficha de encuesta)  $\rightarrow$  rellenar respuestas  $\rightarrow$  Crear cualquier pregunta hija y respuestas  $\rightarrow$  mover a la siguiente pregunta superior (nueva ficha de encuesta) y repetir hasta que todas las preguntas hayan sido respondidas.

Para la pestaña de **[Survey Question]** (Pregunta de encuesta), el panel de la izquierda permitirá introducir las preguntas mientras que el panel de la derecha ofrecerá una visualización de como esas preguntas aparecerán en su colector de datos.

Ahora entraremos en más detalle sobre las dos interfaces, los tipos de pregunta que pueden hacerse y cuándo pueden ser de utilidad dichas preguntas.

- 1. Como agregar preguntas y respuestas
  - i. CEO ofrece una forma directa de efectuar preguntas de selección múltiple. La pregunta más común usada la usaremos para este ejemplo. En CEO, a estas se les denomina preguntas *"button—text"* (botón—texto), pues en la recopilación de datos aparecen como un botón con texto.

| Component Type:     | button - text | ~ |
|---------------------|---------------|---|
| Parent Question:    | None          | ~ |
| Parent Answer:      | Any           | ~ |
| New Question:       |               |   |
| Add Survey Question |               |   |

Las preguntas de este tipo son útiles para encuestas sobre uso y cobertura del suelo o en caso de que se requiera que el usuario escoja entre un conjunto limitado de opciones mutuamente excluyentes.

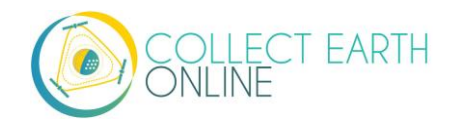

También puede hacer preguntas de seguimiento, basándose en la respuesta del usuario para afinar más la información sobre la parcela. Por ejemplo, si un usuario clasifica una parcela como bosque, usted le puede dar seguimiento preguntándole si es un bosque caducifolio o de coníferas.

- ii. Para empezar, ingrese su primera pregunta en el cuadro New Question (pregunta nueva).
   Dado que esta es su primera pregunta, no puede asignar una Pregunta Madre (Parent Question) o Respuesta Madre (Parent Answer) para la pregunta.
- iii. Trate de que el texto de la pregunta sea menor a 45 caracteres para que se observe completa durante la recopilación de datos.
- iv.Pulse en **[Add Survey Question]** (agregar una pregunta de encuesta) para crear su primera Ficha de Encuesta (Survey Card).
- v. Ahora puede agregar Respuestas (**Answers**) a su pregunta. Las **Respuestas** están compuestas de dos partes, un color y un cuadro de texto.
  - (a) Haga clic en el [rectángulo azul] para visualizar el Selector de Color. Puede mover el punto del selector de color o ingresar valores RGB (0-255). Pulse en el [✓] de color gris cuando haya terminado. El color que selecciones estará asociado con la respuesta. Cuando el recopilador de datos selecciona dicha respuesta, cualquier unidad de muestreo a los que se le asigne esa respuesta también aparecerán de ese color en el mapa.
  - (b) Puede escribir su respuesta en el Cuadro de Texto. Trate de ingresar respuestas de 15 caracteres o menos para que se muestren completas durante la recopilación de datos.

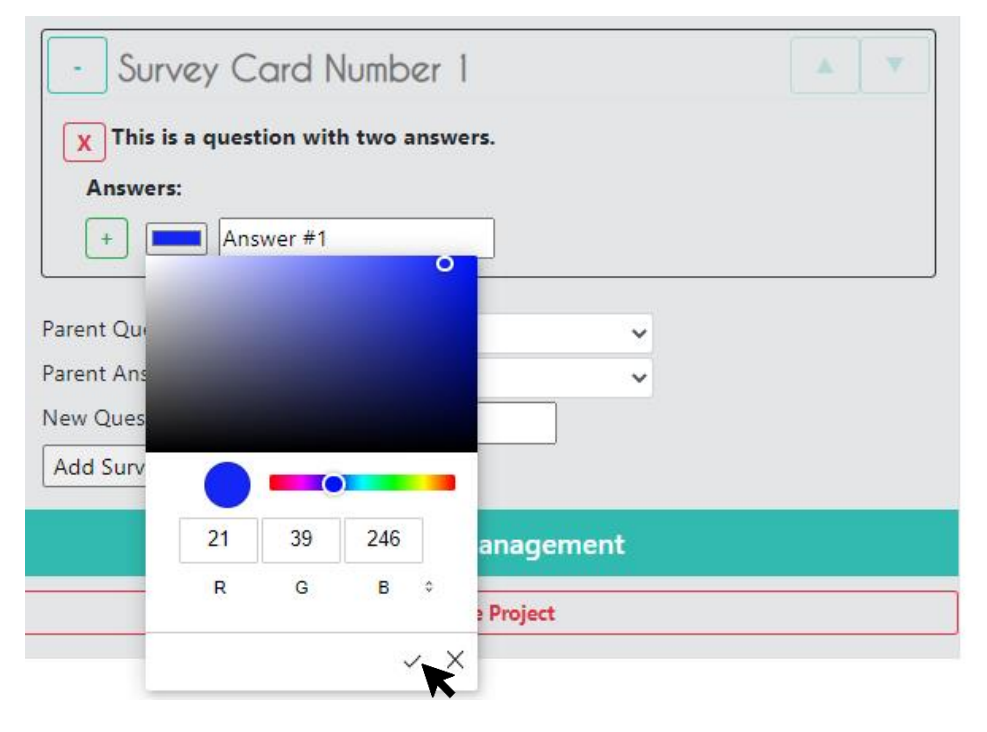

vi.Pulse en el símbolo [+] de color verde para agregar la respuesta.

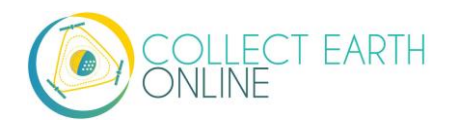

- vii. Continúe agregándolas hasta que todas las respuestas a su pregunta de encuesta estén incluidas.
- viii. Ahora que cuenta con la pregunta de nivel superior, o pregunta madre, con respuesta, puede añadir preguntas derivadas y preguntas derivadas que aparezcan solo cuando se seleccionen algunas respuestas específicas (poseen respuestas madre).

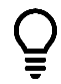

Las preguntas madre y preguntas derivadas, sobre todo estas últimas, que cuentan con preguntas madre son útiles cuando usted tiene categorías amplias y quiere afinar la respuesta dentro de esa misma categoría.

Usted puede preguntar las siguientes preguntas basándose en la respuesta del usuario, para detallar más la información de la parcela. Por ejemplo, si un usuario categoriza una parcela como bosque, usted puede preguntar si este es un bosque de coníferas o caducifolio.

- ix. Para crear una pregunta derivada, junto a **Parent Question** (pregunta madre) seleccione la pregunta que usted desee.
- x. Luego puede asignar una **Respuesta Madre** (Parent Answer) por medio del menú desplegable. Cuando se seleccione esta respuesta, aparecerá la pregunta derivada.
- xi. Si no desea asignar una **Respuesta Madre**, entonces fije el campo de **Parent Answer** (respuesta madre) en **Any** (cualquiera).
- xii. Una vez que haya terminado de agregar preguntas derivadas con sus respectivas respuestas, usted puede crear una segunda ficha de encuesta fijando el campo **Parent** 
  - Question en "None" (ninguno) y el campo de Parent Answer en Any (cualquiera).
- xiii. Puede eliminar una pregunta haciendo clic en la **[X]** de color rojo.
- xiv. Al eliminar una pregunta madre con preguntas derivadas, estas se eliminarán también.
- xv. Puede ocultar la ficha de encuesta pulsando en el símbolo [-] ubicado en la parte superior izquierda.
- xvi. Puede cambiar el orden de las fichas de encuesta al darle clic a las fechas azules para subir y bajar en la esquina derecha.

Este es un ejemplo de una ficha de encuesta:

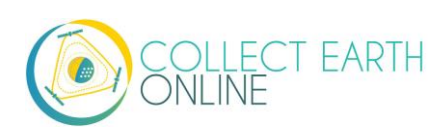

| - Survey Ca                                                                                                    | rd Number 1                                   |  |  |  |
|----------------------------------------------------------------------------------------------------|-----------------------------------------------|--|--|--|
| X This is a questio                                                                                                    | n with two answers.                           |  |  |  |
| Answers:                                                                                                    |                                               |  |  |  |
| X Answer #1                                                                                                    |                                               |  |  |  |
| X Answer #2                                                                                                    |                                               |  |  |  |
|                                                                                                    |                                               |  |  |  |
|                                                                                                    |                                               |  |  |  |
| This is a child question with a parent question, but no parent answer.                                                               |                                               |  |  |  |
| Parent Q                                                                                                    | uestion: This is a question with two answers. |  |  |  |
| Parent Answer: Any                                                                                                    |                                               |  |  |  |
| Answers:                                                                                                    | Answers:                                      |  |  |  |
| X O Chil                                                                                                    | d answer #1                                   |  |  |  |
| X O Child answer #2                                                                                                    |                                               |  |  |  |
| +                                                                                                    |                                               |  |  |  |
|                                                                                                    |                                               |  |  |  |
| This is a child question with a parent answer. If the user selects<br>"Answer #2" during data collection, this question will appear. |                                               |  |  |  |
| Parent Q                                                                                                    | uestion: This is a question with two answers. |  |  |  |
| Parent Answer: Answer #2                                                                                                    |                                               |  |  |  |
| Answers:                                                                                                    |                                               |  |  |  |
| X A subtype of Answer #2                                                                                                    |                                               |  |  |  |
| X B subtype of Answer #2                                                                                                    |                                               |  |  |  |
|                                                                                                    |                                               |  |  |  |
|                                                                                                    |                                               |  |  |  |
| Parent Question:                                                                                                    | This is a quartier with two approars          |  |  |  |
| Parant Anguar                                                                                                    | This is a question with two answers.          |  |  |  |
| Parent Answer:                                                                                                    | Any                                           |  |  |  |
| New Question:                                                                                                    | Any                                           |  |  |  |
| Add Survey Question                                                                                                    | Answer #1<br>Answer #2                        |  |  |  |
|                                                                                                    |                                               |  |  |  |

Aquí se muestra la forma en que aparece inicialmente esa ficha de encuesta en la página de recopilación de datos:

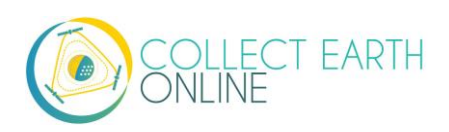

|                | ▼ simple                             | survey                      |
|----------------|--------------------------------------|-----------------------------|
| the law of the | Plot Navigation - ID: 34             |                             |
|                | Imagery Options                      |                             |
| 00             | Color Sin Respuesta @<br>Preguntas d | Negro OBlanco<br>e encuesta |
|                | < 1                                  | 2 >                         |
|                | Respuesta #1                         | Respuesta #2                |
|                |                                      |                             |
| -              | Flag Plot                            | Clear All                   |
| · · ·          | Qui                                  | it                          |

Y después de seleccionar "Respuesta #1":

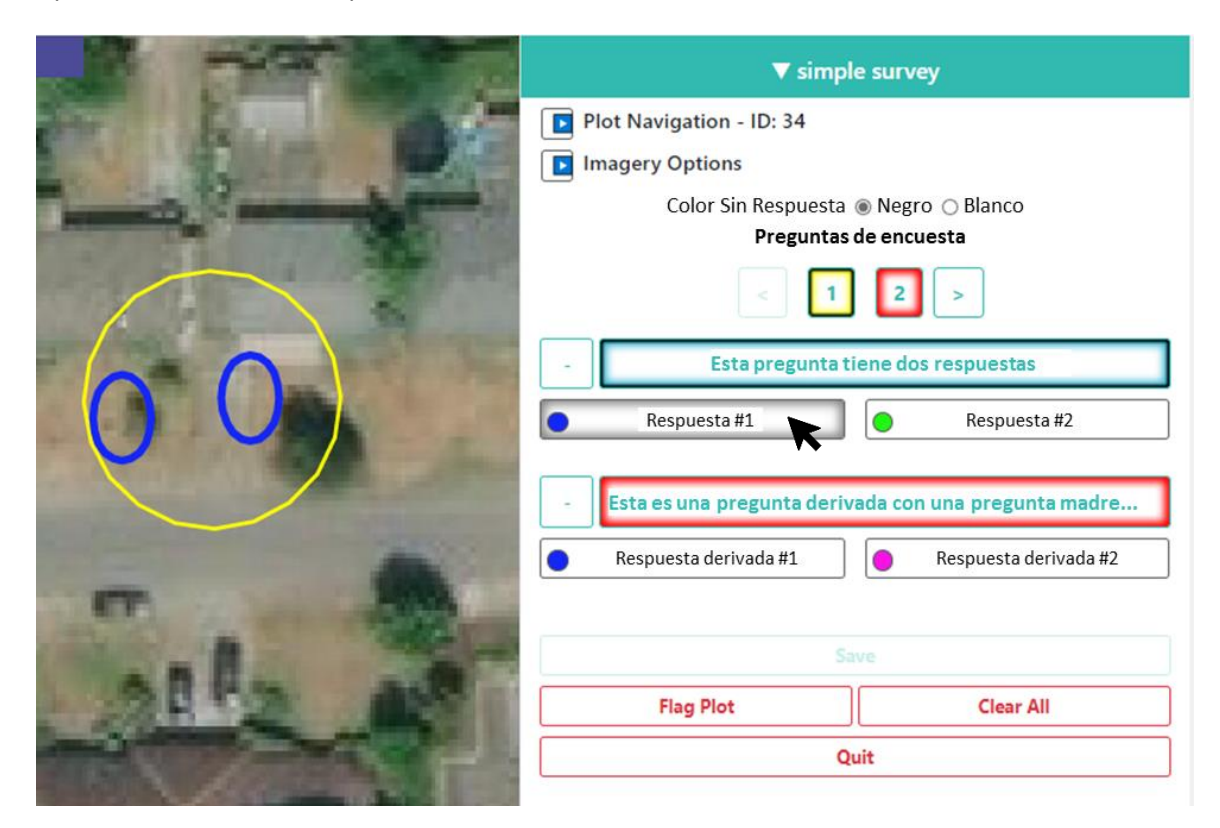

Y después de seleccionar "Respuesta #2":

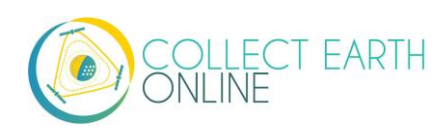

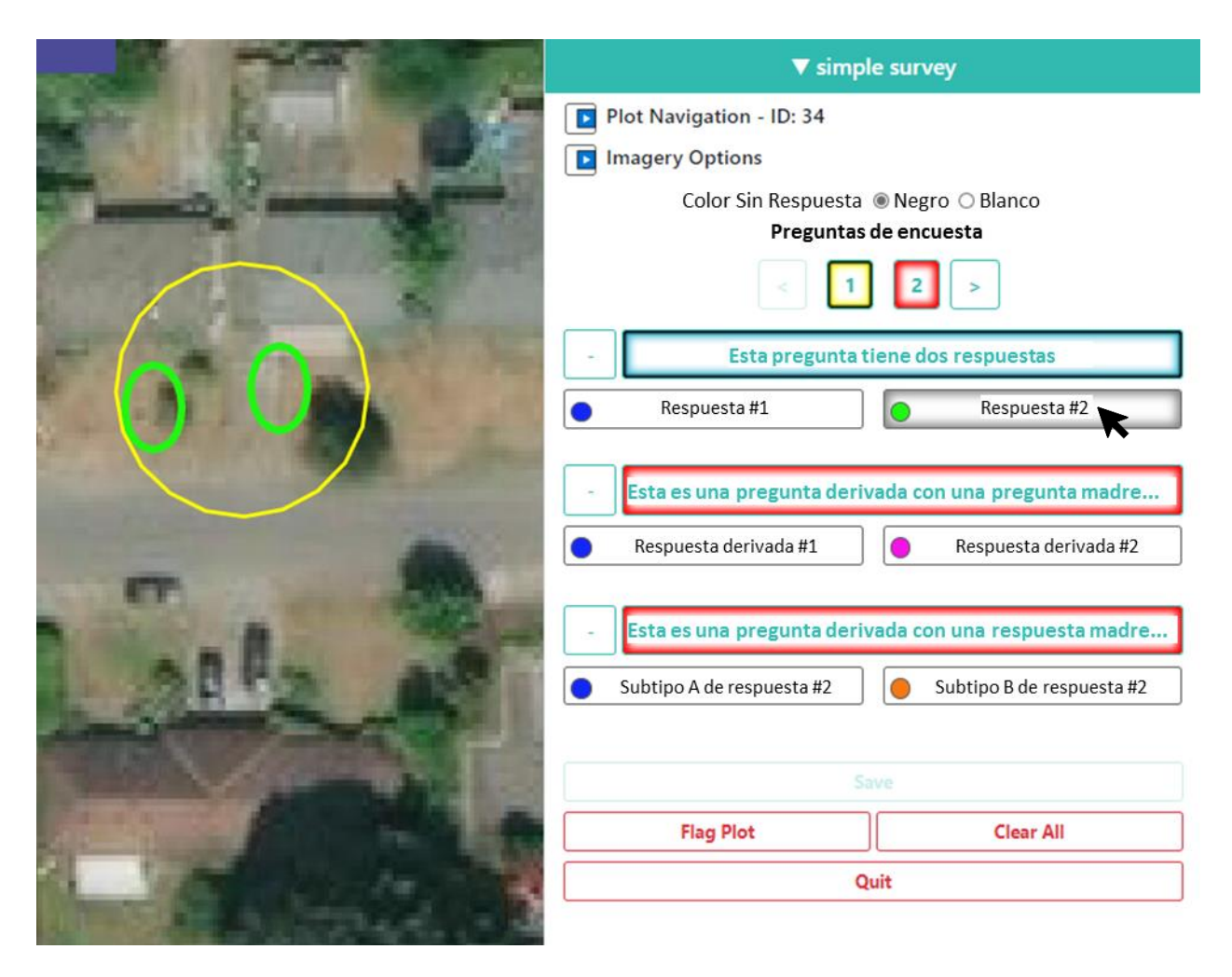

La pregunta derivada sin pregunta madre aparecerá cuando se seleccione cualquiera de las respuestas. La pregunta derivada con "Respuesta #2" como pregunta madre solo aparecerá cuando se seleccione la "Respuesta #2".

También puede observar que estas preguntas eran muy largas y el usuario no puede leer toda la pregunta. Trate de mantener el texto de su pregunta por debajo de los 45 caracteres.

Puede crear extensos listados de opciones de clasificación de cobertura del suelo para la recopilación de datos utilizando este método.

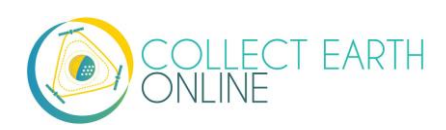

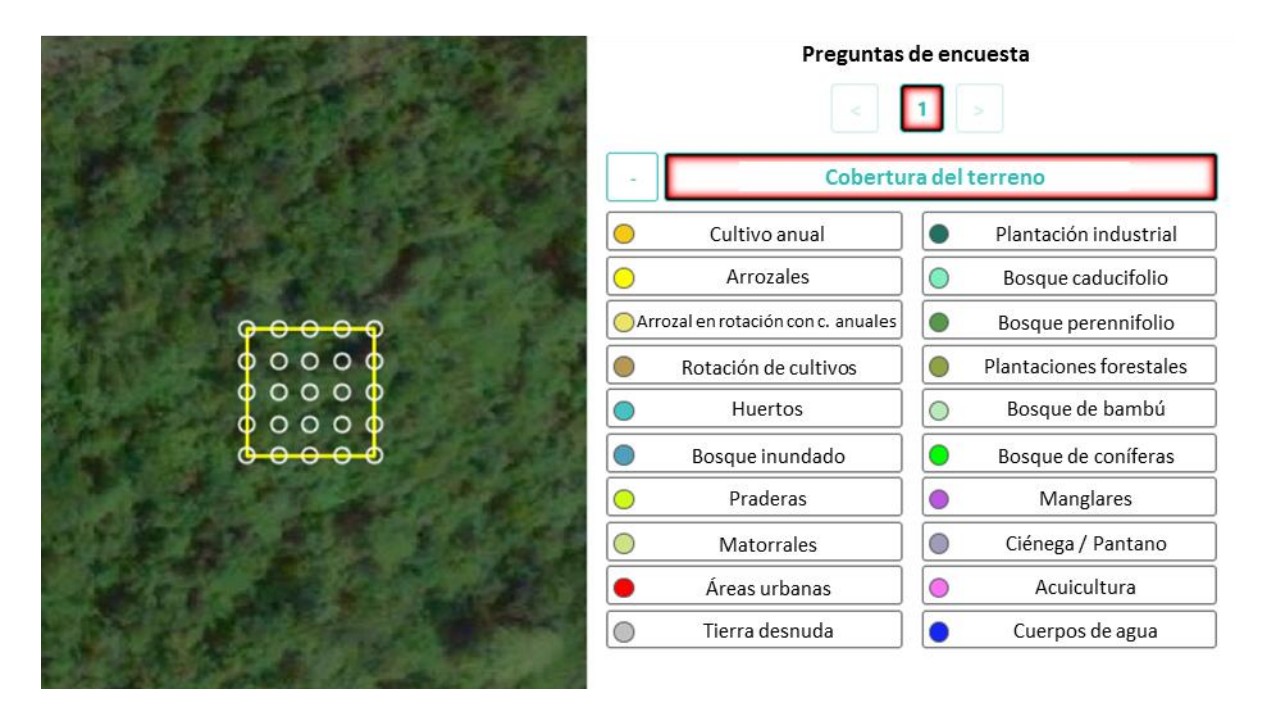

Otro tipo de preguntas se muestran a continuación, las cuales pueden ser preguntadas y cuando estas preguntas pueden ser útiles.

i. Ahora exploraremos los otros opciones de [Component type] (Opciones de componente).

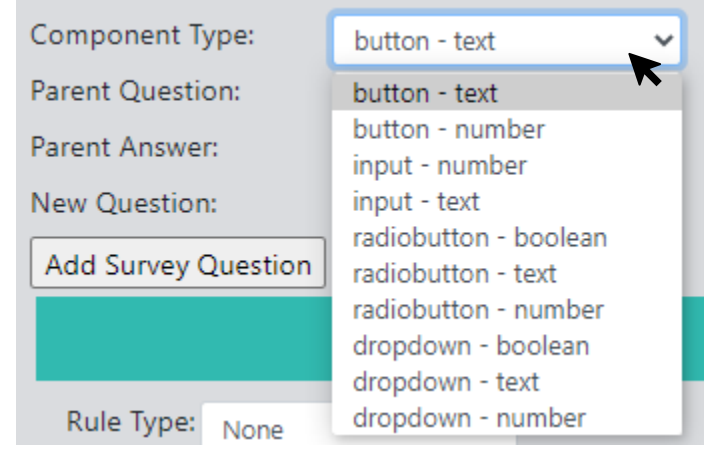

ii. Estos **tipos de componente** incluyen combinaciones de cuatro tipos de pregunta y tres tipos de dato.

Los cuatro tipos de pregunta son:

- **Button** (botón): Crea botones que se pueden pulsar, lo cual permite a los usuarios seleccionar una de muchas respuestas para cada unidad de muestreo.
- **Input** (ingresar): Permite a los usuarios ingresar las respuestas en el cuadro que se proporciona. El texto ingresado por el creador del proyecto se convierte en la respuesta predeterminada.

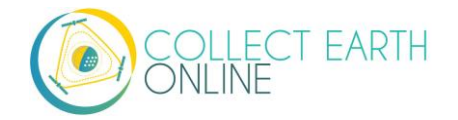

- **Radiobutton** (botón de opción): Crea botones de opción que se pueden pulsar, lo cual permite a los usuarios seleccionar una de muchas respuestas para cada unidad de muestreo.
- **Dropdown** (desplegable): Permite a los usuarios seleccionar a partir de un listado de respuestas.

Los tres tipos de dato son:

- **Boolean** (Booleano): Se utiliza cuando la pregunta tiene dos opciones (sí/no).
- **Text** (Texto): Se utiliza cuando hay múltiples opciones que son secuencias de texto. Pueden incluir letras, números o símbolos.
- **Number** (Número): Se utiliza cuando hay múltiples opciones que son cifras y no contienen letras o símbolos.
- iii. A continuación, se encuentran ejemplos de cómo aparece cada tipo de pregunta en el listado de Component Type (tipo de componete) en la pantalla de Data Collection (Recopilación de Datos) y notas sobre cuándo puede ser útil cada tipo

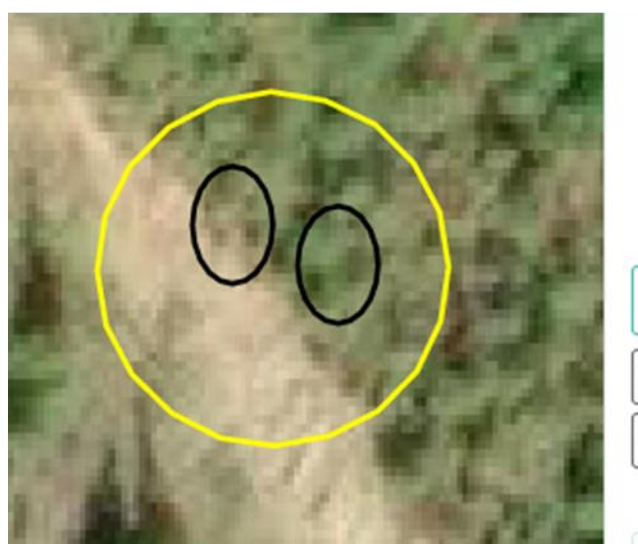

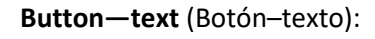

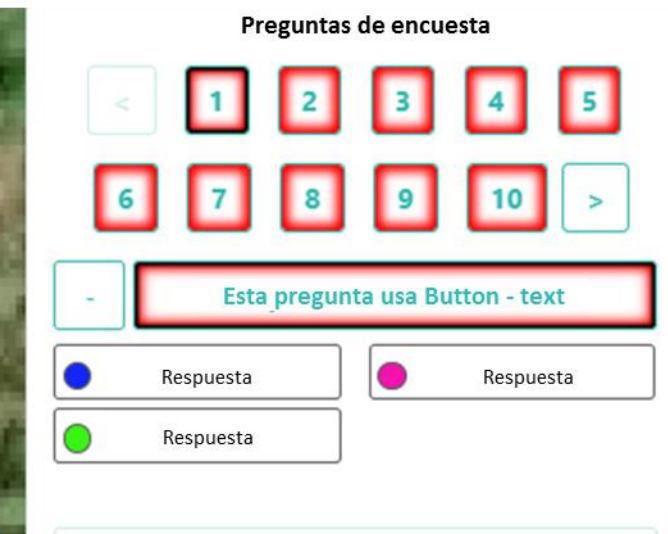

Button-number (Botón-número):

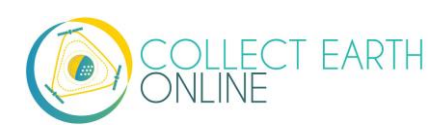

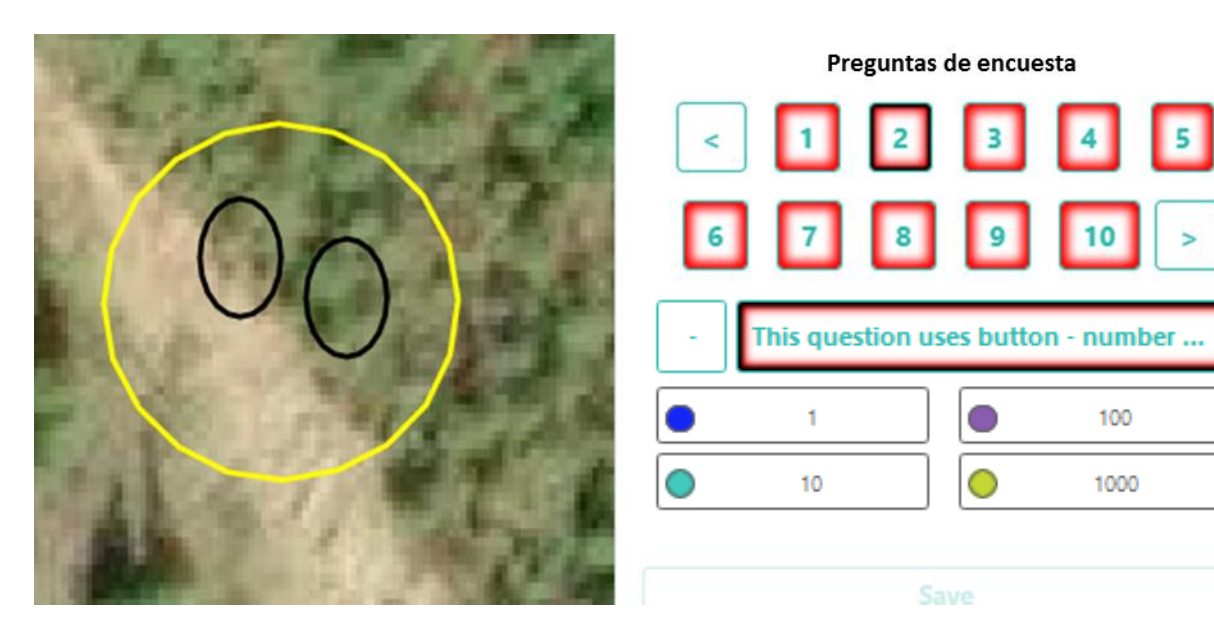

**Button—text** y **Button—number** son útiles cuando se desea que el usuario clasifique cada unidad de muestreo como una de muchas opciones diferentes. A distintas unidades de muestreo se les puede asignar distintas respuestas. Estas son la mejor opción cuando se efectúan preguntas relacionadas con el uso y cobertura del suelo.

Trate de usar respuestas de 15 caracteres o menos para que se muestren completas durante el análisis.

La opción de **Button—number** acompañada de respuestas numéricas, le permite implementar relgas solo para números que no funcionarán con elementos de **Button—text**.

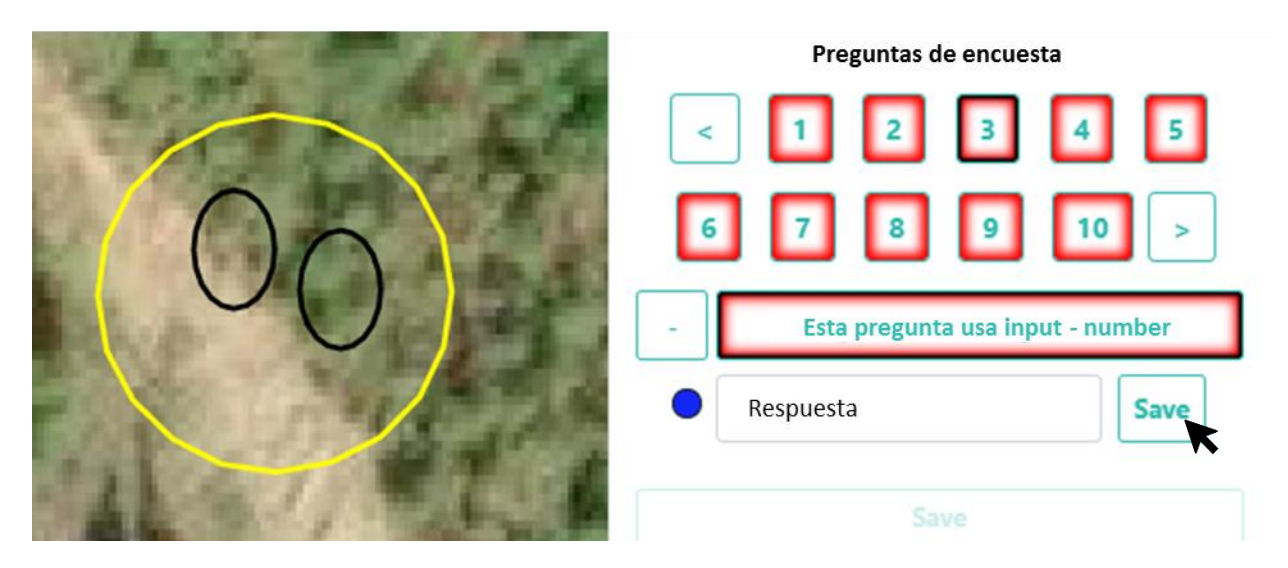

Input—number (ingreso—número):

Los usuarios pueden ingresar números enteros, decimales, positivos, negativos y la letra "e" para notación científica. Los decimales deben utilizar punto ".", NUNCA coma ",". Lo que ingrese el creador de la

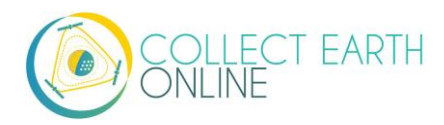

encuesta en el campo "Respuesta" se convertirá en el texto predeterminado dentro del cuadro de ingreso de texto. Tome en cuenta que el usuario debe pulsar en "Save" (guardar) para que se ingrese su respuesta.

Input—text (ingreso—texto):

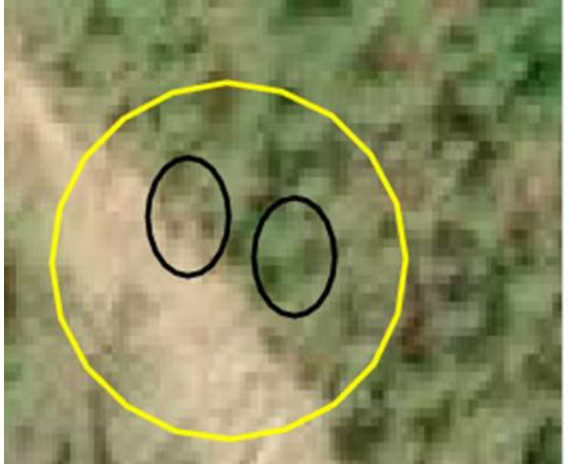

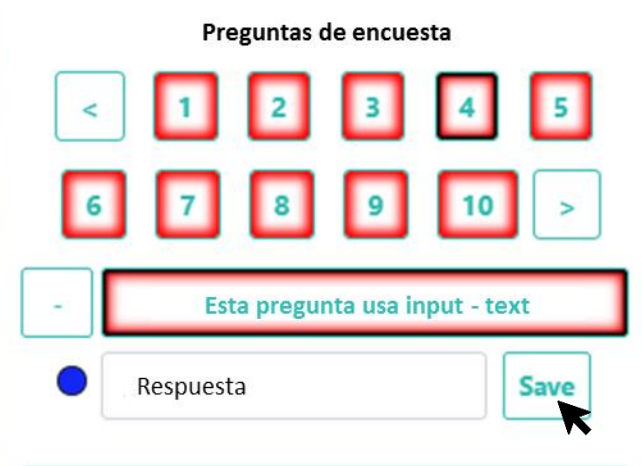

Los usuarios pueden ingresar cualquier tipo de caracter. Lo que ingrese el creador de la encuesta en el campo "Respuesta" se convertirá en el texto predeterminado dentro del cuadro de ingreso de texto.

Provide a series and series and s

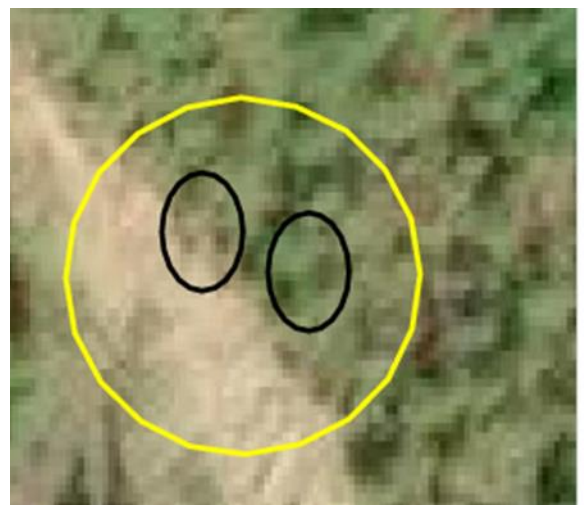

Image: Constraint of the second state of the second state of the second sta

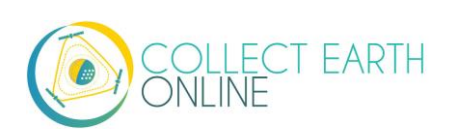

Radiobutton—boolean (botón de opción—booleana):

Radiobutton—texto (botón de opción—texto):

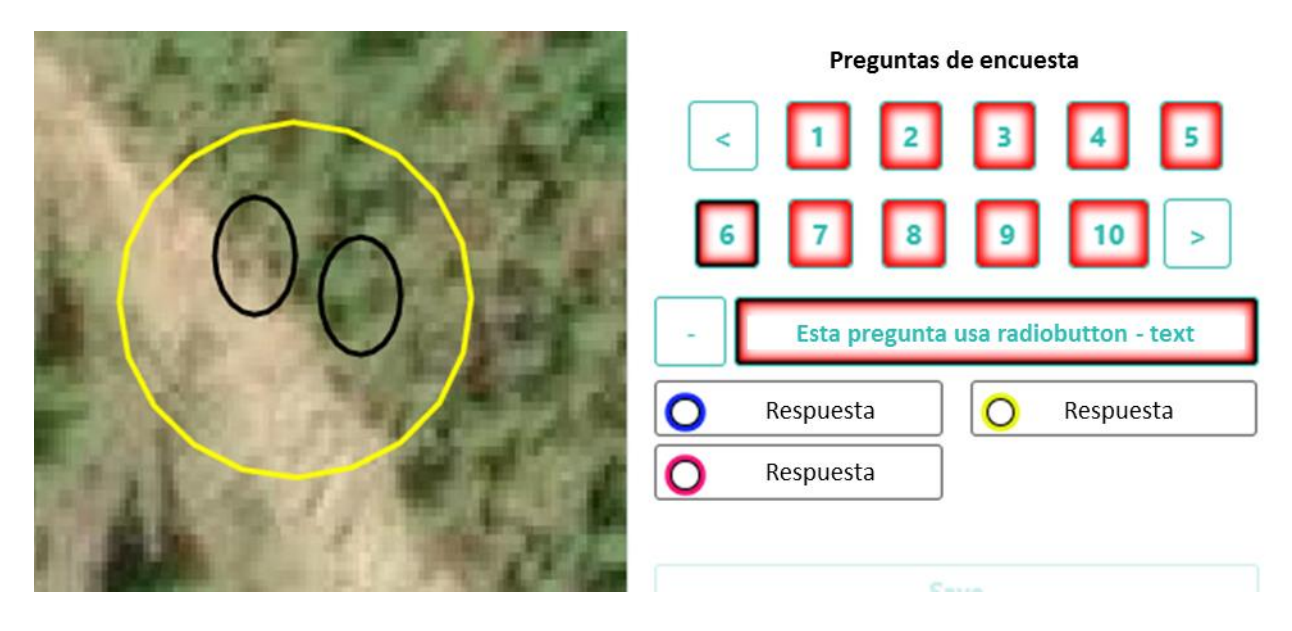

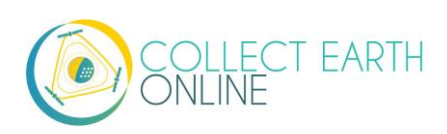

Radiobutton—número (botón de opción—número):

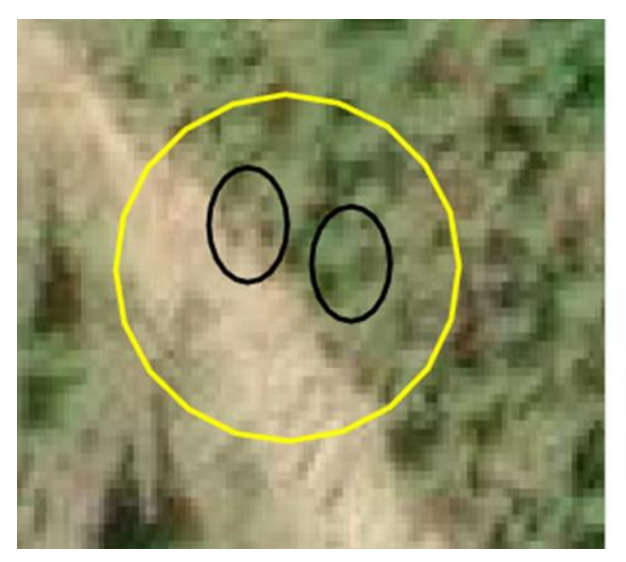

| Pregunt        | as de encuesta             |
|----------------|----------------------------|
| < 1 2          | 2 3 4 5                    |
| 6 7 8          | 8 9 10 >                   |
| - Esta pregunt | a usa radiobutton - number |
| 0 1            | O 100                      |
| O 10           | 0 1000                     |

En cuanto funcionalidad, el botón de opción es básicamente lo mismo que el Botón, pero con apariencia diferente y la posibilidad de poder agregar la opción de booleana. Puede escoger diferentes respuestas para cada unidad de muestreo. Trate de usar nombres de 15 caracteres o menos para que se muestren completas durante el análisis.

Los botones de opción son útiles cuando usted desea que sus usuarios seleccionen una respuesta para cada de sus unidades de muestreo a partir de múltiples opciones. Funcionan bien para preguntas relacionadas con uso y cobertura del suelo. La opción booleana también funciona bien con áreas que usted quiere clasificar como sí o no, p. ej., Forestal o No forestal.

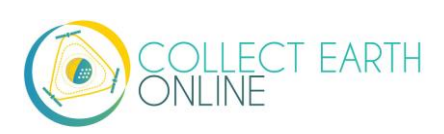

Dropdown—boolean (desplegable—booleana):

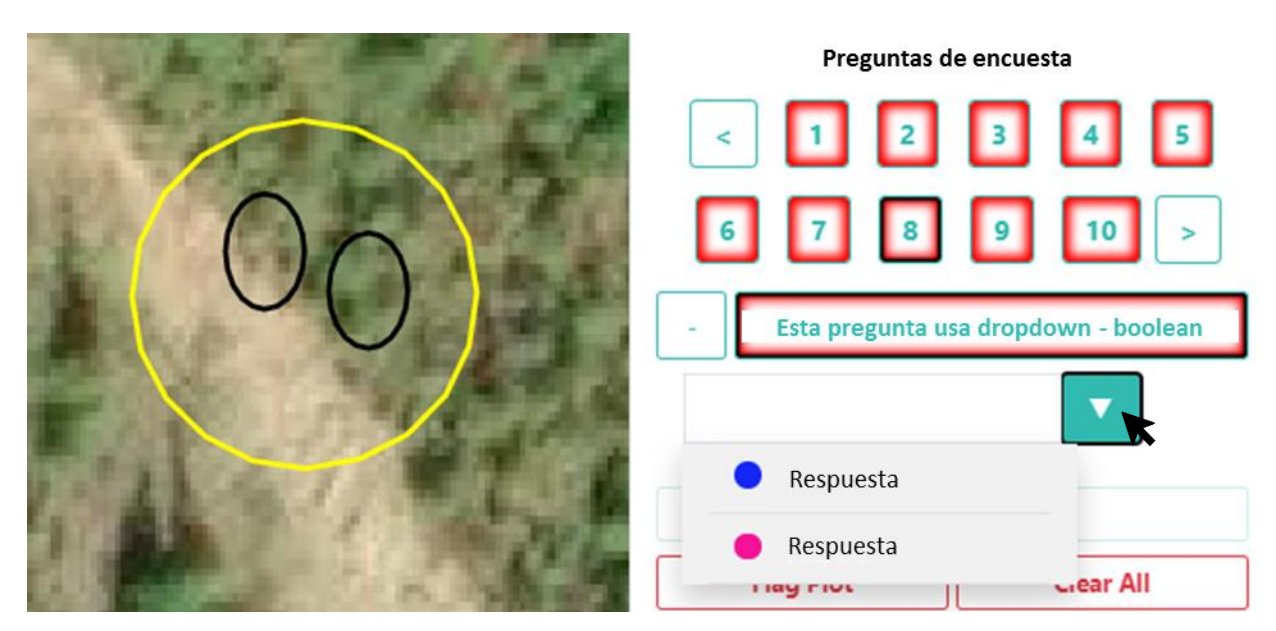

Dropdown—text (desplegable—texto):

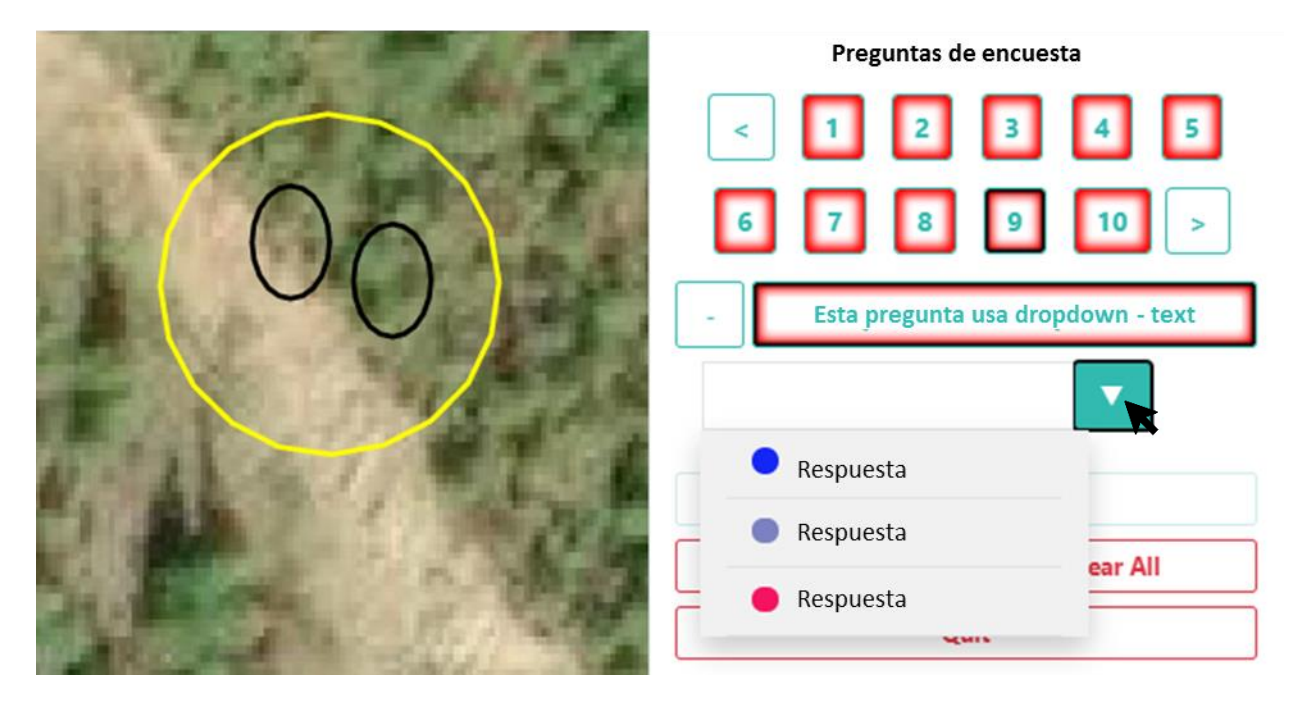

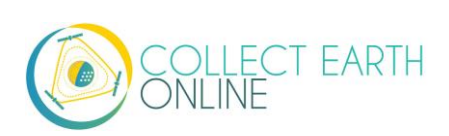

Dropdown-number (desplegable-número):

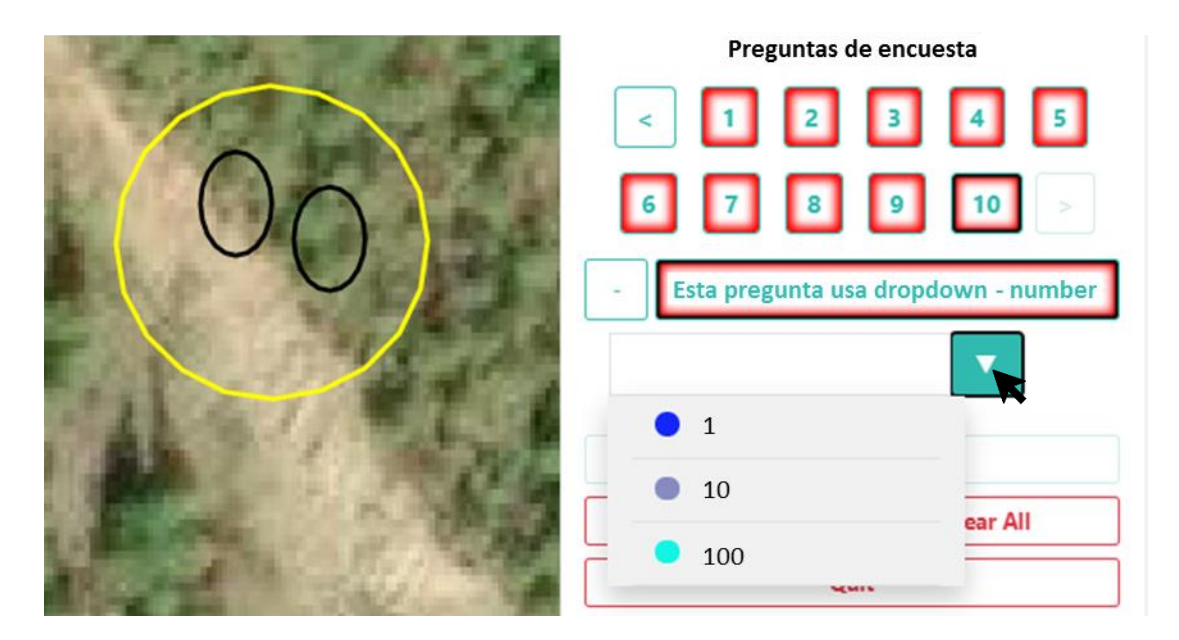

Las preguntas **Desplegables** funcionan de manera similar al **Botón** o **Botón de opción**, pero con apariencia de menú desplegable, en vez de la apariencia de botón. Al igual que las otras opciones, usted puede asignar una respuesta diferente a cada unidad de muestreo, aunque es más difícil desde el punto de vista del usuario. Esta opción puede fomentar que se asigne una sola respuesta a todas las unidades de muestreo. En general, seleccione la opción que usted sienta que a sus usuarios les será más fácil de entender.

#### I. Reglas de la encuesta

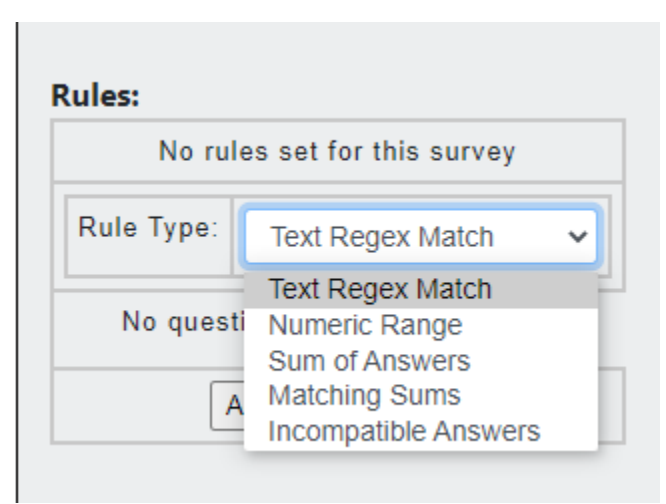

Las reglas de las encuestas ayudan a asegurar a los usuarios de obtener respuestas lógicas y correctas. Si usted no quiere agregar ninguna regla usted puede únicamente dar clic en **[Next]** (siguiente). Las reglas se pueden previsualizar para saber cómo se mostraran a los usuarios, en el panel **[Question preview]** (Previsualización de preguntas) al colocar el mouse encima del icono de reglas (pegapapeles).

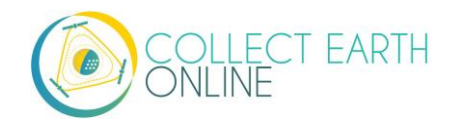

| Project Overview Image                                                                                                    | ery Selection    | Plot Design  | Sample Design      | Survey Questions                                                                                                    | Survey Rules                                                                                                 |  |  |  |
|----------------------------------------------------------------------------------------------------|------------------|--------------|--------------------|----------------------------------------------------------------------------------------------------|----------------------------------------------------------------------------------------------------|--|--|--|
| Rules to ensure correct answers                                                                                                    |                  |              |                    | Question Preview                                                                                                    |                                                                                                    |  |  |  |
| Rules:         X       Rule 1         Type:       New Rule:         Rule Type:       Text Regex Match         This rule requires a question of type input | Min: 0, Max: 100 | Questions: W | hat % is forested? | Survey Question<br>Unanswered Co<br>C<br>C<br>C<br>C<br>C<br>C<br>C<br>C<br>C<br>C<br>C<br>C<br>C<br>C<br>C<br>C<br>C<br>C | ons<br>olor   Black  White Black  White What % is forested? C-range   Question "What d?" should be between 0 |  |  |  |
|                                                                                                    |                  |              |                    | Back Next                                                                                                    | Review Cancel                                                                                                |  |  |  |

Los Tipos de Regla (Rule Type) incluyen:

• Text Match (Coincidencia de Texto): Esta regla aplica únicamente en caso de preguntas tipo Input—text (ingreso—texto) y sus respuestas. Le permite a usted verificar si el valor ingresado encaja, utilizando expresiones regulares.

Sin embargo, a menos que usted tenga una razón específica para utilizar el tipo de pregunta **Input—text**, mejor considere utilizar **Button—text** (botón—texto) o **Radiobutton—text** (botón de opción—texto), pues estas opciones se les facilitan más a los usuarios y siempre proporcionarán un texto exacto.

Esta regla utiliza la función de JavaScript RegExp, documentación para escribir una expresión regular, se puede encontrar en: <u>https://developer.mozilla.org/en-</u> <u>US/docs/Web/JavaScript/Guide/Regular\_Expressions</u>.

- Numeric Range (Rango Numérico): esta regla aplica en caso de preguntas tipo Input—number (ingreso—número) y sus respuestas. Con esta regla, usted puede verificar si el valor numérico se encuentra dentro de un rango predefinido.
- Por ejemplo, si está preguntando sobre la proporción de unidades de muestreo en la parcela
   que contienen árboles, podría restringir las respuestas a un intervalo entre 0 y 1.

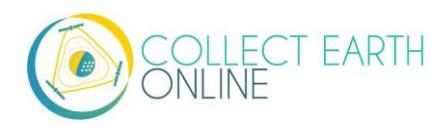

• Sum of Answers (Suma de Respuestas): esta regla aplica en caso de cualquier pregunta numérica y sus respuestas. Usted selecciones múltiples preguntas (2 o más) y especifica cuál debe ser la suma de dichas preguntas.

Por ejemplo, esta es útil cuando tiene varias preguntas pidiendo porcentaje de cobertura del suelo, donde la suma final debe ser igual al 100 %.

- Matching sums (Coincidencia de Sumas): esta regla aplica en caso de cualquier pregunta numérica y sus respuestas. Con esta regla, usted puede especificar dos conjuntos de múltiples preguntas (2 o más) que deberían producir la misma sumatoria.
- **Incompatible answers** (Respuestas Incompatibles): esta regla se puede aplicar a cualquier tipo de pregunta. Permite al usuario definir conjuntos incompatibles de respuestas.

Por ejemplo, si la respuesta a una pregunta es cobertura del suelo = "Agua", la respuesta a otra pregunta no puede ser cobertura del suelo = "Industrial".

El colector de datos estará disponible para ver cualquier regla que fue implementada, al pasar el mouse sobre el icono de reglas

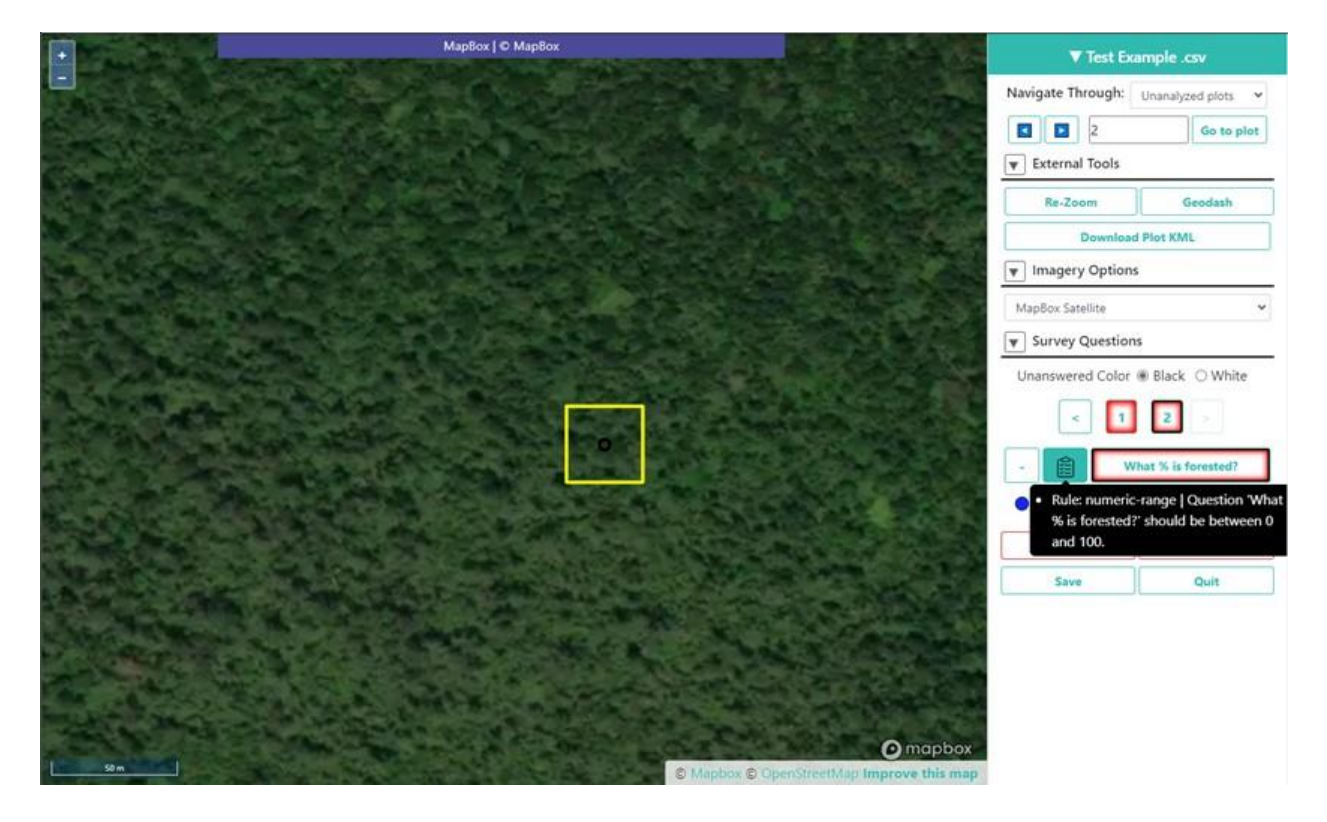

Los usuarios verán un error si ellos intentan ingresar una respuesta que entre en conflicto con la regla.

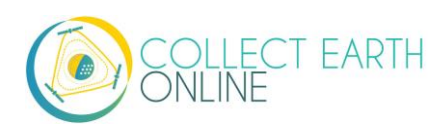

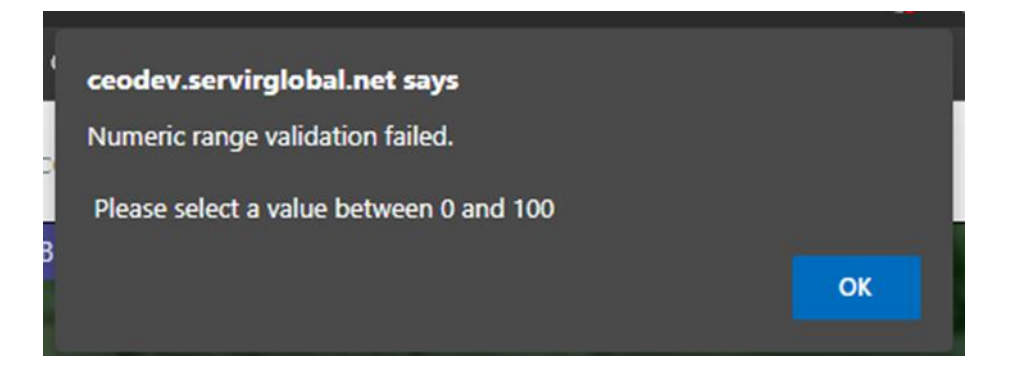

#### J. Revisar proyecto

- 1. Una vez que la configuración del proyecto está completa, pulse en **[Review]** (revisar) ubicado en la esquina inferior derecha.
- 2. Usted verá un resumen de los detalles del proyecto.
- 3. Desplacece con el scroll para revisar que todo este correcto.
  - ii. Si todo es correco, dar clic en [Create project] (Crear proyecto).
  - iii. Si existe algún error, clic en [Continue Editing] (Continuar editando), para solucionarlo.
- 4. Una ventana emergente le preguntará "Do you REALLY want to create this project?" (¿REALMENTE quiere crear este proyecto?) Haga clic en **OK**.

| collect.earth says                         |    |        |   |
|--------------------------------------------|----|--------|---|
| Do you REALLY want to create this project? |    |        | 2 |
|                                            | ок | Cancel |   |
|                                            |    |        |   |

5. Luego de crear el proyecto, CEO lo llevará a la página de Revisión de un Proyecto (Parte 5, a continuación).

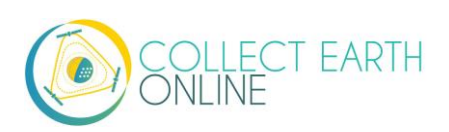

# Part 5: Interfaz de información del proyecto

Si se encuentra navegando hacia **Project Information/Review Project** (es decir, no justo después de haber creado el proyecto), puede llegar a esta página a través de su Institución en el panel izquierdo de

la página Inicial. Pulse el ícono [Edit] ( ) junto al proyecto para ir a la página de Información del Proyecto/Revisión de un Proyecto (Project Information/Review Project).

La interfaz de la información del proyecto (**Project information**) tiene dos componentes: [**Project details**] (detalles del proyecto) en la izquierda y [**Project Management**] (Manejo del proyecto) en la derecha.

# A. Detalles del proyecto

El panel de detalles del proyecto incluye un resumen de su proyecto, incluye una muestra del diseño de la colecta, selección de imágenes, los límites del área de interés y las preguntas de la encuesta. El diseño de la colecta (Collection design) ahora mostrará la locación de un subconjunto de sus parcelas (se puede mostrar un número máximo). Las secciones de diseño de la parcela (Plot design) y diseño de la muestra (Sample Design) mostrarán un resumen de las selecciones realizadas o los archivos .csv y .shp que fueron cargados. Las preguntas de la encuesta (Survey Questions) mostrarán todas las tarjetas de encuesta (Survey Cards) que han sido creadas, al igual que con su correspondiente tipo de componente, respuestas y reglas.

#### B. Manejo del proyecto

El panel del manejo del proyecto (**Project Management**) incluye información de publicación del proyecto y links importantes para el manejo de su proyecto. Primero, revisar la fecha de creación, fecha de publicación, y la fecha de finalización del proyecto. Si su proyecto no se ha publicado aún, la fecha de publicación se mostrará cómo sin publicación. También hay un texto describiendo el estado del proyecto.

• Proyectos sin publicar: Este proyecto no está publicado. Los administradores pueden revisar, editar y probar la recopilación del proyecto. Publique el proyecto para que los usuarios comiencen a recopilar. No se conservarán los datos recopilados en un proyecto no publicado.

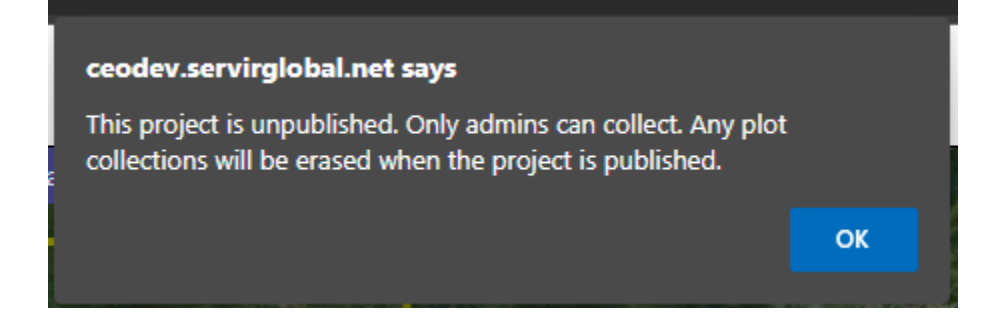

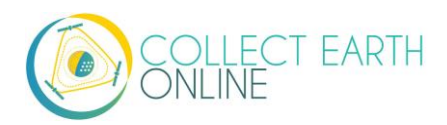

- Proyectos publicados: Este proyecta esta publicado. Usuarios pueden empezar a colectar. Cambios limitados pueden ser realizados a los detalles del proyecto. Cerrar el proyecto para evitar más actualizaciones.
- Proyectos terminados: este proyecto esta cerrado. El proyecto esta cerrado a cualquier cambio. Reabrir el proyecto para colecciones adicionales.

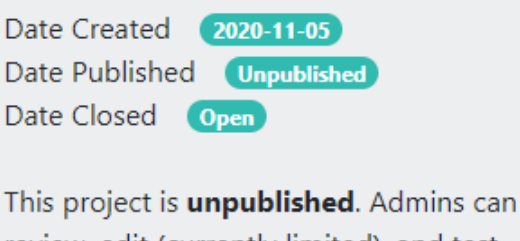

review, edit (currently limited), and test collecting the project. Publish the project in order for users to begin collection.

# C. Modificar detalles del proyecto

Lo siguiente es revisar los enlaces importantes de su proyecto:

- [Publish project] (Publicar proyecto): dando clic en este su proyecto se publicará y permitirá a los usuarios colectar datos. Notar que, si su proyecto no está publicado, únicamente los administradores de la institución podrán verlo, y no lo miembros.
- 2. [Close Project] (Cerrar el proyecto): si usted ha publicado el proyecto, usted puede cerrarlo y para la colección de datos al darle clic a este botón.
- 3. **[Edit project]** (Editar proyecto): Este botón lo regresará al asistente de creación de proyecto (Ver Parte 4.)
  - i. Cuando el proyecto está sin publicar, usted puede cambiar todos los aspectos de su proyecto.
  - ii. Cuando el proyecto esta publicado, usted puede cambiar el nombre del proyecto, descripción y el nivel de privacidad.
- 4. [Delete Project] (Eliminar proyecto): Esto eliminará permanentemente su proyecto.

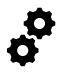

Si usted accidentalmente publica un Proyecto defectuoso, usted puede utilizarlo como formato para un Proyecto revisado y así no perder todo el trabajo.

#### **D. Enlaces externos**

- 1. Configurar Geo-Dash
  - i. Clic en **[Configure Geo-Dash] (**Configurar Geo-Dash**)** abrirará la interfaz de configuración de Geo-Dash.
  - ii. Para más detalles, por favor ver la Parte 6.

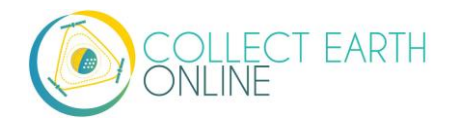

- 2. Colecta
  - i. Esto lo llevará a la interfaz de recopilación de datos de su proyecto para que pueda comenzar a recopilar datos de inmediato.
- 3. Panel de control del proyecto
  - i. Si le da clic en [Project Dashboard] (Panel de control del proyecto) usted verá una descripción general del área de interés (AOI), junto con el número de miembros, contribuyentes, total de parcelas, parcelas marcadas, parcelas analizadas, parcelas sin analizar, y la fecha en que se creó, publicó y cerro el proyecto.

Members

Total Plots

Flagged Plots

Contributors

1000 Date Created

0 Date Published

0

Analyzed Plots 0 Date Closed Unanalyzed Plots 1000 Date Archived

Project Dashboard

ii. Administradores no cuentan como miembros del proyecto.

# Project AOI

#### E. Descarga de datos

- 1. Existen dos opciones de descarga de datos: **Download Plot Data** (descargar datos de parcela), que descarga sus datos agrupados por parcela, y **Download Sample Data** (descargar datos de muestreo), que descarga sus datos crudos, con información para cada unidad dentro de cada parcela con su propio renglón. Ambos se descargan en un archivo .csv, el cual se puede abrir en programas como Microsoft Excel o se puede importar a software de análisis de datos.
- 2. Los datos descargados de CEO se encontrarán en formato WGS84 EPSG:4326.
- 3. Los datos .csv descargados de parcelas (Download Plot Data) contendrán las siguientes columnas:
  - i. **PLOT\_ID**: el número único de parcela de muestreo asignado por CEO.
  - ii. **CENTER\_LON** y **CENTER\_LAT** son las coordenadas geográficas del centro de sus parcelas de muestreo.
  - iii.**SIZE\_M** y **SHAPE** describen el tamaño en metros y la forma (círculo o cuadrado) de la parcela de muestreo.
  - iv. **SAMPLE\_POINTS** indica el número de muestras en cada parcela.
  - v. EMAIL es el email del usuario, la persona que clasificó la parcela.

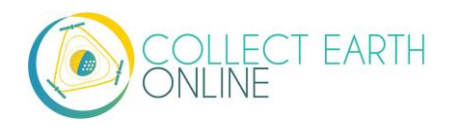
- vi. **FLAGGED** (marcada): este dato será FALSO para parcelas donde se recopilaron datos y para parcelas donde aún no se han recopilado datos. Será VERDADERO cuando un usuario haya marcado que la calidad del mapa de fondo no es lo suficientemente buena para analizar las muestras (p. ej., debido a nubes o mala resolución de la imagen).
  - (a) Las parcelas pueden ser ya sea marcadas o grabadas por un usuario, pero no las dos cosas.
  - (b) Si un usuario marca la parcela, luego regresa e ingresa datos y graba la parcela, esta no quedará marcada.
- vii. **FLAGGED\_REASON:** el usuario da una razón para marcar la parcela.
- viii. **CONFIDENCE:** Confianza de colecta del usuario.
- ix. **COLLECTION\_TIME:** fecha y tiempo de la colecta de datos de la parcela. El tiempo está en UTC.
- x. **ANALYSIS\_DURATION:** Cantidad de tiempo, en segundos, que el usuario empleó en analizar la parcela.
- xi. **COMMON\_SECUREWATCH\_DATEL:** Fecha de SecureWatch usada con más frecuencia por parte del usuario.
- xii. **TOTAL\_SECUREWATCH\_DATE:** número total de fechas de SecureWatch usadas.
- xiii. Si usted utilizó un archivo .csv o .shp para el diseño de la parcela, cualquier columna adicional que haya cargado se conservará en la descarga .csv. Contarán con el prefijo

#### PL\_(nombre de la columna).

- xiv. Todas las columnas siguientes contendrán información sobre cada una de las preguntas de encuesta, desglosadas por respuesta. Se encuentran etiquetadas como QUESTION
   TEXT:ANSWER TEXT (TEXTO DE PREGUNTA:TEXTO DE RESPUESTA).
- xv. En la descarga del resumen de parcela, estas se encuentran cuantificadas como porcentaje (max 100) de las unidades de muestreo en la parcela a las que se asignó esa respuesta.
  - (a) Por ejemplo, suponga que tiene cuatro unidades de muestreo en su parcela y dos respuestas (p. ej., clase de cobertura del suelo) para escoger.
  - (b) Si una unidad de muestreo fue asignada a una respuesta y las otras tres a la segunda respuesta, los datos descargados mostrarán "25" para la primera respuesta y "75" para la segunda.
  - (c) Para muestreo proactivo, el porcentaje está basado en el conteo de las muestras, NO EN EL ÁREA.
- 4. Si usted desea que sus datos de parcela sean analizados de manera distinta, la opción Download Sample Data (descargar datos de muestreo) se ajustará mejor. Los datos .csv descargados del muestreo (Download Sample Data) contendrán las siguientes columnas:
- 1. **PLOT\_ID**: el número único de parcela de muestreo asignado por CEO.
- 2. **SAMPLE\_ID**: el número único de unidad de muestreo asignado por CEO.
- 3. LON y LAT son las coordenadas geográficas del centro de sus unidades de muestreo.

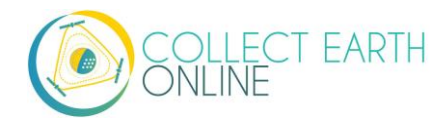

- 4. EMAIL es el email del usuario, la persona que clasificó la parcela.
- 5. FLAGGED (marcada): este dato será FALSO para parcelas donde se recopilaron datos y para parcelas donde aún no se han recopilado datos. Será VERDADERO cuando un usuario haya marcado que la calidad del mapa de fondo no es lo suficientemente buena para analizar las muestras (p. ej., debido a nubes o mala resolución de la imagen).
- 6. COLLECTION\_TIME: fecha y hora en que el usuario clasificó la parcela. La zona horaria es UTC.
- 7. ANALYSIS\_DURATION: tiempo en segundos que tomó al usuario analizar la parcela.
- 8. IMAGERY\_TITLE: nombre de la capa de Imágenes que el usuario había seleccionado mientras analizaba la parcela.
- 9. IMAGERY\_ATTRIBUTIONS: cualquier atribución para las imágenes usadas.

Si se utilizaron múltiples fuentes de imágenes, se registrará solo el nombre de la última capa utilizada. No existe forma de conocer todas las capas utilizadas por el usuario, p. ej., si quiere verificar que se utilizaron dos años de imágenes.

- Si usted utilizó un archivo .csv o .shp para el diseño de la parcela de muestreo, cualquier columna adicional que haya cargado se conservará en la descarga .csv. Contarán con el prefijo PL\_(nombre de la columna).
- Si usted utilizó un archivo .csv o .shp para el diseño de la unidad de muestreo, cualquier columna adicional que haya cargado se conservará en la descarga .csv. Contarán con el prefijo SMPL\_(nombre de la columna).
- 12. Todas las columnas siguientes contendrán información sobre cada una de las preguntas de encuesta. Estarán etiquetadas con **QUESTION TEXT** (TEXTO DE PREGUNTA), donde texto de pregunta corresponde al texto literal de la pregunta.

Tome en cuenta que las fechas de las imágenes no se encuentran disponibles, pues muchas de las imágenes son composiciones. <u>Esto quiere decir que cada mosaico está integrado por imágenes</u> obtenidas en distintas fechas. No existe una fecha única para un mosaico de imágenes.

Si está utilizando imágenes de SecureWatch, contará con cuatro columnas adicionales:

13. **IMAGERYDATESECUREWATCH** contendrá un valor para cualquier muestra que haya sido clasificada cuando se había seleccionado una fecha del desplegable de fecha de imágenes.

#### 14. IMAGERYSTARTDATESECUREWATCH, IMAGERYENDDATESECUREWATCH y FEATUREPROFILESECUREWATCH presentarán valores para cualquier muestra que haya sido clasificada cuando se había seleccionado un rango de fecha y perfil.

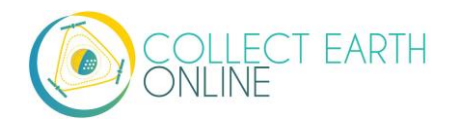

15. Tome en cuenta que las propiedades de las imágenes están asociadas con muestras (no parcelas), porque los usuarios tienen libertad de cambiar dichas propiedades mientras clasifican las muestras. Por ello, una parcela dada puede contener algunas muestras clasificadas con una imagen de mapa y otras muestras clasificadas con una imagen distinta.

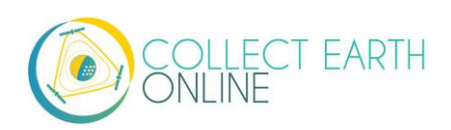

# Part 6: Implementación de Geo-Dash

**Geo-Dash** es un tablero que se abre en una segunda ventana cuando los usuarios comienzan a analizar parcelas de muestreo. Geo-Dash brinda a los usuarios información adicional para ayudarlos a interpretar las imágenes y clasificar mejor las unidades y parcelas de muestreo. La pestaña Geo-Dash puede personalizarse para que muestre información como la serie temporal NDVI, imágenes adicionales y datos de elevación digital.

Usted puede configurar su **Geo-Dash** haciendo clic en **[Configure Geo-Dash]** (configurar Geo-Dash) en la página de **Información del Proyecto/Revisión de un Proyecto**.

| Project Management |                      |  |  |  |
|--------------------|----------------------|--|--|--|
| Publish Project    | Update Project       |  |  |  |
| Project Dashboard  | Configure Geo-Dash   |  |  |  |
| Download Plot Data | Download Sample Data |  |  |  |
| Project Stats      |                      |  |  |  |

Esto hará aparecer la pantalla de diseño de Geo-Dash.

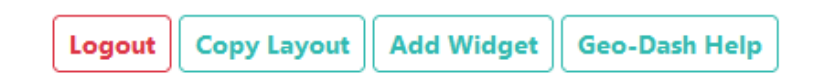

**[Copy Layout]** (Copiar diseño) le permitirá copiar el Geo-Dash de otro proyecto. <mark>Esto eliminará cualquier Geo-Dash que usted tenga asociado con este proyecto!</mark>

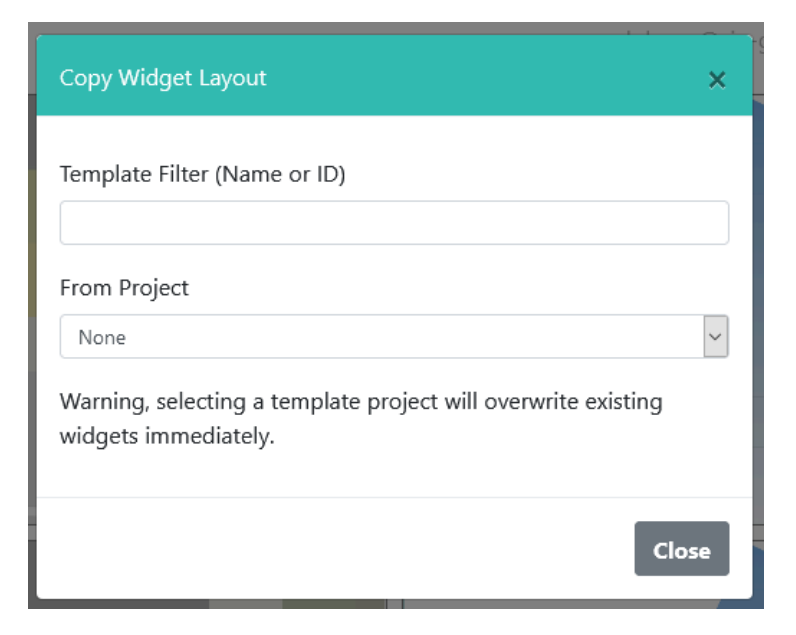

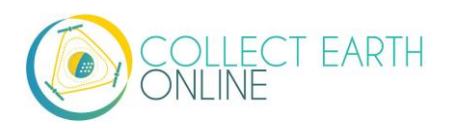

Usted puede agregar herramientas individuales en Geo-Dash con **[Add Widget]** (agregar herramientas). Para informarse sobre lo que hace cada herramienta, pulsar **[Geo-Dash Help]** (ayuda de Geo-Dash) le abrirá el **Geo-Dash Help Center** (centro de ayuda de Geo-Dash). También comentaremos esta función más adelante.

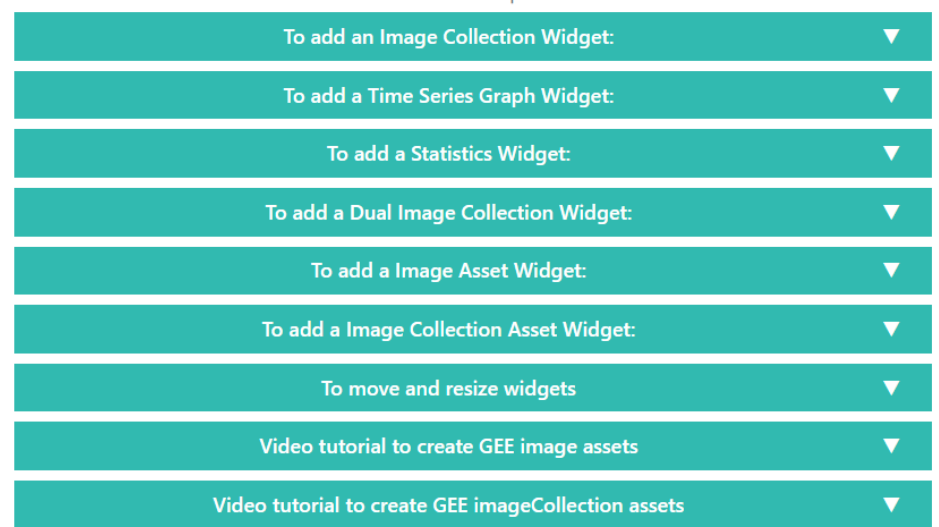

#### Geo-Dash Help Center

Los índices NDVI, EVI, EVI 2, NDMI y NDWI se encuentran disponibles tanto en superposición de imágenes como en gráficos de series temporales (secciones A, B y D, más adelante). Aquí proporcionamos alguna información básica sobre estos índices. Si desea obtener más información se encuentra fácilmente disponible.

El índice de la diferencia normalizada de la vegetación (NDVI) se utiliza para determinar si la celda contiene vegetación verde viva. En representaciones de mapas, las plantas muertas y objetos inanimados se representan en rojo, en tanto las plantas saludables se representan en verde. En representaciones numéricas (p. ej., gráficos de series temporales), los valores por debajo de 0 representan plantas muertas u objetos inanimados; 0-0,33 representan plantas poco saludables; 0,33-0,66 representa plantas moderadamente saludables y 0,66-1 representa plantas muy saludables. Para más información, visite, p. ej., <u>https://www.usgs.gov/land-resources/nli/landsat/landsat-normalized-difference-vegetation-index</u>

El índice mejorado de vegetación (EVI) y el EVI de dos bandas (EVI 2) son índices optimizados de vegetación. Están diseñados para tener mayor sensibilidad en regiones con alta presencia de biomasa, p. ej., a lo largo de la línea ecuatorial, corregir señales de cobertura de follaje y reducir la influencia atmosférica en los valores de los índices. Al hacerlo, estos índices corrigen algunas de las principales limitaciones de NDVI; sin embargo EVI requiere más datos para efectuar los cálculos y, por tanto, presenta sus propias limitaciones. EVI 2 se encuentra en desarrollo y puede calcularse solo de bandas rojas e infrarrojas. Al igual que con NDVI, el rojo se utiliza para representar plantas muertas/objetos inanimados y el verde para representar plantas saludables. El índice varía entre 0 y 1, donde 0

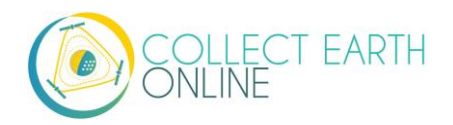

representa a las plantas muertas y 1, plantas muy saludables. Para más información, visite, p. ej., <u>https://www.usgs.gov/land-resources/nli/landsat/landsat-enhanced-vegetation-index</u>.

El índice de la diferencia normalizada de la humedad (NDMI) se utiliza para determinar el contenido de humedad de la vegetación. El NDMI se puede utilizar para monitorear sequía y para determinar carga de combustible (combustibilidad) en evaluaciones de riesgo de incendios forestales. Los valores cercanos a -1 indican plantas con baja humedad y los valores cercanos a 1 indican plantas con alta humedad. Para obtener más información sobre el NDMI, visite, p. ej., <u>https://www.usgs.gov/land-</u>resources/nli/landsat/normalized-difference-moisture-index.

El índice de la diferencia normalizada de agua (NDWI) también se encuentra relacionado con el contenido de agua y el estrés hídrico de las plantas. Puede utilizarse para mapear cuerpos de agua, determinar el estado de salud de las plantas y apara análisis de riesgo de incendios forestales. Los valores cercanos a -1 indican bajo contenido hídrico y cobertura vegetal y valores cercanos 1 indican alto contenido hídrico y cobertura vegetal. Para obtener más información sobre el NDWI, visite, p. ej., https://edo.jrc.ec.europa.eu/documents/factsheets/factsheet\_ndwi.pdf.

También se encuentran disponibles datos de los satélites Landsat 5, 7, 8 y Sentinel 2. Para obtener más información sobre estos conjuntos de datos, visite: Landsat: <u>https://www.usgs.gov/land-resources/nli/landsat</u> y Sentinel 2: <u>https://sentinel.esa.int/web/sentinel/missions/sentinel-2</u>.

CEO utiliza el Google Earth Engine para procesar muchas de las herramientas de Geo-Dash. Por tanto, la información sobre Visualización de Imágenes para GEE también es útil aquí, específicamente las descripciones min y max: <u>https://developers.google.com/earth-engine/image\_visualization</u>

#### A. Notas sobre formateo de herramientas

- 1. Los Títulos no pueden contener caracteres especiales.
- 2. Las Herramientas Personalizadas son útiles, pero requieren una sintaxis específica. Las comillas utilizadas para personalizar herramientas deben ser verticales (no las latinas, del tipo coma invertida). No debe haber espacios en los parámetros de Imagen de herramientas personalizadas. Si no tiene tiempo para exportar mosaicos a Recursos de GEE, usted puede crear mosaicos sobre la marcha en Geo-Dash:
- 3. Para los **Rangos de Fecha**, si la fecha de finalización es mayor que el periodo de registro, solo se desplegarán los datos disponibles.

#### B. Agregar la Herramienta de Colección de Imágenes

Las Herramientas de Colección de Imágenes (Image Collection Widgets) proporcionan información adicional sobre las parcelas y unidades de medición.

- 1. Pulse en [Add Widget] (agregar herramienta) en la parte superior derecha de la pantalla de diseño de Geo-Dash.
- 2. Seleccione Image Collection (colección de imágenes) en el menú desplegable de Type.

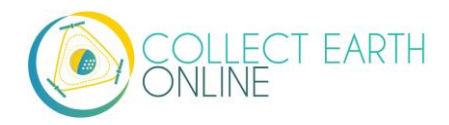

- 3. Elija su fuente de mapa base (**Basemap**) del menú desplegable. Esto se convertirá en el mapa base sobre el que se superpondrán los otros datos.
- 4. Seleccione Data (datos):
  - i. NDVI, EVI, EVI 2, NDMI y NDWI se encuentran preconfigurados con las bandas correctas de Landsat y los parámetros de imagen. NDVI combina desde l4 hasta l8 con Sentinel 2.
    - (b) Si selecciona uno de estos, únicamente deberá agregar un Título para la herramienta. Sugerimos un título informativo, como {Datos} {Rango de fechas} p. ej., NDVI 2001 o NDVI 2001-2002
    - (c) También deberá agregar el **Rango de Fechas**. El índice presentado será la media del rango de fechas seleccionado.
    - (d) Puede superponer un rango adicional de fechas para hacer una comparación. Si desea habilitar esta función, marque la casilla denominada **Dual time span** (doble intervalo de tiempo) y seleccione un segundo rango de fechas.
  - ii. Landsat 5, Landsat 7, Landsat 8 y Sentinel 2 están parcialmente configurados, con lo cual le dejan la opción de ajustar las bandas, min, max y nubosidad. Las bandas disponibles para cada uno son:
    - (a) Landsat 5: B1, B2, B3, B4, B5, B6, B7, BQA
    - (b) Landsat 7: B1, B2, B3, B4, B5, B6\_VCID\_1, B6\_VCID\_2, B7, B8, BQA
    - (c) Landsat 8: B1, B2, B3, B4, B5, B6, B7, B8, B9, B10, B11, BQA
    - (d) Sentinel 2: B1, B2, B3, B4, B5, B6, B7, B8, B8a, B9, B10, B11, B12, QA10, QA20, QA60
    - (e) Min, Max y Nubosidad serán determinados de acuerdo a las necesidades del usuario. Min y Max son los valores para las bandas, en tanto Nubosidad es un porcentaje máximo de nubes en la imagen. Usted debe contar con un valor Min y Max para cada banda. Ejemplos de valores incluyen:
      - Landsat5:
         bands: B4,B5,B3,
         min: 0.05,
         max: 0.45,
         Cloud Score: 90
      - (ii) Landsat7:
         bandas: B4,B5,B3,
         min: 0.05,
         max: 0.45,
         Cloud Score: 90
      - (iii) Landsat8: bands: B5,B6,B4, min: 0.04, max: 0.5, Cloud Score: 90

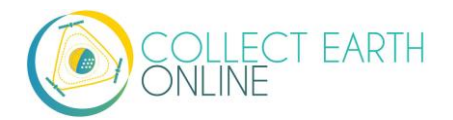

(iv) Sentinel 2:

bands: B8,B4,B3, min: 450, max: 3000, Cloud Score: 10

- (f) Las piezas que están configuradas incluyen:
  - (i) landsat8: imageCollection: LANDSAT/LC08/C01/T1\_RT; simpleCompositVariable: 50
  - (ii) landsat7: imageCollection: LANDSAT/LE07/C01/T1; simpleCompositVariable:60
  - (iii) landsat5: imageCollection: LANDSAT/LT05/C01/T1; simpleCompositVariable: 50
  - (iv) sentinel: imageCollection: COPERNICUS/S2
- iii. Herramienta personalizada: se puede agregar cualquier colección del Google Earth Engine (GEE) si usted conoce el conjunto de datos. Simplemente debe conocer el nombre de la imagen y los parámetros de imagen que quisiera tener. Por ejemplo:
  - (a) Monóxido de carbono fuera de línea COPERNICUS/S5P/OFFL/L3\_CO {"bands":"CO\_column\_number\_density,H2O\_column\_number\_density,cloud\_heigh t","min":"0","max":"0.5"} 2018-01-01 to 2018-12-31
  - (b) Advierta las dobles comillas en los parámetros de imagen tanto para el nombre de la propiedad como el valor. También note que no hay espacios.
  - (c) Los parámetros de visión son similares, pero ligeramente diferentes de lo que usted agregaría directamente en el editor de código del Google Earth Engine. Por ejemplo, el parámetro de bandas en el editor es un arreglo de series separadas por coma y aquí hay una sola serie separada por coma.
  - (d) Para un mejor desempeño, cuando utilice una colección de GEE, recomendamos que preprocese y corte los datos a su AOI en GEE antes de conectarlo a Geo-Dash. Puede encontrar un video tutorial sobre este proceso en el Centro de Ayuda de Geo-Dash, en "Video Tutorial to Create GEE Image Assets" (video tutorial para crear Recursos de Imágenes GEE).
- 5. Seleccione **Date Range** (rango de fechas). Si la fecha de finalización es mayor que el periodo de registro, solo se desplegarán los datos disponibles.
- 6. Pulse en Create (crear).
- 7. Cambie la posición y el tamaño a su gusto.
- 8. Para acceder a un .gif que ilustra este proceso, vea: https://collect.earth/img/image\_collection\_widget.gif

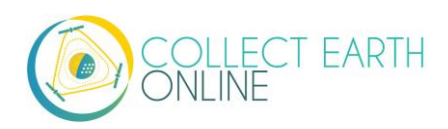

#### C. Agregar una herramienta de Gráfico de Series Temporales

Los Gráficos de Series Temporales, especialmente para índices de vegetación, pueden ayudar a los usuarios a diferencial entre distintos tipos de vegetación, sobre la base de patrones estacionales.

- 1. Pulse en [Add Widget] (agregar herramienta) en la parte superior derecha de la pantalla de diseño de Geo-Dash.
- 2. Seleccione Time Series Graph (Gráfico de Series Temporales) en el menú desplegable de Type.
- 3. Seleccione Data (datos):
  - NDVI, EVI, EVI 2, NDMI y NDWI se encuentran preconfigurados con los cálculos correctos de bandas de Landsat y los parámetros de imagen. NDVI combina desde Landsat-4 hasta Landsat 8 con Sentinel 2.
    - (b) Si selecciona uno de estos, únicamente deberá agregar un Título para la herramienta. Sugerimos un título informativo, como {Datos} {Rango de fechas} p. ej., NDVI 2001 o NDVI 2001-2002
    - (c) También deberá agregar el Rango de Fechas.
  - ii. Herramienta personalizada: se puede agregar cualquier recopilación del Google Earth Engine (GEE) si usted conoce el conjunto de datos. Simplemente debe conocer el nombre de la imagen, la banda que quiere graficar y cómo quisiera reducir el gráfico. Por ejemplo:
    - (a) Colección de Imágenes GEE COPERNICUS/S5P/OFFL/L3\_CO.
    - (b) Band to graph CO\_column\_number\_density.
    - (c) Seleccione **Reducer** (reductor) en el desplegable.
- 4. Seleccione **Date Range** (rango de fechas). Si la fecha de finalización es mayor que el periodo de registro, solo se desplegarán los datos disponibles.
- 5. Pulse en **Create** (crear).
- 6. Cambie la posición y el tamaño a su gusto.
- 7. Para acceder a un .gif que ilustra este proceso, vea: https://collect.earth/img/time\_series\_graph\_widget.gif

#### D. Agregar una Herramienta de Estadísticas

Las estadísticas brindan información adicional, como población, área y elevación, del área de la parcela que se está analizando. Los datos de población son de la base de datos grillados de población mundial v4 de CiESIB y los datos de elevación de USGS EROS Global 30-Arc Second DEM.

- 1. Pulse en [Add Widget] (agregar herramienta) en la parte superior derecha de la pantalla de diseño de Geo-Dash.
- 2. Seleccione Statistics (estadísticas) en el menú desplegable de Type.
- 3. Ponga un Título a la herramienta.

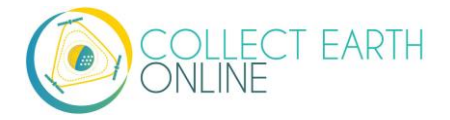

- 4. Pulse en Create (crear).
- 5. Cambie la posición y el tamaño a su gusto.
- 6. Para acceder a un .gif que ilustra este proceso, vea: https://collect.earth/img/statistics\_widget.gif

#### E. Agregar la Herramienta de Doble Colección de Imágenes

La herramienta de doble colección de imágenes combina dos herramientas diferentes de colección de imágenes para que el usuario pueda comparar las imágenes, una al lado de la otra. Refiérase a la Parte 6: B "Agregar la Herramienta de Colección de Imágenes" para obtener información más detallada.

- 1. Pulse en [Add Widget] (agregar herramienta) en la parte superior derecha de la pantalla de diseño de Geo-Dash.
- Seleccione Dual Image Collection (Doble Colección de Imágenes) en el menú desplegable de Type.
- 3. Elija su fuente de mapa base (**Basemap**) del desplegable. Este será en el mapa base de la herramienta y sobre el que se superpondrán los otros datos
- 4. En el Paso 1 de Dual imageCollection select Data (datos):
  - i. NDVI, EVI, EVI 2, NDMI y NDWI se encuentran preconfigurados con las bandas correctas de Landsat y los parámetros de imagen. NDVI combina desde l4 hasta l8 con sentinel 2.
    - (a) Si selecciona uno de estos, únicamente deberá agregar un Título para la herramienta. Sugerimos un título informativo, como {Datos} {Rango de fechas}
       p. ej., NDVI 2001 o NDVI 2001-2002
    - (b) También deberá agregar el Rango de Fechas.

La interfaz de Geo-Dash le dará opción de superponer un rango adicional de fechas para comparar, mediante la casilla denominada **Dual time span** (doble intervalo de tiempo).

Esta característica no funciona.

- ii. Landsat 5, Landsat 7, Landsat 8 y Sentinel 2 están parcialmente configurados, con lo cual le dejan la opción de ajustar las bandas, min, max y nubosidad. Las bandas disponibles para cada uno son:
  - (a) Landsat 5: B1, B2, B3, B4, B5, B6, B7, BQA
  - (b) Landsat 7: B1, B2, B3, B4, B5, B6\_VCID\_1, B6\_VCID\_2, B7, B8, BQA
  - (c) Landsat 8: B1, B2, B3, B4, B5, B6, B7, B8, B9, B10, B11, BQA
  - (d) Sentinel 2: B1, B2, B3, B4, B5, B6, B7, B8, B8a, B9, B10, B11, B12, QA10, QA20, QA60

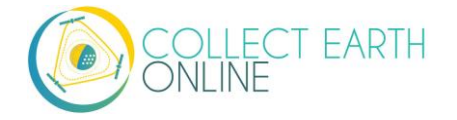

- (e) Para información sobre min, max y nubosidad, consulte la Parte 6: B "Agregar la Herramienta de Colección de Imágenes". Min y Max son los valores para las bandas, en tanto Nubosidad es un porcentaje máximo de nubes en la imagen.
- iii. Image Asset (Recurso de Imagen; ver ejemplo de recurso de imagen en la Parte 6: E "Agregar una Herramienta de Recurso de Imagen" y sáltese hasta el paso 5, más adelante, pues no será necesario que seleccione un rango de fechas).
- iv. Image Collection Asset (Recurso de Colección de Imágenes; ver ejemplo de recurso de colección de imágenes en la Parte 6: F "Agregar la Herramienta de Recurso de Colección de Imágenes").
- v. **Herramienta personalizada:** se puede agregar cualquier colección del Google Earth Engine (GEE) si usted conoce el conjunto de datos. Simplemente debe conocer el nombre de la imagen y los parámetros de imagen que quisiera tener. Por ejemplo:
  - (a) Monóxido de carbono fuera de línea COPERNICUS/S5P/OFFL/L3\_CO
     {"bands":"CO\_column\_number\_density,H2O\_column\_number\_density,cloud\_heigh
     t","min":"0","max":"0.5"} 2018-01-01 to 2018-12-31
  - (b) Advierta las dobles comillas en los parámetros de imagen tanto para el nombre de la propiedad como el valor. También note que no hay espacios. Los parámetros de visión son similares, pero ligeramente diferentes de lo que usted agregaría directamente en el editor de código del Google Earth Engine. Por ejemplo, el parámetro de bandas en el editor es un arreglo de series separadas por coma y aquí hay una sola serie separada por coma.
- 5. Seleccione **Date Range** (rango de fecha) si procede. Si la fecha de finalización es mayor que el periodo de registro, solo se desplegarán los datos disponibles.
- 6. Haga clic en [Step 2 =>] (Paso 2=>). Puede regresar al Paso 1, pulsando en [<= Step 1] después de haber ido al Paso 2.
- 7. Seleccione Data 2 (datos 2).
  - i. Las opciones son las mismas que para el anterior Data 1.
  - ii. Sin embargo, la opción para agregar un segundo **Rango de Fechas** (no funcional en la actualidad) no se encuentra disponible.
- 8. Seleccione Date Range para Data 2.
- 9. Pulse en Create (crear).
- 10. Cambie la posición y el tamaño a su gusto.
- 11. Para acceder a un .gif que ilustra este proceso, vea: https://collect.earth/img/dual\_image\_collection\_widget.gif

#### F. Agregar una Herramienta de Recurso de Imagen

Tanto la herramienta de recurso de imagen como la de recurso de colección de imágenes permiten al usuario conectarse a datos de GEE. Esto incluye datos disponibles al público a través de GEE, así como recursos de imágenes de sus propias cuentas de usuario. También existe un video tutorial para crear

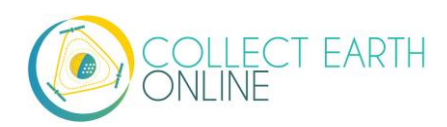

recursos de imágenes GEE disponible en línea aquí: <u>https://youtu.be/I57IhmduVBQ</u>. A continuación, algunos ejemplos de scripts de GEE para crear Recursos de Imagen en GEE:

- NDVI: <u>https://github.com/SERVIR/gee-</u> scripts/blob/master/GEE\_NDVI\_Clip\_to\_plot\_Collection.js#L6
- Landsat8: https://code.earthengine.google.com/109485ad0712818dba270b767efbc540
- 1. Pulse en [Add Widget] (agregar herramienta) en la parte superior derecha de la pantalla de diseño de Geo-Dash.
- 2. Seleccione Image Asset (Recurso de Imagen) en el menú desplegable de Type.
- 3. Elija su fuente de mapa base (**Basemap**) del desplegable. Este será en el mapa base de la herramienta y sobre el que se superpondran los otros datos
- 4. Ponga un **Título** a la herramienta.
- 5. Ingrese el Recurso de Imagen GEE (GEE Image Asset) Ejemplo: projects/servir-e-sa/...
- 6. Ingrese los Parámetros de Imagen para el recurso. Por ejemplo:

```
{"bands":"CO_column_number_density,H2O_column_number_density,clou
d_height","min":"0","max":"0.5"}
```

```
{"bands":"NDVI","max":"1","min":"-
1","palette":"c9c0bf,435ebf,eee8aa,006400"}
```

- ii. Note que no hay espacios.
- 7. También puede agregar el Recurso a los mapas base de su institución utilizando la casilla.
- 8. Pulse en Create (crear).
- 9. Cambie la posición y el tamaño a su gusto.
- 10. Para acceder a un .gif que ilustra este proceso, vea: https://collect.earth/img/image\_asset\_widget.gif.

Más sobre Landsat: Las series más comunes para Landsat se presentan a continuación; información detallada se puede encontrar en las páginas de ayuda del Google Earth Engine. Las composiciones disponibles y el marco temporal cubierto se encuentran aquí: https://explorer.earthengine.google.com/#search/tag%3A32day.

Para intervalos cortos de cambio, pruebe las imágenes compuestas de NDVI de **8 días**; para intervalos más largos de cambio, explore las composiciones de **32 días**.

Podrá notar que las composiciones de 8 días presentan valores inesperadamente bajos de NDVI para la estación. Esto puede ser resultado de la **nubosidad**. Si sus sitios de muestreo se encuentran en un área con nubosidad persistente, escoja las composiciones de 32 días.

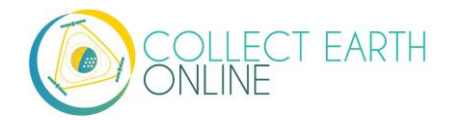

| Satélite  | Тіро          | Fecha de Inicio | ID de la colección de imágenes |
|-----------|---------------|-----------------|--------------------------------|
| Landsat 8 | NDVI, 32 días | 2013-04-07      | LANDSAT/LC8_L1T_32DAY_NDVI     |
| Landsat 8 | NDVI, 8 días  | 2013-04-07      | LANDSAT/LC8_L1T_8DAY_NDVI      |
| Landsat 7 | NDVI, 32 días | 01/01/99        | LANDSAT/LE7_L1T_32DAY_NDVI     |
| Landsat 7 | NDVI, 8 días  | 01/01/99        | LANDSAT/LE7_L1T_8DAY_NDVI      |
| Landsat 8 | NDWI, 32 días | 2013-04-07      | LANDSAT/LC8_L1T_32DAY_NDWI     |
| Landsat 8 | NDWI, 8 días  | 2013-04-07      | LANDSAT/LC8_L1T_8DAY_NDWI      |
| Landsat 7 | NDWI, 32 días | 01/01/99        | LANDSAT/LE7_L1T_32DAY_NDWI     |
| Landsat 7 | NDWI, 8 días  | 1999-01-01      | LANDSAT/LE7_L1T_8DAY_NDWI      |

La ID de la colección de imágenes de Sentinel-2 es COPERNICUS/S2 (2015-06-23 al presente) y para Sentinel-1 es COPERNICUS/S1\_GRD (2015-10-03 al presente).

#### G. Agregar una Herramienta de Recurso de Colección de Imágenes

Una Colección de Imágenes es una pila de imágenes. Existe un video tutorial para crear recursos de colección de imágenes GEE disponible en línea aquí: <u>https://youtu.be/7elvltgDbXw</u>.

- 1. Pulse en [Add Widget] (agregar herramienta) en la parte superior derecha de la pantalla de diseño de Geo-Dash.
- 2. Seleccione Image Collection Asset (Recurso de Colección de Imágenes) en el menú desplegable de Type.
- 3. Elija su fuente de mapa base (**Basemap**) del desplegable. Este será en el mapa base de la herramienta y sobre el que se superpondrán los otros datos
- 4. Ponga un **Título** a la herramienta.
- 5. Ingrese el **Recurso de Imagen GEE** (GEE Image Asset) (Ejemplo: ver la información de Sentinel en la parte de arriba.)
- 6. Ingrese los Parámetros de Imagen para el recurso en formato JSON. Ejemplo:
  - i. {"bands":"B4,B5,B3","min":"10,0,10","max":"120,90,70"}
  - ii. De nuevo: no utilice espacios.

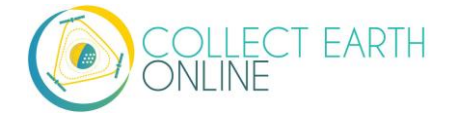

- 7. También puede agregar el Recurso a los mapas base de su institución utilizando la casilla.
- 8. Pulse en Create (crear).
- 9. Cambie la posición y el tamaño a su gusto.
- 10. Para acceder a un .gif que ilustra este proceso, vea: https://collect.earth/img/image\_collection\_asset\_widget.gif

#### H. Agregar la Herramienta de Datos SRTM de Elevación Digital 30m

La herramienta de Datos SRTM de Elevación Digital 30m extrae datos del Catálogo Earth Engine Data. Puede encontrar más información sobre este conjunto de datos aquí:

<u>https://developers.google.com/earth-engine/datasets/catalog/USGS\_SRTMGL1\_003</u>. El SRTM es un recurso de imagen USGS/SRTMGL1\_003. Si desea tenerlo más estrechamente relacionado con su área de interés, puede cortar el recurso y grabarlo en su directorio de recursos GEE y luego agregarlo mediante la herramienta de recursos de imagen.</u>

- 1. Pulse en [Add Widget] (agregar herramienta) en la parte superior derecha de la pantalla de diseño de Geo-Dash.
- 2. Selecciones SRTM Digital Elevation Data 30m del menú desplegable Type.
- 3. Elija la fuente de mapa base (**Basemap**) del desplegable. Este será en el mapa base de la herramienta y sobre el que se superpondrán los otros datos
- 4. Ponga un **Título** a la herramienta.
- Ingrese los Parámetros de Imagen en formato JSON.
   ii. Por ejemplo, {"min":"0","max":"600","palette":"blue,green,yellow,red"}
- 6. Pulse en Create (crear).
- 7. Cambie la posición y el tamaño a su gusto.

#### I. Herramienta de degradación (Bosque)

La herramienta de degradación proporciona información de series de tiempo sobre la degradación de los bosques debido a la tala selectiva, incendios y otras perturbaciones grandes y pequeñas. El Índice de Fracción de Diferencia Normalizada (NDFI, por sus siglas en inglés) permite una detección mejorada del daño del dosel forestal desde múltiples fuentes, incluyendo la tala selectiva y los incendios forestales.

Se calcula con esta ecuación:

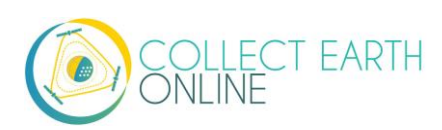

$$\begin{split} \text{NDFI} = & \frac{\text{GV}_{\text{Shade}} - (\text{NPV} + \text{Soil})}{\text{GV}_{\text{Shade}} + \text{NPV} + \text{Soil}} \\ & \\ \text{GV}_{\text{Shade}} = \frac{\text{GV}}{100 - \text{Shade}} \end{split}$$

Se pueden encontrar más detalles en Souza, C. M., Roberts, D. A., & Cochrane, M. A. (2005). Combining spectral and spatial information to map canopy damage from selective logging and forest fires. Remote Sensing of Environment, 98(2), 329-343.

- 1. Haga click [Add Widget] (agregar herramienta) en la parte superior derecha de la pantalla de diseño de Geo-Dash.
- 2. Seleccione Degradation Tool (Herramienta de degradación) del menú desplegable Type.
- 3. Elija la fuente de mapa base (**Basemap**) del desplegable. Este será en el mapa base de la herramienta y sobre el que se superpondran los otros datos
- 4. Ponga un **Título** a la herramienta.
- Elige qué Bands to graph (banda a graficar). Las opciones disponibles incluyen SWIR1, NIR, Rojo, Verde Azul, SWIR2 y NDFI. NDFI permite una mejor detección de daños en el dosel forestal de múltiples fuentes, incluyendo la tala selectiva y los incendios forestales.
- 6. Seleccione el intervalo de fechas que desea. Esta herramienta puede utilizar Landsat 4 (julio de 1982-diciembre de 1993), Landsat 5 (marzo de 1984-enero de 2013), Landsat 7 (abril de 1999 actual) y Landsat 8 (febrero de 2013 actual) según el intervalo de fechas que seleccione. La información de Sentinel solo está disponible desde abril de 2014 en adelante (lanzamiento de Sentinel 1A).
- 7. Pulse en Create (crear).
- 8. Cambie la posición y el tamaño a su gusto. Esta herramienta tendrá dos paneles, así que asegúrese de darle un amplio espacio vertical.

#### J. Mover y cambiar el tamaño de las herramientas

- 1. Las herramientas se pueden manipular de varias maneras en el Editor de Diseño de Herramientas de Geo-Dash:
  - ii. Arrastrar y soltar
  - iii.Cambiar tamaño arrastrando desde la esquina inferior derecha
  - iv. Las herramientas también se alinean solas
- 2. Las herramientas se actualizan en tiempo real
- 3. Vea los resultados en la ventana de Geo-Dash

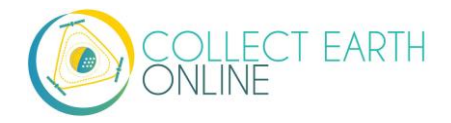

4. Para acceder a un .gif que ilustra estos movimientos, vea: https://collect.earth/geo-dash/geodash-help

## K. Editar y eliminar herramientas

- 1. No es posible editar herramientas una vez que han sido creadas.
- 2. Para eliminar una herramienta, pulse en la X de la esquina superior derecha.

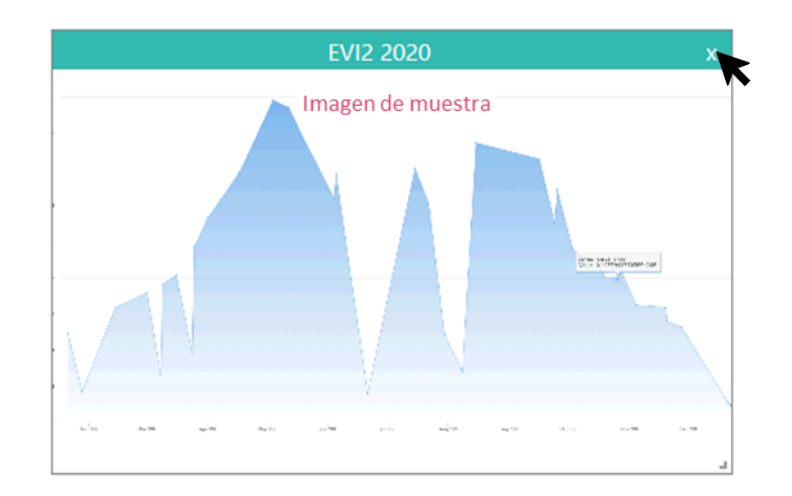

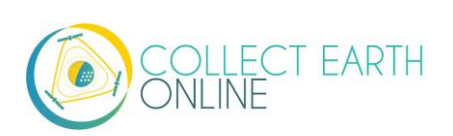

# Part 7: Creación de un Proyecto para Validación

Crear un proyecto en CEO para validar un modelo espacial (por ejemplo, un mapa de cobertura del suelo o un mapa de cambios ocurridos en el bosque) presenta algunos desafíos singulares en cuanto a diseño de proyecto y muestreo. En esta sección ofrecemos una breve panorámica de esos desafíos tanto para mapas sencillos como para conjuntos de mapas de cambio.

Existen muchos recursos para obtener un análisis exhaustivo de este tema. Considere consultar:

- 1. Manual teórico de CEO, disponible [en inglés] aquí: https://collect.earth/downloads/CEO Theoretical Manual.pdf
- 2. la *Evaluación de la precisión de los mapas y estimación del área: una guía práctica* de la FAO, disponible en línea [en inglés] aquí: <u>http://www.fao.org/3/a-i5601e.pdf</u>
- 3. Documentación en AREA<sup>2</sup>, disponible en línea [en inglés] aquí: https://area2.readthedocs.io/en/latest/background.html
- 4. Una amplia reseña sobre matrices de confusión [en inglés] aquí: <u>http://spatial-analyst.net/ILWIS/htm/ilwismen/confusion\_matrix.htm</u>

## A. Evaluación de Precisión

Las evaluaciones de precisión permiten a quienes elaboran modelos espaciales comprender qué tan precisos son. Esta información es importante por muchas razones, entre ellas, mejorar la precisión y determinar si el producto es adecuado a efectos de gestión.

Para modelos individuales, como mapas individuales de clasificación de cobertura del suelo, se utiliza una matriz de confusión para calcular la precisión de los modelos espaciales. El propósito de este análisis del error es cuantificar dos métricas clave para cada clase de cobertura del suelo, así como para la clasificación general.

- 1. Dado que un pixel es de una (clase de cobertura del suelo, etc.), ¿cuál es la probabilidad de que haya sido clasificado correctamente como tal (clase de cobertura del suelo, etc.)?
- 2. Dado que un pixel ha sido clasificado como una (clase de cobertura del suelo, etc.), ¿cuál es la probabilidad de pertenezca a tal (clase de cobertura del suelo, etc.)?

Se necesitan dos datos para responder a estas preguntas: la "verdadera" asignación de cobertura del suelo, la cual efectúa un humano, y la clase asignada de cobertura del suelo "como se clasificó", la cual produce el modelo. A continuación, se ofrece un ejemplo del objetivo final (la matriz de confusión) para un sistema de dos clases.

|                  | Real: Bosque   | Real: No       |
|------------------|----------------|----------------|
|                  |                | bosque         |
| Pronosticado:    | 29 (verdaderos | 22 (falsos     |
| Bosque           | positivos)     | positivos)     |
| Pronosticado: No | 12 (falsos     | 50 (verdaderos |
| bosque           | negativos)     | negativos)     |

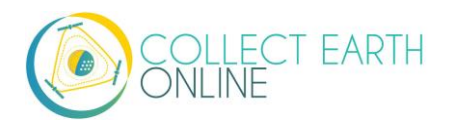

Para modelos de conjunto, el enfoque depende del tipo de modelo de conjunto. Para modelos de conjunto donde usted ha combinado los resultados de diferentes modelos en un solo modelo (p. ej., promediando), usted puede utilizar un enfoque como el que se usa para modelos individuales.

En caso de tener varios mapas diferentes, es posible que necesite un enfoque más complejo. Por ejemplo, si tiene dos resultados de modelo, puede escoger estratificar basado en los dos resultados. Aquí no discutiremos a profundidad enfoques más complejos.

#### B. Objetivos de la validación y tamaño requerido de muestra

Objetivos de concentración y precisión nos ayudan a decidir el tamaño y el diseño de la muestra en un proyecto.

<u>Concentración</u> se refiere a qué tan cerca están una de otra las mediciones o estimaciones. A veces a este atributo se le denomina dispersión. La concentración describe errores aleatorios y variabilidad.

<u>Precisión</u> se refiere a qué tan cerca están sus mediciones o estimaciones a la respuesta real. La precisión describe errores sistemáticos, incluido el error de observación. En estadística, algunas veces se le denomina sesgo en vez de precisión. A veces es difícil evaluar la precisión, pues es posible que el valor "real" no sea conocido, pero por lo general en casos de análisis de uso y cobertura del suelo sí se conoce.

|               | А  | В  | С  | D  |
|---------------|----|----|----|----|
| ¿Concentrado? | No | Sí | No | Sí |
| ¿Preciso?     | No | No | Sí | Sí |

En este ejemplo, A no está concentrado ni es preciso. B está concentrado, pero no es preciso. C es preciso, pero no está concentrado y D está concentrado y es preciso. Es aquí, por supuesto, donde queremos encontrarnos idealmente.

La precisión y la concentración de los puntos influyen en el tamaño de la muestra. Detectar pequeños cambios en el resultado (p. ej., 4 % de reducción de cobertura vegetal) con alta certidumbre requiere un tamaño grande de muestra.

Cuando usted está definiendo el tamaño de su muestra, debe considerar las metas principales del proyecto, junto con los recursos disponibles para la recopilación de datos.

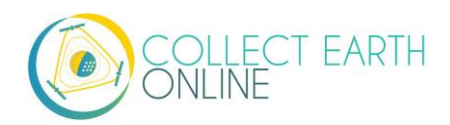

Existen muchas fórmulas diferentes para definir el tamaño de la muestra. La que usted decida usar dependerá en parte de su método de muestreo (muestra simple aleatoria, muestra estratificada aleatoria, etc.).

A continuación se proporcionan dos ejemplos:

#### De <u>SEPAL.io</u>:

# Fórmula para calcular el tamaño de la muestra 🗕

La ecuación que está a continuación calcula el tamaño adecuado de la muestra en general para muestreo aleatorio estratificado que puede ser distribuida entre los diferentes estratos.

- N es el número de unidades en el área de interés (número total de pixeles si la unidad espacial fuera un pixel, numero total de polígonos si lo fuera un polígono)
- S(O) es el error estándar de la precisión general estimada que nos gustaría alcanzar
- Wi es la proporción del área de clase i en el mapa
- Si es la desviación estándar del estrato i

$$n = \frac{(\sum W_i S_i)^2}{[S(\widehat{O})]^2 + (1/N) \sum W_i S_i^2} \approx \left(\frac{\sum W_i S_i}{S(\widehat{O})}\right)^2$$

#### Del Manual técnico de CEO:

Precisión esperada del producto (P<sub>0</sub>)

Concentración para detectar diferencias de dicha precisión (diferencia perceptible mínima,  $\delta$ ) Tolerancia de error Tipo I (alpha,  $\alpha$ ) Tolerancia de error Tipo II (beta, ( $\beta$ )

$$n' = \left[ \frac{Z_{\alpha} \sqrt{P_0(1 - P_0)} + Z_{\beta} \sqrt{P_1(1 - P_1)}}{\delta} \right]^2$$

Ecuación 1. Ecuación para determinar el tamaño de la muestra

Después puede ser aplicada la siguiente ecuación

$$n = \frac{n'}{4} \left( 1 + \frac{2}{n'\delta} \right)^2$$

Ecuación 2. Corrección de la continuidad

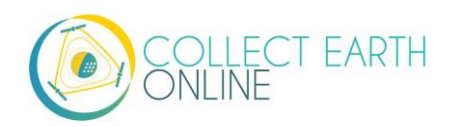

Estimación de Área y Evaluación de Precisión (AREA<sup>2</sup>, en inglés) también cuenta con scripts de ayuda para definir el tamaño de la muestra, incluida asignación de ponderaciones basadas en área. Las instrucciones se encuentran aquí: <u>https://coded.readthedocs.io/en/latest/sample.html</u>.

Si usted cuenta con acceso, Foody (2009) también ofrece un buen enfoque específicamente adaptado a clasificación, ver: Foody, G. M. Sample size determination for image classification accuracy assessment and comparison. Proc. 8th Int. Symp. Spat. Accuracy Assess. Nat. Resour. Environ. Sci. 30, 154–162 (2008). <u>https://doi.org/10.1080/01431160903130937</u>

#### C. Método de muestreo

Para validad un modelo individual o de conjunto que ha sido promediado/combinado, el método de preferencia es el muestreo estratificado. Esto es para asegurar que usted pueda determinar de manera exacta y precisa qué tan bien se desempeña su clasificación para cada uno de sus grupos previstos (clases de cobertura del suelo, degradación forestal, etc.). Si utiliza muestreo aleatorio o cuadriculado, quizá no muestree suficientes unidades de clases raras para poder saber si están bien estimadas.

Los estratos utilizados en la estratificación deben ser exhaustivos (incluyen la totalidad del área de estudio) y deben ser excluyentes: una unidad de muestreo no puede pertenecer a más de un estrato.

Actualmente CEO no puede crear diseños de muestreo estratificado. Sin embargo, usted cuenta con varias buenas opciones para crear una muestra estratificada fuera de CEO.

- 1. Puede utilizar SEPAL.IO para crear una muestra estratificada basada en cuán preciso considera usted que es su modelo para cada estrato y obtener un raster del resultado de su modelo.
- 2. Será necesario registrarse para usarlo visitando sepal.io y pulsando en [Sign Up] (registrarse).
- 3. En las aplicaciones, busque la herramienta Stratified Area Estimator-Design.
- 4. A partir de ahí, siga las instrucciones de sepal.
- 5. También lo puede hacer en su propio equipo; vea las instrucciones aquí: https://github.com/openforis/accuracy-assessment

También puede utilizar QGIS o ArcGIS para crear una muestra estratificada. En línea se encuentran muchos recursos, entre ellos:

- Esta entrada de blog para QGIS: <u>https://pvanb.wordpress.com/2012/12/03/stratified-random-sampling-in-qgis/</u> Tome en cuenta que deberá convertir su raster de clasificación en una capa vectorial.
- Esta descripción de la Herramienta de Diseño de Muestreo en ArcGIS: https://www.arcgis.com/home/item.html?id=28f08ca526ae44e8ac107a2a0d5f50e3

Una vez que haya creado una muestra estratificada, puede crear un proyecto en CEO y seguir las indicaciones de la Parte 4: H Carga de archivos CSV y SHP para cargar sus unidades de muestreo en CEO.

Después de recopilar datos de todas sus unidades de muestreo, puede descargar los datos (ver Parte 7: E Descargue sus datos) y calcular su matriz de confusión.

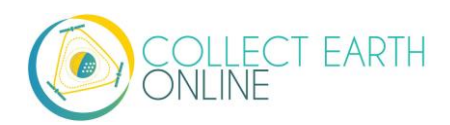

## D. Variante: Utilizar TimeSync

TimeSync es una aplicación que permite a los investigadores y administradores caracterizar y cuantificar la perturbación y el cambio en los paisajes facilitando la interpretación a nivel de parcela de las pilas de imágenes de las series temporales de Landsat (por lo común, una parcela corresponde a un pixel de Landsat).

TimeSync se puede utilizar para validar productos de datos cartográficos, sobre todo cuando estimar el cambio es el objetivo primordial. Además, TimeSync puede facilitar la producción de estimados independientes de cambio e índices de perturbación de imágenes de sensores remotos.

Actualmente CEO se encuentra integrando la función de TimeSync en su plataforma web. Más información sobre la función de TimeSync se encontrará disponible cuando la integración esté completa.

Para más información sobre TimeSync por favor consulte: <u>http://timesync.forestry.oregonstate.edu/</u>. Aquí se encuentra disponible un tutorial sobre cómo utilizar TimeSync: <u>http://timesync.forestry.oregonstate.edu/tutorial.html</u>.

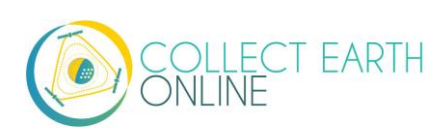